**Anritsu** envision : ensure

# CDMA2000/1xEV-DO Measurement

Radio Communication Analyzer MT8820B/MT8820C/MT8821C

# **Revision History**

| Ver. No | Date     | Contents                                                 | Related product    |
|---------|----------|----------------------------------------------------------|--------------------|
|         |          |                                                          | soltware version   |
| 1.00    | Mar 2015 | MT8820B/20C/21C CDMA2000/1xEV-DO Application Note (Ver   | MX882002C Ver20.03 |
|         |          | 1.00) succeeded MT8820B/20C CDMA2000/1xEV-DO Application | MX882006C Ver20.03 |
|         |          | Note (Ver 2.00).                                         | MX882102C Ver30.00 |
|         |          | Changed model name from MT8820B/C to "unit"              | MX882106C Ver30.00 |
|         |          | Added software specification for MT8821C                 |                    |
| 1.01    | lan 2016 | Corrected error in red box in figure                     | MX882002C Ver23.11 |
|         | 5        |                                                          | MX882006C Ver23.11 |
|         |          |                                                          | MX882102C Ver30.13 |
|         |          |                                                          | MX882106C Ver30.13 |
|         |          |                                                          |                    |
|         |          |                                                          |                    |

# Contents

| 1. CDMA2000 Measurement Software (MX882002C/MX882102C)                                      | . 4      |
|---------------------------------------------------------------------------------------------|----------|
| 1.1. Specifications                                                                         | 4        |
| 1.1.1. For MT8820B/20C                                                                      | 4        |
| 1.1.2. For MT8821C                                                                          | 8        |
| 1.2. MEASUREMENT SPECIFICATION TABLE (C.S.0011–C)                                           | 13       |
| 1.3. Tx/Rx Measurements (CDMA2000)                                                          | 15       |
| 1.3.1. CDMA2000 Connection                                                                  | 15       |
| 1.3.2. Handoff                                                                              | 16       |
| 1.3.3. Termination                                                                          | 16       |
| 1.3.4. 3.4.1 Demodulation of Forward Fundamental Channel in Additive White Gaussian Noise . | 17       |
| 1.3.5. 3.5.1 Receiver Sensitivity and Dynamic Range                                         | 19       |
| 1.3.6. 4.1 Frequency Accuracy                                                               | 20       |
| 1.3.7. 4.3.1 Time Reference                                                                 | 20       |
| 1.3.8. 4.3.4 Waveform Quality and Frequency Accuracy                                        | 21       |
| 1.3.9. 4.3.5 Code Domain Power                                                              | 23       |
| 1.3.10. 4.4.1 Range of Open Loop Output Power                                               | 24       |
| 1.3.11. 4.4.2 Time Response of Open Loop Power Control                                      | 25       |
| 1.3.12. 4.4.5 Access Probe Output Power                                                     | 20       |
| 1.3.13. 4.4.5 Maximum RF Oulput Power                                                       | 28       |
| 1.3.15. 4.4.7 Standby Output Power and Gated Output Power                                   | 20       |
| 1 3 16 4 4 9 Code Channel to Reverse Pilot Channel Output Power Accuracy                    | 30       |
| 1 3 17 4 5 1 Conducted Sourious Emissions                                                   | 34       |
| 1.3.18. 4.5.3 Occupied Bandwidth                                                            | 36       |
| 1.4. MS Report                                                                              | 37       |
| 1.5. FUNCTION TESTS                                                                         | 20       |
| 1.5.1 Voice Call                                                                            | 38       |
| 1.5.2. External Packet Data                                                                 | 39       |
|                                                                                             |          |
| 2. 1xEV–DO Measurement Software (MX882006C)                                                 | 40       |
| 2.1. Specifications                                                                         | 40       |
| 2.1.1. For MT8820B/20C                                                                      | 40       |
| 2.1.2. For MT8821C                                                                          | 43       |
| 2.2. MEASUREMENT SPECIFICATION TABLE (C.S.0033–B)                                           | 45       |
| 2.3. Tx/Rx Measurements (1xEV–DO Rev.0)                                                     | 46       |
| 2.3.1. 1xEV–DO Rev.0 Connection                                                             | 46       |
| 2.3.2. Handoff                                                                              | 46       |
| 2.3.3. Changing Parameters during Connection                                                | 46       |
| 2.3.4. Termination                                                                          | 46       |
| 2.3.5. Changing Parameters at Session Opened                                                | 47       |
| 2.3.6. 3.2.1 Demodulation of Forward Traffic Channel in AWGN                                | 48       |
| 2.3.7. 3.3.1 Receiver Sensitivity and Dynamic Range                                         | 49       |
| 2.3.0. 4.1.2 Frequency Accuracy                                                             | 49<br>⊿0 |
| 2.3.9. 4.2.1 TIME REFERENCE                                                                 | 49<br>50 |
| 2.3.10. 7.2.2 Wavelotti Quality and Frequency Accuracy                                      | 50       |

| 2.3.11. 4.3.2 Time Response of Open Loop Power Control       | 51        |
|--------------------------------------------------------------|-----------|
| 2.3.12. 4.3.4 Maximum RF Output Power                        |           |
| 2.3.13. 4.3.5 Minimum Controlled Output Power                |           |
| 2.3.14. 4.3.7 RRI Channel Output power                       |           |
| 2.3.15. 4.3.8.1 DRC Channel Output Power                     |           |
| 2.3.10.4.3.8.2 ACK Channel Output Power                      | ۵C۵<br>۵۸ |
| 2.3.17.4.5.0.5 Data Charmer Output Fower                     |           |
| 2 3 19 4 4 3 Occupied Bandwidth                              |           |
| 2.3.20. 5.5 Access Probes Output Power                       |           |
| 2.4. Tx/Rx Measurement (1xEV–DO Rev. A)                      | 67        |
| 2.4.1. 1xEV–DO Rev. A Connection                             | 67        |
| 2.4.2. Handoff                                               | 67        |
| 2.4.3. Changing Parameters while Connected                   | 67        |
| 2.4.4. Termination                                           | 67        |
| 2.4.5. Changing Parameters at Session Opened                 | 67        |
| 2.4.6. 3.2.1 Demodulation of Forward Traffic Channel in AWGN | 68        |
| 2.4.7. 3.3.1 Receiver Sensitivity and Dynamic Range          | 69        |
| 2.4.8. 4.1.2 Frequency Accuracy                              |           |
| 2.4.9. 4.2.1 Time Reference                                  |           |
| 2.4.10. 4.2.2 Waveform Quality and Frequency Accuracy        |           |
| 2.4.11. 4.3.2 Time Response of Open Loop Power Control       | ۲۷<br>دح  |
| 2.4.12. 4.5.4 Maximum Controlled Output Power                | 75<br>75  |
| 2.4.13.4.37 RPI Chappel Output power                         | 75<br>76  |
| 2 4 15 4 3 8 1 DRC Channel Output Power                      | 70<br>78  |
| 2 4 16 4 3 8 2 ACK Channel Output Power                      | 80        |
| 2.4.17. 4.3.8.3 Data Channel Output Power                    |           |
| 2.4.18. 4.3.8.4 DSC Channel Output Power                     |           |
| 2.4.19. 4.4.1 Conducted Spurious Emissions                   |           |
| 2.4.20. 4.4.3 Occupied Bandwidth                             | 90        |
| 2.5. AT REPORT                                               | 91        |
| 2.6. FUNCTION TESTS                                          |           |
| 2.6.1. External Packet Data (Rev. 0)                         | 92        |
| 3. Others                                                    | 93        |
| 3.1. CALIBRATION                                             |           |
| 3.2. Dynamic Range                                           |           |
| 3.3. External Loss                                           | 94        |
| 3.4. Synchronizing MT8820C and External PC Controller        | 94        |
| 3.5. Speeding Up Control Software                            | 94        |
|                                                              |           |

# 1. CDMA2000 Measurement Software (MX882002C/MX882102C)

## 1.1. Specifications

### 1.1.1. For MT8820B/20C

Functions related to AMPS can only be used when the MT8815B-011/MT8820C-011audio board is installed.

| Item                 | Specifications                                                      |                                                                                                    |
|----------------------|---------------------------------------------------------------------|----------------------------------------------------------------------------------------------------|
| Flectrical           | Typical values (typ.) are only for reference and are not guaranteed |                                                                                                    |
| characteristics      |                                                                     | is for reference and are not guaranteed.                                                                                        |
|                      | Frequency                                                           | 300 to 2700 MHz                                                                                                    |
|                      | Input level                                                         | -30 to +35 dBm                                                                                                    |
| Frequency/Modulation | Carrier frequency accurac                                           | -y                                                                                                    |
| measurement          |                                                                     | ±(Set frequency × Reference oscillator accuracy +10<br>Hz)                                                                      |
|                      | Modulation accuracy                                                 |                                                                                                    |
|                      | Residual Waveform Qu                                                | ality >0.999                                                                                                    |
|                      | Frequency                                                           | 300 to 2700 MHz                                                                                                    |
|                      | Input level                                                         | –65 to +35 dBm (Main)                                                                                                    |
|                      | Measurement accuracy                                                | (Filtered Power measurement, after Full Cal., Input<br>level setting, 10 to 40°C)                                               |
|                      |                                                                     | MT8815B/MT8820B<br>±0.5 dB (–25 to +35 dBm),<br>±0.7 dB (–55 to –25 dBm),<br>±0.9 dB (–65 to –55 dBm)                           |
| measurement          |                                                                     | MT8820C<br>±0.5 dB (–20 to +35 dBm),<br>typ. ±0.3 dB (–20 to +35 dBm),<br>±0.7 dB (–50 to –20 dBm),<br>±0.9 dB (–60 to –50 dBm) |
|                      | Linearity                                                           | (Filtered Power measurement, Input level setting for reference)                                                                 |
|                      |                                                                     | ±0.2 dB (–40 to 0 dB, ≥ –50 dBm),<br>±0.4 dB (–40 to 0 dB, ≥ –65 dBm)                                                           |
|                      | Frequency                                                           | 300 to 2700 MHz                                                                                                    |
| Occupied bandwidth   | Input level                                                         | –10 to +35 dBm (Main1)                                                                                                    |
|                      | Can be measured when Reverse-RC is set to RC 3 or RC 4.             |                                                                                                    |
|                      | Measurement level range                                             |                                                                                                    |
| Code domain power    |                                                                     | –30 to +35 dBm                                                                                                    |
|                      | Measurement accuracy                                                | $\pm 0.2 \text{ dB}$ (code power $\geq -15 \text{ dBc}$ )<br>$\pm 0.4 \text{ dB}$ (code power $\geq -23 \text{ dBc}$ )          |
| Error rato           | FER measurement is enabl                                            | led at Service Option 2, 9, 55 and 32 (TDSO)                                                                                    |
| FER                  | Indicated items                                                     | Confidence Level, FER, Error Frame count, Sample<br>Frame count                                                                 |

#### Table 1.1.1-1 Specifications for MX882002C CDMA2000 Measurement Software (CDMA2000 1X)

| Item                | Specifications                         |                                                                                                    |  |
|---------------------|----------------------------------------|----------------------------------------------------------------------------------------------------|--|
|                     | Output frequency                       | 300 to 2700 MHz (1 Hz steps)                                                                        |  |
|                     | Channel Level                          |                                                                                                    |  |
|                     | Pilot Channel                          | –30 to 0 dB, 0.25 dB step or Off                                                                    |  |
|                     | SYNCH, PCH                             | –30 to 0 dB, 0.25 dB step or Off                                                                    |  |
|                     | QPCH (Relative level to Pilot Channel) |                                                                                                    |  |
|                     |                                        | –5 to +2 dB, 1 dB step or Off                                                                       |  |
|                     | FCH, DCCH, SCH                         | –30 to 0 dB, 0.1 dB step or Off                                                                     |  |
|                     | OCNS                                   | Auto (0.01 dB step) or Off                                                                          |  |
| RF signal generator | Channel Level accuracy                 | < ±0.2 dB typ. (≥ −20 dB)                                                                           |  |
|                     | PN Offset                              | 0 to 511 can be set.                                                                                |  |
|                     | Waveform Quality                       | >0.99 (Pilot only, AWGN Off)                                                                        |  |
|                     | AWGN                                   |                                                                                                    |  |
|                     | AWGN Level                             | –40 to +12 dB<br>(Relative level to CDMA signal) or Off                                             |  |
|                     | Maximum output level o                 | f CDMA signal at AWGN On<br>–28 dBm (MAIN output)<br>–18 dBm (AUX output)                           |  |
|                     | It is measurable when MT               | 8820C-011 Audio Board is installed.                                                                 |  |
|                     | Input frequency                        |                                                                                                    |  |
|                     | Frequency range                        | 50 Hz to 10 kHz                                                                                     |  |
|                     | Input level                            |                                                                                                    |  |
|                     | Input voltage range                    | 1 mV peak to 5 V peak (AF Input connector)                                                          |  |
|                     | Maximum allowable inp                  | out voltage<br>30 V rms                                                                             |  |
|                     | Frequency measurement                  | accuracy<br>±(Reference oscillator accuracy + 0.5 Hz)                                               |  |
|                     | Level measurement accuracy             |                                                                                                    |  |
| AF input            |                                        | ±0.2 dB (≥ 10 mV peak)<br>±0.4 dB (≥ 1 mV peak, ≥ 1 kHz)                                            |  |
|                     | SINAD measurement range                |                                                                                                    |  |
|                     |                                        | Frequency at 1 kHz<br>> 60 dB (> 1000 mV peak)                                                      |  |
|                     |                                        | $\geq$ 54 dB ( $\geq$ 50 mV peak)                                                                   |  |
|                     |                                        | ≥ 46 dB (≥ 10 mV peak)                                                                              |  |
|                     | Distortion measurement                 | range<br>Frequency at 1 kHz<br>$\leq$ -60 dB ( $\geq$ 1000 mV peak)<br>$\leq$ -54 dB (> 50 mV peak) |  |
|                     | Input impodance                        | ≤ -40 uB (≥ 10 mv реак)<br>100 kO                                                                   |  |
|                     | input impedance                        | 100 K12                                                                                             |  |

# Table 1.1.1-1Specifications for MX882002C CDMA2000 Measurement Software<br/>(CDMA2000 1X) (Cont'd)

| Item            | Specifications                                              |                                                                                                    |
|-----------------|-------------------------------------------------------------|----------------------------------------------------------------------------------------------------|
|                 | It is measurable when MT8820C-011 Audio Board is installed. |                                                                                                    |
|                 | Output Frequency                                            |                                                                                                    |
|                 | Range                                                       | 30 Hz to 10 kHz                                                                                                    |
|                 | Resolution                                                  | 1 Hz                                                                                                    |
|                 | Accuracy                                                    | ±(Set frequency $\times$ reference oscillator accuracy +0.1 Hz)                                                                                                    |
|                 | Output level                                                |                                                                                                    |
|                 | Range                                                       | 0 to 5 V peak (AF Output connector)                                                                                                    |
| AF output       | Resolution                                                  | 1 mV (≤ 5 V peak),<br>100 μV (≤ 500 mV peak),<br>10 μV (≤ 50 mV peak)                                                                                                    |
|                 | Accuracy                                                    | ±0.2 dB (≥ 10 mV peak, ≥50 Hz)<br>±0.3 dB (≥ 10 mV peak, <50 Hz)                                                                                                    |
|                 | Waveform distortion                                         | (at Band ≤ 30 kHz)                                                                                                    |
|                 |                                                             | ≤ –60 dB (≥ 500 mV peak, ≤5 kHz)<br>≤ –54 dB (≥ 70 mV peak)                                                                                                    |
|                 | Output impedance                                            | ≤ 1 Ω                                                                                                    |
|                 | Max. output current                                         | 100 mA                                                                                                    |
|                 | Band Class                                                  | BC 0 to 12, 14, 15, 18, 19, 20, 21                                                                                                    |
|                 | Call control                                                | Registration, MS call origination, NW call origination,<br>NW call disconnection, MS call disconnection                                                                                            |
|                 | Handoff                                                     | Universal Handoff, Band Class/Channel Handoff, Protocol<br>Revision Handoff, RC/SO Handoff, Analog Handoff<br>(MT8815B-011/MT8820B-011 Audio Board is<br>installed. Not supported by the MT8820C.) |
|                 | Rev. Closed Loop Power C                                    | Control modes<br>Closed Loop, All 1 (All down), Alternate,<br>All 0 (All up)                                                                                                    |
|                 | Usable protocols                                            | J-STD-008C, Korean PCS, ARIB T-53, IS-95B, IS-2000<br>(SR1)                                                                                                    |
|                 | Radio Configuration                                         | F-RC1+R-RC1, F-RC2+R-RC2,<br>F-RC3+R-RC3, F-RC4+R-RC3, F-RC5+R-RC4                                                                                                    |
| Call processing | Service Option                                              | SO 1, 2, 3, 9, 32, 33, 55, 32768                                                                                                    |
|                 | PCH Data Rate                                               | Full                                                                                                    |
|                 | QPCH Data Rate                                              | Full                                                                                                    |
|                 | Fwd. FCH Data Rate                                          | Full, Half, Quarter or Eighth can be set for RC1 to RC5.                                                                                                    |
|                 | Fwd. FCH Walsh Code                                         | 10, 14, 26, 30, 42, 46, 58, 62                                                                                                    |
|                 | Fwd. DCCH Data Rate                                         | Full for RC 3 to RC 5                                                                                                    |
|                 | Fwd. DCCH Walsh Code                                        | 10, 14, 26, 30, 42, 46, 58, 62                                                                                                    |
|                 | Fwd. SCH                                                    | Max. 1 Channel                                                                                                    |
|                 | Fwd. SCH Data Rate                                          | RC 3:9.6, 19.2, 38.4, 76.8, 153.6 kbps<br>RC 4:9.6, 19.2, 38.4, 76.8, 153.6 kbps<br>RC 5:14.4, 28.8, 57.6, 115.2, 230.4 kbps                                                                       |
|                 | Access Probe                                                | Access Channel usable                                                                                                    |

# Table 1.1.1-1Specifications for MX882002C CDMA2000 Measurement Software<br/>(CDMA2000 1X) (Cont'd)

| Item                | Specifications                                                                                                    |  |  |
|---------------------|----------------------------------------------------------------------------------------------------|--|--|
| Function            | End-to-end communications test between a handset connected to the MT8820C<br>and Mobile Station. Encode the voice from Audio Input, Output the decoded<br>voice to AF Output. |  |  |
| Voice Codec         | EVRC (SO 3)                                                                                                    |  |  |
|                     | Encoder input gain -3.00 to +3.00 dB, 0.01 dB steps                                                                                                    |  |  |
|                     | Handset microphone volume                                                                                                    |  |  |
| Codec level control | 0, 1, 2, 3, 4, 5                                                                                                    |  |  |
|                     | Handset speaker volume                                                                                                    |  |  |
|                     | 0, 1, 2, 3, 4, 5                                                                                                    |  |  |

## Table 1.1.1-2 Specifications for MX882002C-001 CDMA2000 Voice Codec

## Table 1.1.1-3 Specifications for MX882002C-002 CDMA2000 External Packet Data

| Item                 | Specifications                                                                                                    |                                                                                   |
|----------------------|----------------------------------------------------------------------------------------------------|-----------------------------------------------------------------------------------|
| Function             | Transferring the packet data between Mobile Station and a server connecting to<br>Ethernet port (10BT) on the MT8820C. |                                                                                   |
|                      | Service Option SO 33                                                                                                   |                                                                                   |
|                      | Radio Configuration                                                                                                    | F-RC3+R-RC3, F-RC4+R-RC3                                                          |
|                      | Signaling Ch                                                                                                    | FCH                                                                               |
|                      | Supplemental Ch                                                                                                    |                                                                                   |
|                      | Encoding                                                                                                    | Convolutional, Turbo                                                              |
| External nacket data | Data Rate                                                                                                    | 9.6, 19.2, 38.4, 76.8, 153.6 kbps                                                 |
| External packet data | RLP (Radio Link Protocol)                                                                                              | RLP3                                                                              |
|                      | Packet Data Mode                                                                                                    | RLP Loopback, PPP/IP                                                              |
|                      | RLP Loopback                                                                                                    | Loops back the traffic data of Reverse Link signal on RLP3 to the Mobile Station. |
|                      | PPP/IP                                                                                                    | Transfers IP packet data between Mobile Station and a server.                     |

### 1.1.2. For MT8821C

| Item                                | Specifications                                                       |                                                                                                    |  |
|-------------------------------------|----------------------------------------------------------------------|----------------------------------------------------------------------------------------------------|--|
| Electrical<br>characteristics       | Typical values (typ.) are only for reference and are not guaranteed. |                                                                                                    |  |
|                                     | Frequency                                                            | 350 to 2700 MHz                                                                                                    |  |
|                                     |                                                                      | For the frequencies below 500 MHz, only the following range meets the specifications:                                |  |
|                                     |                                                                      | 410.000 to 419.975 MHz<br>(CDMA2000 Band Class 5, 11)                                                                |  |
|                                     |                                                                      | 450.000 to 459.990 MHz<br>(CDMA2000 Band Class 5, 11)                                                                |  |
| Frequency/Modulation<br>measurement |                                                                      | 479.000 to 483.480 MHz<br>(CDMA2000 Band Class 5, 11)                                                                |  |
|                                     | Input level                                                          | –30 to +35 dBm                                                                                                    |  |
|                                     | Carrier frequency accura                                             | cy<br>±(Set frequency × Reference oscillator accuracy +10<br>Hz)                                                     |  |
|                                     | Modulation accuracy                                                  |                                                                                                    |  |
|                                     | Residual Waveform Quality > 0.999                                    |                                                                                                    |  |
|                                     | Frequency                                                            | 350 to 2700 MHz                                                                                                    |  |
|                                     |                                                                      | For the frequencies below 500 MHz, only the following range meets the specifications:                                |  |
|                                     |                                                                      | 410.000 to 419.975 MHz<br>(CDMA2000 Band Class 5, 11)                                                                |  |
|                                     |                                                                      | 450.000 to 459.990 MHz<br>(CDMA2000 Band Class 5, 11)                                                                |  |
|                                     |                                                                      | 479.000 to 483.480 MHz<br>(CDMA2000 Band Class 5, 11)                                                                |  |
| Amplitude                           | Input level                                                          | –65 to +35 dBm (Main)                                                                                                |  |
| measurement                         | Measurement accuracy                                                 | (Filtered Power measurement, after Full Cal, Input<br>level setting, 10 to 40°C)                                     |  |
|                                     |                                                                      | ±0.5 dB (–30 to +35 dBm),<br>typ. ±0.3 dB (–30 to +35 dBm),<br>±0.7 dB (–55 to –30 dBm),<br>±0.9 dB (–65 to –55 dBm) |  |
|                                     | Linearity                                                            | (Filtered Power measurement, Input level setting for reference)                                                      |  |
|                                     |                                                                      | ±0.2 dB (-40 to 0 dB, ≥ -55 dBm),<br>±0.4 dB (-40 to 0 dB, ≥ -65 dBm)                                                |  |

# Table 1.1.2-1Specifications for MX882102C CDMA2000 Measurement Software<br/>(CDMA2000 1X)

| Table 1.1.2-1 | Specifications for MX882102C CDMA2000 Measurement Sof |  |  |
|---------------|-------------------------------------------------------|--|--|
|               | (CDMA2000 1X) (Cont'd)                                |  |  |

| Item                | Specifications                                                      |                                                                                                    |  |
|---------------------|---------------------------------------------------------------------|----------------------------------------------------------------------------------------------------|--|
|                     | Frequency                                                           | 350 to 2700 MHz<br>For the frequencies below 500 MHz, only the<br>following range meets the specifications: |  |
|                     |                                                                     | 410.000 to 419.975 MHz<br>(CDMA2000 Band Class 5, 11)                                                       |  |
| Occupied bandwidth  |                                                                     | 450.000 to 459.990 MHz<br>(CDMA2000 Band Class 5, 11)                                                       |  |
|                     |                                                                     | 479.000 to 483.480 MHz<br>(CDMA2000 Band Class 5, 11)                                                       |  |
|                     | Input level                                                         | –10 to +35 dBm (Main1/2)                                                                                    |  |
|                     | Can be measured when R                                              | everse-RC is set to RC 3 or RC 4.                                                                           |  |
|                     | Measurement level range                                             |                                                                                                    |  |
| Code domain power   |                                                                     | –30 to +35 dBm                                                                                              |  |
|                     | Measurement accuracy                                                | $\pm 0.2 \text{ dB}$ (code power ≥ -15 dBc)<br>$\pm 0.4 \text{ dB}$ (code power ≥ -23 dBc)                  |  |
| Error rato          | FER measurement is enabled at Service Option 2, 9, 55 and 32 (TDSO) |                                                                                                    |  |
| FER                 | Indicated items                                                     | Confidence Level, FER, Error Frame count, Sample<br>Frame count                                             |  |
|                     | Output frequency                                                    | 300 to 2700 MHz (1 Hz steps)                                                                                |  |
|                     | Channel Level                                                       |                                                                                                    |  |
|                     | Pilot Channel                                                       | –30 to 0 dB, 0.25 dB step or Off                                                                            |  |
|                     | SYNCH, PCH                                                          | –30 to 0 dB, 0.25 dB step or Off                                                                            |  |
|                     | QPCH (Relative leve                                                 | l to Pilot Channel)<br>–5 to +2 dB, 1 dB step or Off                                                        |  |
|                     | FCH, DCCH, SCH                                                      | –30 to 0 dB, 0.1 dB step or Off                                                                             |  |
| RF signal generator | OCNS                                                                | Auto (0.01 dB step) or Off                                                                                  |  |
| na signal generator | Channel Level accuracy                                              | < ±0.2 dB typ. (≥ −20 dB)                                                                                   |  |
|                     | PN Offset                                                           | 0 to 511 can be set.                                                                                        |  |
|                     | AWGN                                                                |                                                                                                    |  |
|                     | AWGN Level                                                          | –40 to +12 dB<br>(Relative level to CDMA signal) or Off                                                     |  |
|                     | Maximum outpu<br>–28 dBm (MAIN output)<br>–18 dBm (AUX output)      | t level of CDMA signal at AWGN On                                                                           |  |

| Item                                                      | Specifications                                               |                                                                       |
|-----------------------------------------------------------|--------------------------------------------------------------|-----------------------------------------------------------------------|
| It is measurable when MT8821C-011 Audio Board is installe |                                                              | 8821C-011 Audio Board is installed.                                   |
|                                                           | Input frequency                                              |                                                                       |
|                                                           | Frequency range                                              | 50 Hz to 10 kHz                                                       |
|                                                           | Input level                                                  |                                                                       |
|                                                           | Input voltage range                                          | 1 mV peak to 5 V peak (AF Input connector)                            |
|                                                           | Maximum allowable inp                                        | out voltage<br>30 V rms                                               |
|                                                           | Frequency measurement                                        | accuracy<br>±(Reference oscillator accuracy + 0.5 Hz)                 |
|                                                           | Level measurement accur                                      | acy                                                                   |
| AF input                                                  |                                                              | ±0.2 dB (≥ 10 mV peak)<br>±0.4 dB (≥ 1 mV peak, ≥ 1 kHz)              |
|                                                           | SINAD measurement rang                                       | ge                                                                    |
|                                                           |                                                              | Frequency at 1 kHz $\geq 60 \text{ dB} (\geq 1000 \text{ mV peak})$   |
|                                                           |                                                              | ≥ 54 dB (> 50 mV peak)                                                |
|                                                           |                                                              | ≥ 46 dB (≥ 10 mV peak)                                                |
|                                                           | Distortion measurement                                       | range<br>Frequency at 1 kHz                                           |
|                                                           |                                                              | $\leq$ -60 dB ( $\geq$ 1000 mV peak)                                  |
|                                                           |                                                              | $\leq$ -54 dB (> 50 mV peak)                                          |
|                                                           | Input impodance                                              | s -46 dB (2 10 mV peak)                                               |
|                                                           | Input impedance                                              | 100 K12                                                               |
|                                                           | It is measurable when witeezic-off Audio Board is installed. |                                                                       |
|                                                           | Range                                                        | 30 Hz to 10 kHz                                                       |
|                                                           | Resolution                                                   | 1 Hz                                                                  |
|                                                           | Accuracy                                                     | +(Set frequency $\times$ reference oscillator accuracy                |
|                                                           |                                                              | +0.1 Hz)                                                              |
|                                                           | Output level                                                 |                                                                       |
|                                                           | Range                                                        | 0 to 5 V peak (AF Output connector)                                   |
| AF output                                                 | Resolution                                                   | 1 mV (≤ 5 V peak),<br>100 µV (≤ 500 mV peak),<br>10 µV (≤ 50 mV peak) |
|                                                           | Accuracy                                                     | ±0.2 dB (≥ 10 mV peak, ≥ 50 Hz)<br>±0.3 dB (≥ 10 mV peak, < 50 Hz)    |
|                                                           | Waveform distortion                                          | (at Band ≤ 30 kHz)                                                    |
|                                                           |                                                              | ≤ –60 dB (≥ 500 mV peak, ≤ 5 kHz)<br>≤ –54 dB (≥ 70 mV peak)          |
|                                                           | Output impedance                                             | ≤ 1 Ω                                                                 |
|                                                           | Max. output current                                          | 100 mA                                                                |

# Table 1.1.2-1Specifications for MX882102C CDMA2000 Measurement Software<br/>(CDMA2000 1X) (Cont'd)

| Item            | Specifications                                              |                                                                                                    |  |  |
|-----------------|-------------------------------------------------------------|----------------------------------------------------------------------------------------------------|--|--|
|                 | It is measurable when MT8821C-011 Audio Board is installed. |                                                                                                    |  |  |
|                 | Output Frequency                                            |                                                                                                    |  |  |
|                 | Range                                                       | 30 Hz to 10 kHz                                                                                                    |  |  |
|                 | Resolution                                                  | 1 Hz                                                                                                    |  |  |
|                 | Accuracy                                                    | ±(Set frequency × reference oscillator accuracy<br>+0.1 Hz)                                                                  |  |  |
|                 | Output level                                                |                                                                                                    |  |  |
|                 | Range                                                       | 0 to 5 V peak (AF Output connector)                                                                                          |  |  |
| AF output       | Resolution                                                  | 1 mV (≤ 5 V peak),<br>100 μV (≤ 500 mV peak),<br>10 μV (≤ 50 mV peak)                                                        |  |  |
|                 | Accuracy                                                    | ±0.2 dB (≥ 10 mV peak, ≥ 50 Hz)<br>±0.3 dB (≥ 10 mV peak, < 50 Hz)                                                           |  |  |
|                 | Waveform distortion                                         | (at Band ≤ 30 kHz)                                                                                                    |  |  |
|                 |                                                             | ≤ –60 dB (≥ 500 mV peak, ≤ 5 kHz)<br>≤ –54 dB (≥ 70 mV peak)                                                                 |  |  |
|                 | Output impedance                                            | ≤ 1 Ω                                                                                                    |  |  |
|                 | Max. output current                                         | 100 mA                                                                                                    |  |  |
|                 | Band Class                                                  | BC 0 to 12, 14, 15, 18, 19, 20, 21                                                                                           |  |  |
|                 | Call control                                                | Registration, MS call origination, NW call origination,<br>NW call disconnection, MS call disconnection                      |  |  |
|                 | Handoff                                                     | Universal Handoff, Band Class/Channel Handoff, Protocol<br>Revision Handoff, RC/SO Handoff                                   |  |  |
|                 | Rev. Closed Loop Power C                                    | ontrol modes<br>Closed Loop, All 1 (All down), Alternate,<br>All 0 (All up)                                                  |  |  |
|                 | Usable protocols                                            | J-STD-008C, Korean PCS, ARIB T-53, IS-95B, IS-2000<br>(SR1)                                                                  |  |  |
|                 | Radio Configuration                                         | F-RC1+R-RC1, F-RC2+R-RC2,<br>F-RC3+R-RC3, F-RC4+R-RC3, F-RC5+R-RC4                                                           |  |  |
| Call processing | Service Option                                              | SO 1, 2, 3, 9, 32, 33, 55, 32768                                                                                             |  |  |
| call processing | PCH Data Rate                                               | Full                                                                                                    |  |  |
|                 | QPCH Data Rate                                              | Full                                                                                                    |  |  |
|                 | Fwd. FCH Data Rate                                          | Full, Half, Quarter or Eighth can be set for RC1 to RC5.                                                                     |  |  |
|                 | Fwd. FCH Walsh Code                                         | 10, 14, 26, 30, 42, 46, 58, 62                                                                                               |  |  |
|                 | Fwd. DCCH Data Rate                                         | Full for RC 3 to RC 5                                                                                                    |  |  |
|                 | Fwd. DCCH Walsh Code                                        | 10, 14, 26, 30, 42, 46, 58, 62                                                                                               |  |  |
|                 | Fwd. SCH                                                    | Max. 1 Channel                                                                                                    |  |  |
|                 | Fwd. SCH Data Rate                                          | RC 3:9.6, 19.2, 38.4, 76.8, 153.6 kbps<br>RC 4:9.6, 19.2, 38.4, 76.8, 153.6 kbps<br>RC 5:14.4, 28.8, 57.6, 115.2, 230.4 kbps |  |  |
|                 | Access Probe                                                | Access Channel usable                                                                                                    |  |  |

# Table 1.1.2-1Specifications for MX882102C CDMA2000 Measurement Software<br/>(CDMA2000 1X) (Cont'd)

| Item                | Specifications                                                                                                    |                                  |  |
|---------------------|----------------------------------------------------------------------------------------------------|----------------------------------|--|
| Function            | End-to-end communications test between a handset connected to the MT8821C<br>and Mobile Station. Encode the voice from Audio Input, Output the decoded<br>voice to AF Output. |                                  |  |
| Voice Codec         | SO 3 (EVRC)                                                                                                    |                                  |  |
|                     | Encoder input gain                                                                                                    | -3.00 to +3.00 dB, 0.01 dB steps |  |
| Codec level control | Handset microphone volu                                                                                                    | ıme<br>0, 1, 2, 3, 4, 5          |  |
|                     | Handset speaker volume                                                                                                    |                                  |  |
|                     |                                                                                                    | 0, 1, 2, 3, 4, 5                 |  |

### Table 1.1.2-2 Specifications for MX882102C-001 CDMA2000 Voice Codec

#### Table 1.1.2-3 Specifications for MX882102C-002 CDMA2000 External Packet Data

| Item                 | Specifications                                            |                                                                                                    |  |  |
|----------------------|-----------------------------------------------------------|----------------------------------------------------------------------------------------------------|--|--|
| Function             | Transferring the packet da<br>Ethernet port (10BT) on the | Transferring the packet data between Mobile Station and a server connecting to<br>Ethernet port (10BT) on the MT8821C. |  |  |
|                      | Service Option SO 33                                      |                                                                                                    |  |  |
|                      | Radio Configuration                                       | F-RC3+R-RC3, F-RC4+R-RC3                                                                                               |  |  |
|                      | Signaling Ch                                              | FCH                                                                                                    |  |  |
|                      | Supplemental Ch                                           |                                                                                                    |  |  |
|                      | Encoding                                                  | Convolutional, Turbo                                                                                                   |  |  |
| External nacket data | Data Rate                                                 | 9.6, 19.2, 38.4, 76.8, 153.6 kbps                                                                                      |  |  |
| External packet data | RLP (Radio Link Protocol)                                 | RLP3                                                                                                    |  |  |
|                      | Packet Data Mode                                          | RLP Loopback, PPP/IP                                                                                                   |  |  |
|                      | RLP Loopback                                              | Loops back the traffic data of Reverse Link signal on RLP3 to the Mobile Station.                                      |  |  |
|                      | PPP/IP                                                    | Transfers IP packet data between the Mobile Station and the server.                                                    |  |  |

# 1.2. Measurement Specification Table (C.S.0011–C)

|        | Items                                                                                                    | Comment                            |       |
|--------|----------------------------------------------------------------------------------------------------|------------------------------------|-------|
| 3      | CDMA RECEIVER MINIMUM STANDARDS                                                                                                    |                                    |       |
| 3.1    | Frequency Coverage Requirements                                                                                                    | Support Band Class 0–11,<br>14, 15 | P-Yes |
| 3.2    | Acquisition Requirements                                                                                                    |                                    | No    |
| 3.3    | Forward Common Channel Demodulation Performance                                                                                                    |                                    | No    |
| 3.4    | Forward Traffic Channel Demodulation Performance                                                                                                    |                                    |       |
| 3.4.1  | Demodulation of Forward Fundamental Channel in Additive<br>White Gaussian Noise                                                                                           |                                    | Yes   |
| 3.4.2  | Demodulation of Forward Fundamental Channel in<br>Multipath Fading Channel                                                                                                | Requires Fading Simulator          | SYS   |
| 3.4.3  | Demodulation of Forward Fundamental Channel During Soft<br>Handoff                                                                                                    |                                    | No    |
| 3.4.4  | Decision of Power Control Bit for Channels Belonging to<br>Different Power Control Sets During Soft Handoff                                                               |                                    | No    |
| 3.4.5  | Decision of Power Control Bit for Channels Belonging to the Same Power Control Set                                                                                        |                                    | No    |
| 3.4.6  | Demodulation of Power Control Subchannel During Soft<br>Handoff                                                                                                    |                                    | No    |
| 3.4.7  | Demodulation of Forward Traffic Channel in Multipath<br>Fading Channel with Closed Loop Power Control (FPC_MODE<br>= '000')                                               |                                    | No    |
| 3.4.8  | Demodulation of Forward Traffic Channel in Multipath<br>Fading Channel with Closed Loop Power Control (FPC_MODE<br>= '010')                                               |                                    | No    |
| 3.4.9  | Demodulation of Forward Traffic Channel in Multipath<br>Fading Channel with Outer Loop Power Control and Closed<br>Loop Power Control (FPC MODE = '000', '001' and '010') |                                    | No    |
| 3.4.10 | Demodulation of Forward Traffic Channel in Multipath<br>Fading Channel with Closed Loop Power Control (FPC_MODE<br>= '000') and Transmit Diversity (OTD or STS)           |                                    | No    |
| 3.4.11 | Demodulation of Forward Traffic Channel in Multipath<br>Fading Channel with Closed Loop Power Control (FPC_MODE<br>= '010') and Transmit Diversity (OTD or STS)           |                                    | No    |
| 3.4.12 | Demodulation of Power Control Subchannel During Reverse<br>Pilot Channel Gating                                                                                           |                                    | No    |
| 3.4.13 | Demodulation of Power Control Subchannel During Reverse<br>Fundamental Channel Gating                                                                                     |                                    | No    |
| 3.4.14 | Demodulation of Forward Packet Data Channel in Additive<br>White Gaussian Noise                                                                                           |                                    | No    |
| 3.4.15 | Demodulation of Forward Packet Data Channel in Multipath<br>Fading Channel with no Power Control                                                                          |                                    | No    |
| 3.5    | Receiver Performance                                                                                                    |                                    |       |
| 3.5.1  | Receiver Sensitivity and Dynamic Range                                                                                                    |                                    | Yes   |
| 3.5.2  | Single Tone Desensitization                                                                                                    | Requires SG                        | SYS   |
| 3.5.3  | Intermodulation Spurious Response Attenuation                                                                                                    |                                    | No    |
| 3.5.4  | Adjacent Channel Selectivity                                                                                                    |                                    | No    |
| 3.5.5  | Receiver Blocking Characteristics                                                                                                    |                                    | No    |

| 3.6    | Limitations of Emissions                                 |                                 |       |
|--------|----------------------------------------------------------|---------------------------------|-------|
| 3.6.1  | Conducted Spurious Emissions                             |                                 | No    |
| 3.6.2  | Radiated Spurious Emissions                              |                                 | No    |
| 3.7    | Supervision                                              |                                 |       |
| 3.7.1  | Paging Channel or Forward Common Control Channel         |                                 | No    |
| 3.7.2  | Forward Traffic Channel                                  |                                 | No    |
| 3.7.3  | Forward Traffic Channel with Power Control Subchannel on |                                 | No    |
|        | СРССН                                                    |                                 |       |
| 4      | CDMA TRANSMITTER MINIMUM STANDARDS                       |                                 |       |
| 4.1    | Frequency Accuracy                                       |                                 | Yes   |
| 4.2    | Handoff                                                  |                                 |       |
| 4.2.1  | CDMA to CDMA Hard Handoff                                | Only Hard Handoff               | P-Yes |
|        |                                                          | Cannot make the required        |       |
|        |                                                          | timing measurement.             |       |
| 4.2.2  | Transmit Power after Hard Handoff                        |                                 | No    |
| 4.3    | Modulation Requirements                                  |                                 |       |
| 4.3.1  | Time Reference                                           |                                 | P-Yes |
| 4.3.2  | Reverse Pilot Channel to Code Channel Time Tolerance     |                                 | No    |
| 4.3.3  | Reverse Pilot Channel to Code Channel Phase Tolerance    |                                 | No    |
| 4.3.4  | Waveform Quality and Frequency Accuracy                  |                                 | Yes   |
| 4.3.5  | Code Domain Power                                        |                                 | Yes   |
| 4.4    | RF Output Power Requirements                             |                                 |       |
| 4.4.1  | Range of Open Loop Output Power                          | Except Enhanced Access          | P-Yes |
|        |                                                          | Channel                         |       |
| 4.4.2  | Time Response of Open Loop Power Control                 |                                 | Yes   |
| 4.4.3  | Access Probe Output Power                                | Except Enhanced Access          | P-Yes |
|        |                                                          | Channel                         |       |
| 4.4.4  | Range of Closed Loop Power Control                       | Only Power Control              | No    |
| 4.4.5  | Maximum RF Output Power                                  |                                 | Yes   |
| 4.4.6  | Minimum Controlled Output Power                          |                                 | Yes   |
| 4.4.7  | Standby Output Power and Gated Output Power              | Expect Standby Output<br>Power. | P-Yes |
| 4.4.8  | Power Up Function Output Power                           |                                 | No    |
| 4.4.9  | Code Channel to Reverse Pilot Channel Output Power       | Except Enhanced Access          | P-Yes |
|        | Accuracy                                                 | Channel Header, Enhanced        |       |
|        |                                                          | Access Channel Data and         |       |
|        |                                                          | Reverse Common Control          |       |
|        |                                                          | Channel Data.                   |       |
| 4.4.10 | Reverse Pilot Channel Transmit Phase Discontinuity       |                                 | No    |
| 4.4.11 | Reverse Traffic Channel Output Power During Changes in   |                                 | No    |
|        | Data Rate                                                |                                 |       |
| 4.5    | Limitations on Emmisions                                 |                                 |       |
| 4.5.1  | Conducted Spurious Emissions                             |                                 | SYS   |
| 4.5.2  | Radiated Spurious Emissions                              |                                 | No    |
| 4.5.3  | Occupied Bandwidth                                       |                                 | Yes   |

Yes: Supported | SYS: Requires external equipment (SPA or SG) | P-Yes: Partially Supported | No: Not Supported

## 1.3. Tx/Rx Measurements (CDMA2000)

The following descriptions of measurement procedures assume that the control software is created by GPIB. Refer to the operation manual for details of GPIB commands and manual operations. GPIB commands are written in bold red.

3GPP2 C.S.0011–C specifies the Test Mode for connecting when measuring each test item. The following measurement procedures assume connection in the Fundamental Channel Test Mode. When connecting in other test modes, change the parameters by referring to the connection in 1.3.1 CDMA2000 Connection.

### 1.3.1. CDMA2000 Connection

The following measurements are performed by connecting in the Test Mode.

The Band Class and Channel that can be registered at Location Registration differ according to the mobile terminal being used. Change these values according to the type of mobile terminal.

[Procedure]

- 1. Execute **\*RST** to initialize parameters.
- 2. Set Band Class and Channel.
  - Example: Execute **BANDCLASS 0** to set Band Class to 0. Execute **CHAN 500** to set Channel to 500.
- 3. Set the mobile terminal power to On.
- 4. Execute CALLSTAT? and wait for the response to change to 2 (= Idle (Regist)).
- Set Radio Configuration.
   Example: Execute RC 33 to set Radio Configuration to Fwd. RC 3+Rev. RC.
- 6. Set Service Option.
  - Example: Execute **SO 32** to set Service Option to SO 32.
- 7. Set Signaling Option.

Example: Execute **SO32SIGOPT DCCH** to set Signaling Option to DCCH.

- 8. Execute **CALLSA** to connect.
- 9. Execute **CALLSTAT**? and wait for the response to change to 6 (= Connected).

#### About Test Modes

The unit supports the following test modes. The Test Mode is determined by the combination of Radio Configuration, Service Option, and Signalling Options.

| Test Mode                             | Radio Configuration | Service Option | Signalling Option       |
|---------------------------------------|---------------------|----------------|-------------------------|
| Fundamental Channel Test Mode 1       | Fwd. RC 1+Rev. RC 1 | SO 2           | Setting not<br>required |
| Fundamental Channel Test Mode 2       | Fwd. RC 2+Rev. RC 2 | SO 9           | Setting not<br>required |
| Fundamental Channel Test Mode 3       | Fwd. RC 3+Rev. RC 3 | SO 55          | Setting not<br>required |
|                                       |                     | SO 32          | FCH                     |
| Fundamental Channel Test Mode 4       | Fwd. RC 4+Rev. RC 3 | SO 55          | Setting not<br>required |
|                                       |                     | SO 32          | FCH                     |
| Fundamental Channel Test Mode 5       | Fwd. RC 5+Rev. RC 4 | SO 55          | Setting not<br>required |
|                                       |                     | SO 32          | FCH                     |
| Dedicated Control Channel Test Mode 3 | Fwd. RC 3+Rev. RC 3 | SO 32          | DCCH                    |
| Dedicated Control Channel Test Mode 4 | Fwd. RC 4+Rev. RC 3 | SO 32          | DCCH                    |
| Supplemental Channel Test Mode 3      | Fwd. RC 3+Rev. RC 3 | SO 32          | Setting not<br>required |
| Supplemental Channel Test Mode 4      | Fwd. RC 4+Rev. RC 3 | SO 32          | Setting not required    |

Table 1.3.1–1: Test Modes

Signalling Option is enabled only when Service Option is SO 32. No setting is required at other than SO 32. Supplemental Channel Test Mode is enabled when Service Option is SO 32 at Fundamental Channel Test Mode 3, 4, Dedicated Control Channel Test Mode 3, 4 and F–SCH1 output is On. (The default setting is On.)

### 1.3.2. Handoff

[Procedure]

- 1. Execute **CALLRSLT 13** to clear the Handoff sequence execution flag status.
- 2. Execute **HOBAND 0** to set Handoff Band Class to 0.
- 3. Execute **HOCHAN 100** to set Handoff Channel to 100.
- 4. Execute **HO** to perform Band Class/Channel Handoff.
- 5. Execute **CALLRSLT? 13** and wait for the response to change to 1,0 (= Handoff executed and terminated normally).
- 6. Execute **CALLSTAT?** and wait for the response to change to 6 (= Connected).

#### 1.3.3. Termination

- 1. Execute **CALLSO** to perform disconnection.
- 2. Execute CALLSTAT? and wait for response to change to 2 (= Idle (Regist)).

# 1.3.4. 3.4.1 Demodulation of Forward Fundamental Channel in Additive White Gaussian Noise

#### Example at Loopback

The following describes an example using a mobile terminal supporting Test Mode 1. Change the Radio Configuration and Service Option settings according to the mobile terminal being used.

This measurement requires each Test specified in 3GPP2 C.S.0011–C Table A.2.1.1–1 to Table A.2.1.1–10. The following is an example for Test 1. When performing other tests, change the parameters according to Table 1.3.4–1 Parameter Settings for Demodulation of Forward Fundamental Channel in AWGN (Loopback).

Table 1.3.4–1: Parameter Settings for Demodulation of Forward Fundamental Channel in AWGN (Loopback)

| Parameter                    | Setting                                                                    |
|------------------------------|----------------------------------------------------------------------------|
| FER Limit (Procedure 8)      | According to 3GPP2 C.S.0011–C Table A.2.1.2–1 to A.2.1.2–5 FER             |
| F–FCH Level (Procedure 12)   | According to 3GPP2 C.S.0011–C Table A.2.1.1–1 to A.2.1.1–10 Traffic Eb/Ior |
| F–FCH Data Rate (Procedure   | According to 3GPP2 C.S.0011–C Table A.2.1.1–1 to A.2.1.1–10 Data Rate      |
| 13)                          |                                                                            |
| Specified FER (Procedure 14) | According to 3GPP2 C.S.0011–C Table A.2.1.2–1 to A.2.1.2–5 FER             |

- 1. Execute **RC 11** to set Radio Configuration to Fwd. RC1 + Rev. RC1.
- 2. Execute **SO 2** to set Service Option to SO2.
- 3. Connect with CDMA2000 1X.
- 4. Execute **SCRSEL FMEAS** to display the Fundamental Measurement screen.
- 5. Execute **1XALLMEASITEMS OFF,OFF,1,OFF,1,OFF,1,OFF,1,OFF,1,OFF,1,OFF,1,OFF** to set only Frame Error Rate to On and other measurement to Off.
- 6. Execute **FERCONF 95.0** to set Confidence Level to 95%.
- 7. Execute **FERSTOP ON** to set Meas. Stop Mode to On and other measurement to Off.
- 8. Execute **UFER 3.0** to set FER Limit to 0.5%.
- 9. Execute **AWGNLVL ON** to set AWGN to On.
- 10. Execute AWGNPWR 1.0 to set AWGN Level to 1.0 dB.
- 11. Execute **PILOTLVL -7.00** to set F-PICH level to -7.0 dB.
- 12. Execute FCHLVL -16.3 to set F-FCH level to -16.3 dB.
- 13. Execute **DATARATE 0** to set F–FCH Data Rate to 9600.
- 14. Execute FER 3.0 to set specified FER to 3.0%.
- 15. Execute **PCBPAT CLP** to set PCB Pattern to Closed Loop.
- 16. Execute OLVL -55.0 to set the Output Level to -55.0 dBm/1.23 MHz.
- 17. Execute **\*OPC?** and check that the response is 1.
- 18. Wait until the measuring instrument and mobile terminal stabilize
- 19. Execute **SWP** to perform measurement.
- 20. Execute FERPASS? FCH to read the measurement result.
- 21. Check that the measurement result is Pass.

| Frame Error  | Rate                                  |                            |            |             |      |
|--------------|---------------------------------------|----------------------------|------------|-------------|------|
| Cor<br>F-FCH | nfidence Level<br>95.0 <mark>%</mark> | FER<br>0.00 <mark>%</mark> | Err Frames | Transmitted | Pass |

#### Example of TDSO (Test Data Service Option)

The following describes an example using a mobile terminal supporting Test Mode 3. Change the Radio Configuration and Service Option settings according to the mobile terminal being used.

This measurement requires each Test specified in 3GPP2 C.S.0011–C Table A.2.1.1–21 to Table A.2.1.1–24. The following is an example for Test 82. When performing other tests, change the parameters according to Table 1.3.4-2 Parameter Setting of Demoduration of Forward Fundamental Channel in AWGN (TDSO).

 Table 1.3.4-2 Parameter Setting of Demoduration of Forward Fundamental Channel in AWGN (TDSO)

| Parameter                      | Setting                                                                      |
|--------------------------------|------------------------------------------------------------------------------|
| FER Limit (Procedure 9)        | According to 3GPP2 C.S.0011–C Table A.2.1.2–12 to A.2.1.2–15. FER            |
| F–FCH Level (Procedure 13)     | According to 3GPP2 C.S.0011–C Table A.2.1.1–21 to A.2.1.1–24. Traffic Eb/Ior |
| F–SCH Level (Procedure 14)     | According to 3GPP2 C.S.0011–C Table A.2.1.1–21 to A.2.1.1–24. SCH Ec/Ior     |
| F–SCH Data Rate (Procedure 15) | According to 3GPP2 C.S.0011–C Table A.2.1.1–21 to A.2.1.1–24. Data Rate      |
| Specified FER (Procedure 16)   | According to 3GPP2 C.S.0011–C Table A.2.1.2–12 to A.2.1.2–15. FE             |

- 1. Execute **RC 33** to set Radio Configuration to Fwd. RC3 + Rev. RC3.
- 2. Execute **SO 32** to set Service Option to SO32.
- 3. Execute **SO32SIGOPT FCH** to set signalling Option to FCH.
- 4. Connect with CDMA2000 1X.
- 5. Execute **SCRSEL FMEAS** to display the Fundamental Measurement screen.
- 6. Execute **1XALLMEASITEMS OFF, OFF, 1, OFF, 1, OFF, 1, OFF, 1, OFF, 1, OFF, 1, ON, OFF** to set only Frame Error Rate to On and other measurement to Off.
- 7. Execute **FERCONF 95.0** to set Confidence Level to 95%.
- 8. Execute **FERSTOP ON** to set Meas. Stop Mode to On.
- 9. Execute **ULFER 5.0** to set FER Limit to 5.0%.
- 10. Execute AWGNLVL ON to set AWGN to On.
- 11. Execute **AWGNPWR 1.0** to set AWGN Level to 1.0 dB.
- 12. Execute **PILOTLVL -7.00** to set F–PICH level to –7.0 dB.
- 13. Execute **FCHLVL -7.0** to set F–FCH level to –7.0 dB.
- 14. Execute SCHLVL -13.6 to set F–SCH Level to –13.6 dB.
- 15. Execute **SCHRATE 1** to set F–SCH Data Rate to 19200 bps.
- 16. Execute **FER 5.0** to set specified FER to 5.0%.
- 17. Execute **PCBPAT CLP** to set PCB Pattern to Closed Loop.
- 18. Execute OLVL -55.0 to set the Output Level to -55.0 dBm/1.23 MHz.
- 19. Execute **\*OPC?** and check that the response is 1.
- 20. Wait until the measuring instrument and mobile terminal stabilize.
- 21. Execute **SWP** to perform measurement.
- 22. Execute **FERPASS? SCH1** to read the measurement result.
- 23. Check that the measurement result is Pass.

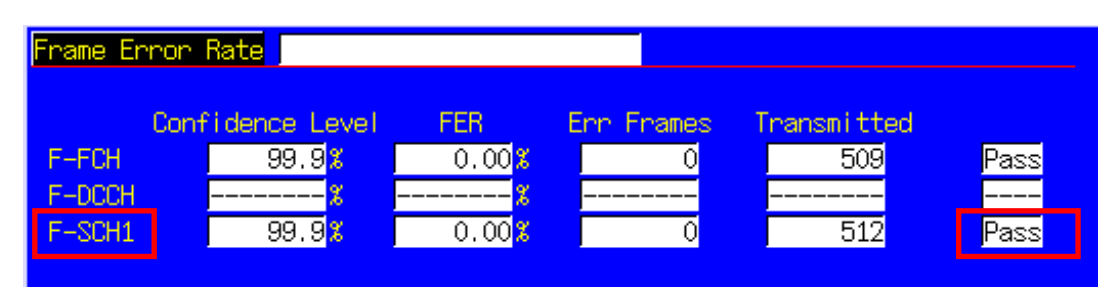

### 1.3.5. 3.5.1 Receiver Sensitivity and Dynamic Range

The following describes an example using a mobile terminal supporting Test Mode 1. Change the Radio Configuration and Service Option settings according to the mobile terminal being used. This measurement performs measurement for Test 1 and 2 by changing the parameters. The settings change according to the test mode. When testing in other modes, change the parameters according to Table 1.3.5–1

Parameter Settings for Receiver Sensitivity and Dynamic Range.

Table 1.3.5–1 Parameter Settings for Receiver Sensitivity and Dynamic Range

| Parameter                      | Setting                     |
|--------------------------------|-----------------------------|
| F–FCH Level (Procedure 11)     | Test Mode 1 or 3: –15.6 dB  |
|                                | Test Mode 2 or 5: –12.3 dB  |
| F–FCH Data Rate (Procedure 12) | Test Mode 1 or 3: 9600 bps  |
|                                | Test Mode 2 or 5: 14400 bps |

[Procedure]

- 1. Execute **RC 11** to set Radio Configuration to Fwd. RC1 + Rev. RC1.
- 2. Execute **SO 2** to set Service Option to SO2.
- 3. Connect with CDMA2000 1X.
- 4. Execute **SCRSEL FMEAS** to display the Fundamental Measurement screen.
- 5. Execute **1XALLMEASITEMS OFF,OFF,1,OFF,1,OFF,1,OFF,1,OFF,1,OFF,1,OFF** to set only Frame Error Rate to On and other measurements to Off.
- 6. Execute **FERCONF 95.0** to set Confidence Level to 95%.
- 7. Execute **FERSTOP ON** to set Meas. Stop Mode to On.
- 8. Execute **ULFER 0.5** to set FER LIMIT to 0.5%.
- 9. Execute AWGNLVL OFF to set AWGN to OFF.
- 10. Execute **PILOTLVL -7.00** to set F–PICH level to –7.0 dB.
- 11. Execute FCHLVL -15.6 to set F-FCH level to -15.6 dB.
- 12. Execute **DATARATE 0** to set F–FCH Data Rate to 9600 bps.
- 13. Execute FER 0.5 to set specified FER to 0.5%.
- 14. Execute **PCBPAT CLP** to set PCB Pattern to Closed Loop.
- [Test 1]
- 15. Execute OLVL -104.0 to set Output Level to -104.0 dBm/1.23 MHz.
- 16. Execute **\*OPC?** and check that the response is 1.
- 17. Wait until the measuring instrument and mobile terminal stabilize.
- 18. Execute **SWP** to perform measurement.
- 19. Execute **FERPASS? FCH** to read the measurement result.
- 20. Check that the measurement result is Pass.

[Test 2]

- 21. Execute OLVL -25.0 to set Output Level to -25.0 dBm/1.23 MHz.
- 22. Repeat procedures 16 to 20.

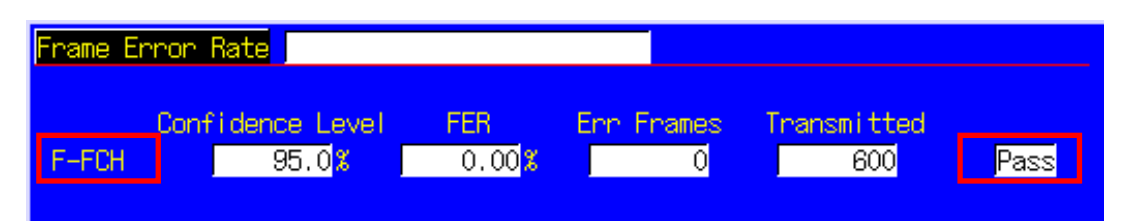

#### 1.3.6. 4.1 Frequency Accuracy

Refer to 1.3.8 4.3.4 Waveform Quality and Frequency Accuracy.

#### 1.3.7. 4.3.1 Time Reference

The following describes an example using a mobile terminal supporting Test Mode 1. Change the Radio Configuration and Service Option settings according to the mobile terminal being used.

[Procedure]

- 1. Execute **RC 11** to set Radio Configuration to Fwd. RC1 + Rev. RC1.
- 2. Execute **SO 2** to set Service Option to SO2.
- 3. Connect with CDMA2000 1X.
- 4. Execute **SCRSEL FMEAS** to display the Fundamental Measurement screen.
- 5. Execute **1XALLMEASITEMS OFF,OFF,1,ON,1,OFF,1,OFF,1,OFF,1,OFF,OFF** to set only Frame Error Rate to On and other measurement to Off.
- 6. Execute **PILOTLVL -7.00** to set F–PICH level to –7.0 dB.
- 7. Execute FCHLVL -14.0 to set F-FCH level to -14.0 dB.
- 8. Execute **DATARATE 0** to set F–FCH Data Rate to 9600 bps.
- 9. Execute **PCBPAT CLP** to set PCB Pattern to Closed Loop.
- 10. Execute OLVL -75.0 to set Output Level to -75.0 dBm/1.23 MHz.
- 11. Execute **\*OPC?** and check that the response is 1.
- 12. Wait until the measuring instrument and mobile terminal stabilize.
- 13. Execute **SWP** and perform measurement.
- 14. Execute **AVG\_TAU?** to read the measurement result.
- 15. Compare the measurement result with Table 1.3.7–1 Minimum Standards for Time Reference.

| Modulation Analysis      |                         |                         | (Meas, C                | ount :      | 1/ | 1) |
|--------------------------|-------------------------|-------------------------|-------------------------|-------------|----|----|
| Carrier Frequency        | Avg.<br>1871.249        | 997 MHz                 |                         |             |    |    |
| Carrier Frequency Error  | Avg.<br>-0.0031<br>0.00 | Мах.<br>-0.0031<br>0.00 | Min.<br>-0.0031<br>0.00 | kHz<br>ppm  |    |    |
| Rho                      | 0.99260                 | 0.99260                 | 0.99260                 |             |    |    |
| Time Error               | -0.07                   | -0.07                   | -0.07                   | us          |    |    |
| EVM<br>Peak Vector Error | 8.65<br>25.09           | 8.65<br>25.09           | 8.65<br>25.09           | %(rms)<br>% |    |    |
| Phase Error              | 3.70                    | 3.70                    | 3.70                    | deg(rms)    |    |    |
| Magnitude Error          | 5.84                    | 5.84                    | 5.84                    | %(rms)      |    |    |
| Origin Offset            | -54.54                  | -54.54                  | -54.54                  | dB          |    |    |

#### Table 1.3.7-1 Minimum Standards for Time Reference

| Item       | Limit          |
|------------|----------------|
| Time Error | Within ±1.0 μs |

### 1.3.8. 4.3.4 Waveform Quality and Frequency Accuracy

The following describes an example using a mobile terminal supporting Test Mode 1. Change the Radio Configuration and Service Option settings according to the mobile terminal being used.

In this measurement, the parameter settings change according to the Test Mode. When testing using another Test Mode, change the parameters according to Table 1.3.8–1 Parameter Settings for Waveform Quality and Frequency Accuracy.

#### Table 1.3.8-1 Parameter Settings for Waveform Quality and Frequency Accuracy

| Parameter                  | Setting                 |
|----------------------------|-------------------------|
| Output Level (Procedure 9) | Test Mode 1: –75.0 dBm  |
|                            | Test Mode 3: –101.0 dBm |

- 1. Execute **RC 11** to set Radio Configuration to Fwd. RC1+Rev. RC1.
- 2. Execute **SO 2** to set Service Option to SO 2.
- 3. Execute **SCRSEL FMEAS** to display the Fundamental Measurement screen.
- 4. Execute **1XALLMEASITEMS OFF,OFF,1,ON,1,OFF,1,OFF,1,OFF,1,OFF,OFF** to set only Modulation Analysis measurement to On and other measurements to Off. (This sets the number of measurement times to 1.)
- 5. Execute **PILOTLVL -7.00** to set F–PICH level to –7.00 dB.
- 6. Execute FCHLVL -7.4 to set F–FCH level to -7.4 dB.
- 7. Execute **DATARATE 0** to set F–FCH Data Rate to 9600 bps.
- 8. Execute **PCBPAT CLP** to set PCB Pattern to Closed Loop.
- 9. Execute OLVL -75.0 to set Output Level to -75.0 dBm/1.23 MHz.
- 10. Execute **\*OPC?** and check that the response is 1.
- 11. Wait until the measuring instrument and mobile terminal stabilize.
- 12. Execute **PCBPAT ALT** to set PCB Pattern to Alternate.
- 13. Execute **SWP** to perform measurement.
- 14. Execute **AVG\_CARRFERR?** to read the Carrier Frequency Error measurement results.
- 15. Execute **AVG\_RHO?** to read the Rho measurement results.
- 16. Execute **AVG\_TAU?** to read the Time Error measurement results.
- 17. Compare the measurement results with Table 1.3.8–2 Minimum Standards for Waveform Quality and Frequency Accuracy.

| Modulation Analysis            |                  |                | (Meas, C       | ount :             | 1/ | 1) |
|--------------------------------|------------------|----------------|----------------|--------------------|----|----|
| Carrier Frequency              | Avg.<br>1871.250 | 010 MHz        |                |                    |    |    |
| Carrier Frequency Error        | Avg.<br>0.0100   | Max.<br>0.0100 | Min.<br>0.0100 | kHz                |    |    |
| Pho                            | 0.01             | 0.00197        | 0.00197        | ppm                |    |    |
| Time Error                     | -0.12            | -0.12          | -0.12          | us                 |    |    |
| EVM<br>Peak Vector Error       | 9.01<br>27.45    | 9.01<br>27.45  | 9.01<br>27.45  | %(rms)<br>%        |    |    |
| Phase Error<br>Magnitude Error | 3.48<br>6.71     | 3.48<br>6.71   | 3.48<br>6.71   | deg(rms)<br>%(rms) |    |    |
| Origin Offset                  | -43.96           | -43.96         | -43.96         | dB                 |    |    |

### Table 1.3.8–2 Minimum Standards for Waveform Quality and Frequency Accuracy

| Item                    | Limit                                               |
|-------------------------|-----------------------------------------------------|
| Carrier Frequency Error | Band Class 0, 2, 3, 5, 7, 9, 10, 11: Within ±300 Hz |
|                         | Band Class 1, 4, 6, 8, 14, 15: Within ±150 Hz       |
| Rho                     | 0.944 to 1.000                                      |
| Time Error              | Within ±1.0 µs                                      |

#### 1.3.9. 4.3.5 Code Domain Power

The following describes an example using a mobile terminal supporting Test Mode 3. Change the Radio Configuration and Service Option settings according to the mobile terminal being used.

- 1. Execute **RC 33** to set Radio Configuration to Fwd. RC3 + Rev. RC3.
- 2. Execute **SO 55** to set Service Option to SO55.
- 3. Execute **SCRSEL FMEAS** to display the Fundamental Measurement screen.
- 5. Execute **PILOTLVL -7.00** to set F–PICH Level to –7.00 dB.
- 6. Execute FCHLVL -7.4 to set F–FCH Level to -7.4 dB.
- 7. Execute **DATARATE 0** to set F–FCH Data Rate to 9600 bps.
- 8. Execute **PCBPAT CLP** to set PCB Pattern to Closed Loop.
- 9. Execute OLVL -101.0 to set Output Level to -101.0 dBm/1.23 MHz.
- 10. Execute **\*OPC?** and check that the response is 1.
- 11. Wait until the measuring instrument and mobile terminal stabilize.
- 12. Execute **SWP** to perform measurement.
- 13. Execute MAXINACTCODE? JUDGE to read the measurement result.
- 14. Confirm that the measurement result is Pass.

| Code Domair | n Power |       |     |             |                  | (Me    | eas. Count | : : | 1/ 1) |
|-------------|---------|-------|-----|-------------|------------------|--------|------------|-----|-------|
|             |         |       |     | Wals<br>No. | h Code<br>Len Ph | Power  |            |     |       |
| Max Inacti  | ve Cha  | annel |     | 4           | 16 I             | -28.48 | dB         |     | Pass  |
| Channel     | ₩als    | sh Co | ode |             |                  | Power  |            |     |       |
|             | No.     | Len   | Ph  |             | Avg.             | Max.   | Min.       |     |       |
| R-PICH      | 0       | 32    | Ι   |             | -5.29            | -5.29  | -5.29      | dB  |       |
| R-FCH       | - 4     | 16    | Q   |             | -1.55            | -1.55  | -1.55      | dB  |       |
| R-DCCH      | 8       | 16    | Ι   |             | -45.86           | -45.86 | -45.86     | dB  |       |
| R-SCH1      | 1       | 2     | Q   |             | -31.39           | -31.39 | -31.39     | dB  |       |
|             | 2       | 4     | Q   |             | -42.46           | -42.46 | -42.46     | dB  |       |

#### 1.3.10. 4.4.1 Range of Open Loop Output Power

The following describes a measurement example for a Mobile Station Class II supporting Band Class 1. Change the Band Class and Channel according to the mobile station being used.

This measurement changes the parameters and performs Tests 1 to 3. In addition, the parameter settings change according to the Band Class and mobile terminal Mobile Station Class. When testing using another Band Class, and Mobile Station Class, change the parameters in accordance with Table 1.3.10–1 Parameter Settings for Range of Open Loop Output Power.

#### Table 1.3.10–1 Parameter Settings for Range of Open Loop Output Power

| Parameter                          | Setting                                         |
|------------------------------------|-------------------------------------------------|
| Output Level (Procedure 7, 16, 18) | According to 3GPP2 C.S.0011–C Table 4.4.1.2.1–1 |
|                                    | (Band Class 1, Mobile Station Class II)         |
|                                    | Test 1: –25.0 dBm                               |
|                                    | Test 2: –65.0 dBm                               |
|                                    | Test 3: –97.0 dBm                               |

[Procedure]

- 1. Execute **BANDCLASS 1** to set Band Class to 1.
- 2. Perform Registration with CDMA2000 1X.
- 3. Execute SCRSEL FMEAS to display the Fundamental Measurement screen.
- Execute 1XALLMEASITEMS ON, OFF, 1, OFF, 1, OFF, 1, OFF, 1, OFF, 0FF, to set only Access Probe Power to On.
- 5. Execute **PAMSZ 16** to set Preamble Length to 16 frames.
- 6. Execute MAXRSP 1 to set Max. Response Sequence to 1.

[Test 1]

- 7. Execute OLVL -25.0 to set Output Level to -25.0 dBm/1.23 MHz.
- 8. Execute **\*OPC?** and check that the response is 1.
- 9. Wait until the measuring instrument and mobile terminal stabilize.
- 10. Execute **SWPANDPG** to perform measurement.
- 11. Execute **CALLSTAT?** and wait until the response becomes 6 (= Connected).
- 12. Execute **APPWR?** to read the measurement result.
- 13. Compare the measurement results with Table 1.3.10–2 Minimum Standards for Range of Open Loop Output Power.
- 14. Execute **CALLSO** to disconnect.
- 15. Execute CALLSTAT? and wait until the response becomes 2 (= Idle (Regist)).

[Test 2]

- 16. Execute OLVL -65.0 to set Output Level to -65.0 dBm/1.23 MHz.
- 17. Repeat procedures 8 to 15.

[Test 3]

- 18. Execute OLVL -98.3 to set Output Level to -98.3 dBm/1.23 MHz.
- 19. Repeat procedures 8 to 13.

| Access Probe Power |                   |
|--------------------|-------------------|
| Access Probe Power | 22.79 dBm/1.23MHz |

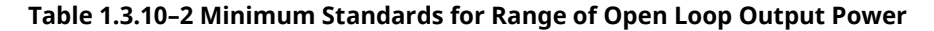

| Item               | Test   | Limit                         |
|--------------------|--------|-------------------------------|
| Access Probe Power | Test 1 | Within –51 dBm ±9.5 dB (Note) |
|                    | Test 2 | Within –11 dBm ±9.5 dB (Note) |
|                    | Test 3 | Within 20 dBm ±9.5 dB (Note)  |

(Note) These reference values are for Band Class 1 and Mobile Station Class II terminals. When performing measurement for another Band Class and Mobile Station Class, follow 3GPP2 C.S.0011–C Table 4.4.1.3–1. Minimum Standards for Range of Open Loop Output Power for the Access Channel.

### 1.3.11. 4.4.2 Time Response of Open Loop Power Control

The following describes an example using a mobile terminal supporting Test Mode 1. Change the Radio Configuration and Service Option settings according to the mobile terminal being used.

- 1. Execute **RC 11** to set Radio Configuration to Fwd. RC1+Rev. RC1.
- 2. Execute **SO 2** to set Service Option to SO 2.
- 3. Connect with CDMA2000 1X.
- 4. Execute **SCRSEL OLTR** to display the Open Loop Time Response screen.
- 5. Execute **PILOTLVL -7.00** to set F–PICH Level to –7 .00dB.
- 6. Execute FCHLVL -7.4 to set F-FCH Level to -7.4 dB.
- 7. Execute **DATARATE 0** to set F–FCH Data Rate to 9600 bps.
- 8. Execute **PCBPAT CLP** to set PCB Pattern to Closed Loop.
- 9. Execute OLVL -60.0 to set Output Level to -60.0 dBm/1.23 MHz.
- 10. Execute **\*OPC?** and check that the response is 1.
- 11. Wait until the measuring instrument and mobile terminal stabilize.
- 12. Execute **STEPUPSA** to perform measurement.
- 13. Execute **TEMPPASS\_OLTR?** to read the measurement result.
- 14. Confirm that the measurement result is Pass.
- 15. Execute **STEPDNSA** to perform measurement.
- 16. Execute **TEMPPASS\_OLTR?** to read the measurement result.
- 17. Confirm that the measurement result is Pass.
- 18. Execute STEPDNSA to perform measurement.
- 19. Execute **TEMPPASS\_OLTR?** to read the measurement result.
- 20. Confirm that the measurement result is Pass.
- 21. Execute **STEPUPSA** to perform measurement.
- 22. Execute **TEMPPASS\_OLTR?** to read the measurement result.
- 23. Confirm that the measurement result is Pass.

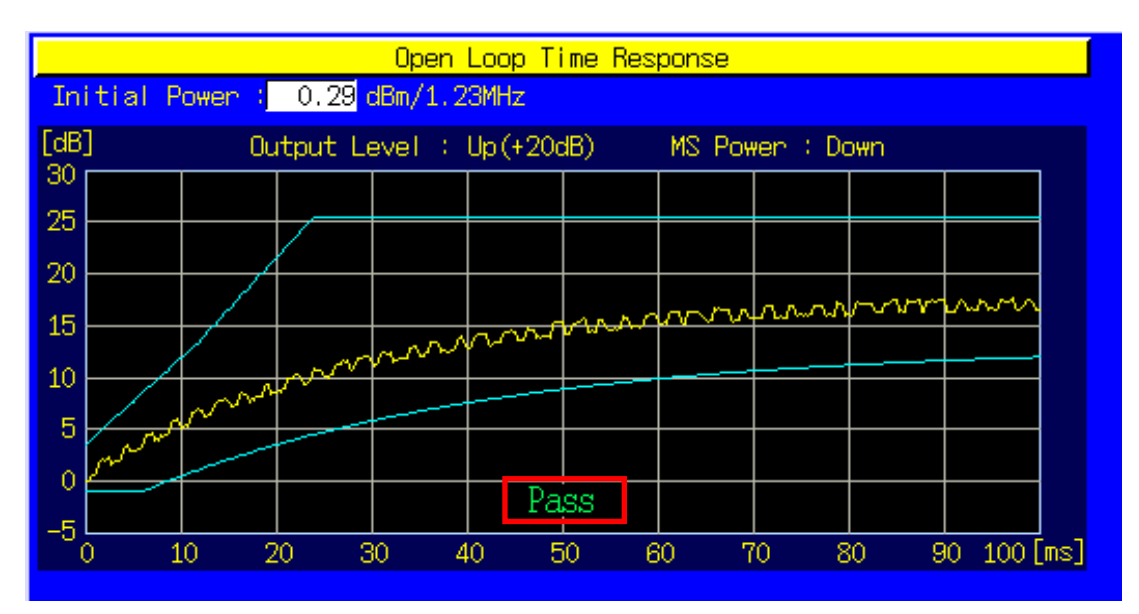

#### 1.3.12. 4.4.3 Access Probe Output Power

This measurement changes the parameters and performs Test 1 and 2.

[Procedure]

- 1. Connect with CDMA2000 1X.
- 2. Execute **SCRSEL APMEAS** to display the Access Probe Measurement screen.
- 3. Execute OLVL -65.0 to set Output Level to -65.0 dBm/1.23 MHz.
- 4. Execute TIMERREG DISABLEAD to set Timer-based Registration to Disabled.
- 5. Execute **PILOTLVL -5.00** to set the F–PICH Level to –5.00 dB.

[Test 1: First Access Attempt]

- 6. Execute **NUMSTEP 5** to set Number of Steps to 5.
- 7. Execute MAXRSP 1 to set Max. Response Sequence to 1.
- 8. Execute **\*OPC?** and check that the response is 1.
- 9. Execute **SWP** to perform measurement.
- 10. Execute **PBNUM?** to read the measurement results.
- 11. Execute **APBLVL? 1, 5** (command for reading results of 5 access probes) to read the measurement result.
- 12. Compare the measurement results with Table 1.3.12–1 Minimum Standards for Access Probe Output Power (first access attempt).

#### [Test 2: Second Access Attempt]

- 13. Execute **NOMPWR 3** to set Nominal Power to 3 dB.
- 14. Execute **INITPWR 3** to set Initial Power to 3 dB.
- 15. Execute **PWRSTEP 3** to set Power Step to 3 dB.
- 16. Execute **NUMSTEP 3** to set Number of Steps to 3.
- 17. Execute MAXRSP 3 to set Max. Response Sequence to 3.
- 18. Execute **\*OPC?** and check that the response is 1.
- 19. Execute **SWP** to perform measurement.
- 20. Execute **PBNUM?** to read the measurement results.
- 21. Execute **APBLVL? 1,9** (command for reading results of 9 access probes) to read the measurement results.
- 22. Compare the measurement results and Table 1.3.12–2 Minimum Standards for Access Probe Output Power (second access attempt).

| Total |                 |                     |           |             |              |
|-------|-----------------|---------------------|-----------|-------------|--------------|
| Deteo | cted Access Pro | ibes <mark>9</mark> | (Expected | Access Prob | es 9)        |
| NO.1  | to NO.40        |                     |           |             |              |
| No.   | Level[dBm]      | Step[dB]            | Time[s]   | Length[s]   | Interval [s] |
| 1     | -1.53           | 0.00                | 1.320     | 0.520       | 1.320        |
| 2     | 0.94            | 2.47                | 2.880     | 0.520       | 1.040        |
| 3     | 3.62            | 2.67                | 4.440     | 0.520       | 1.040        |
| - 4   | -1.69           | -5.31               | 5.480     | 0.520       | 0.520        |
| 5     | 0.81            | 2.49                | 6.520     | 0.520       | 0.520        |
| 6     | 3.55            | 2.74                | 8.080     | 0.520       | 1.040        |
| 7     | -1.71           | -5.26               | 9.120     | 0.520       | 0.520        |
| 8     | 0.77            | 2.48                | 10.160    | 0.520       | 0.520        |
| 9     | 3.71            | 2.94                | 11.200    | 0.520       | 0.520        |
| 10    |                 |                     |           |             |              |

Table 1.3.12–1 Minimum Standards for Access Probe Output Power (first access attempt)

| Item                   | Limit                                               |
|------------------------|-----------------------------------------------------|
| Detected Access Probes | 5                                                   |
| Level                  | Access Probe No. 1                                  |
|                        | For Band Class 0, 2, 3, 5, 7, 9, 10, 11             |
|                        | Within –8.0 dBm ±9.5 dB                             |
|                        | For Band Class 1, 4, 6, 8, 14, 15                   |
|                        | Within –11.0 dBm ±9.5 dB                            |
|                        | Access Probe No. 2 to 5                             |
|                        | Access Probe No.1 measurement result Within ±1.2 dB |

#### Table 1.3.12-2 Minimum Standards for Access Probe Output Power (second access attempt)

| Item                   | Limit                                         |
|------------------------|-----------------------------------------------|
| Detected Access Probes | 9                                             |
| Level                  | Access Probe No. 1                            |
|                        | Within First Access Attempt Access Probe No.1 |
|                        | measurement result +6.0 dBm ±9.5 dB           |
|                        | Access Probe No. 2, 5, 8                      |
|                        | Within First Access Attempt Access Probe No.1 |
|                        | measurement result +3 dBm ±1.8 dB             |
|                        | Access Probe No. 3, 6, 9                      |
|                        | Within First Access Attempt Access Probe No.1 |
|                        | measurement result +6 dBm ±2.4 dB             |

#### 1.3.13. 4.4.5 Maximum RF Output Power

The following describes an example using a mobile terminal supporting Band Class 1 and Test Mode 1. Change the Band Class, Channel, Radio Configuration and Service Option settings according to the mobile terminal being used.

[Procedure]

- 1. Execute **BANDCLASS 1** to set Band Class to 1.
- 2. Execute **RC 11** to set Radio Configuration to Fwd. RC1+Rev. RC1.
- 3. Execute **SO 2** to set Service Option to SO 2.
- 4. Connect with CDMA2000 1X.
- 5. Execute **SCRSEL FMEAS** to display the Fundamental Measurement screen.
- 6. Execute **1XALLMEASITEMS OFF,ON,1,OFF,1,OFF,1,OFF,1,OFF,1,OFF,0FF** to set only Power Measurement to On and other measurements to Off (This sets the number of measurements to 1.)
- 7. Execute **PILOTLVL -7.00** to set F–PICH Level to –7.00 dB.
- 8. Execute FCHLVL -7.4 to set F–FCH Level to –7.4 dB.
- 9. Execute **DATARATE 0** to set F–FCH Data Rate to 9600 bps.
- 10. Execute **PCBPAT ALL0** to set PCB Pattern to All0 (Up).
- 11. Execute OLVL -104.0 to set Output Level to -104.0 dBm/1.23 MHz.
- 12. Execute ILVL -23.0 to set Input Level to -23.0 dBm.
- 13. Execute **\*OPC?** and check that the response is 1.
- 14. Wait until the measuring instrument and mobile terminal stabilize.
- 15. Execute **SWP** to perform measurement.
- 16. Execute **AVG\_POWER** to read the measurement results.
- 17. Compare the measurement results with Table 1.3.13–1 Minimum Standards for Maximum RF Output Power.

| Power Measurement |         |         | (Meas   | s. Count :  | 1/ | 1) |
|-------------------|---------|---------|---------|-------------|----|----|
|                   | Avg.    | Max.    | Min.    |             |    |    |
| TX Power          | 23.02   | 23.02   | 23.02   | dBm         |    |    |
|                   | 200.425 | 200.425 | 200.425 | m₩          |    |    |
|                   |         |         |         |             |    |    |
| Filtered Power    | 22.93   | 22.93   | 22,93   | dBm/1.23MHz |    |    |
|                   | 196.217 | 196.217 | 196.217 | m₩/1.23MHz  |    |    |
|                   |         |         |         |             |    |    |

#### Table 1.3.13-1 Minimum Standards for Maximum RF Output Power

| Item     | Limit               |
|----------|---------------------|
| Tx Power | 23 to 30 dBm (Note) |

(Note) These reference values are for Band Class 1 and Mobile Station Class II terminals. When performing measurement for another Band Class and Mobile Station Class, follow 3GPP2 C.S.0011–C Table 4.4.5.3–1 Effective Radiated Power at Maximum Output Power.

#### 1.3.14. 4.4.6 Minimum Controlled Output Power

The following describes an example using a mobile terminal supporting Test Mode 1. Change the Radio Configuration and Service Option settings according to the mobile terminal being used.

[Procedure]

- 1. Execute **RC 11** to set Radio Configuration to Fwd. RC1+Rev. RC1.
- 2. Execute **SO 2** to set Service Option to SO 2.
- 3. Connect with CDMA2000 1X.
- 4. Execute **SCRSEL FMEAS** to display the Fundamental Measurement screen.
- 5. Execute **1XALLMEASITEMS OFF,ON,1,OFF,1,OFF,1,OFF,1,OFF,1,OFF,0FF** to set only Power Measurement to On and all other measurements to Off. (This sets the number of measurements to 1.)
- 6. Execute **PILOTLVL -7.00** to set F–PICH Level to –7.00 dB.
- 7. Execute **FCHLVL -7.4** to set F–FCH Level to -7.4 dB.
- 8. Execute **DATARATE 0** to set F–FCH Data Rate to 9600 bps.
- 9. Execute **PCBPAT ALL1** to set PCB Pattern to All1 (Down).
- 10. Execute OLVL -25.0 to set Output Level to -25.0 dBm/1.23 MHz.
- 11. Execute **ILVL -50.0** to set Input Level to –50.0 dBm.
- 12. Execute **\*OPC?** and check that the response is 1.
- 13. Wait until the measuring instrument and mobile terminal stabilize.
- 14. Execute **SWP** to perform measurement.
- 15. Execute **AVG\_FILTPWR?** to read the measurement result.
- 16. Compare the measurement result with Table 1.3.14–1 Minimum Standards for Minimum Controlled Output Power.

| Power Measurement |                         |                         | (Meas                   | s. Count : 1/ 1)          |
|-------------------|-------------------------|-------------------------|-------------------------|---------------------------|
| TX Power          | Avg.<br>-59.24<br>1.192 | Max.<br>-59.24<br>1.192 | Min.<br>-59.24<br>1.192 | dBm<br>r₩                 |
| Filtered Power    | -59.88<br>1.029         | -59.88<br>1.029         | -59.88<br>1.029         | dBm/1.23MHz<br>n₩/1.23MHz |

#### Table 1.3.14–1 Minimum Standards for Minimum Controlled Output Power

| Item           | Limit       |
|----------------|-------------|
| Filtered Power | –50 dBm max |

#### 1.3.15. 4.4.7 Standby Output Power and Gated Output Power

The following describes an example using a mobile terminal supporting Test Mode 1. Change the Radio Configuration and Service Option settings according to the mobile terminal being used.

- 1. Perform Registration with CDMA2000 1X.
- 2. Execute **SCRSEL FMEAS** to display the Fundamental Measurement screen.
- 3. Execute **1XALLMEASITEMS OFF,ON,1,OFF,1,OFF,1,OFF,1,OFF,1,OFF,0FF** to set only Power measurement to On and other measurements to Off. (This sets the number of measurements to 1.)
- 4. Execute **PILOTLVL -7.00** to set F–PICH Level to –7.00 dB.
- 5. Execute **FCHLVL -7.4** to set F–FCH Level to –7.4 dB.
- 6. Execute **OLVL -75. 0** to set Output Level to -75.0 dBm/1.23 MHz.
- 7. Execute **\*OPC?** and check that the response is 1.
- 8. Wait about 100 to 200 ms.
- 9. Execute **SWP** to perform measurement.
- 10. Execute AVG\_FILTPWR? to read the measurement result. Perform bandwidth conversion (1 MHz/1.23 MHz).
- 11. Compare the conversion results with Table 1.3.15–1 Minimum Standards for Standby Output Power and Gated Output Power.
- 12. Execute **RC 11** to set Radio Configuration to Fwd. RC1+Rev. RC1.
- 13. Execute SO 2 to set Service Option to SO 2.
- 14. Execute **CALLSA** to perform connection.
- 15. Execute **CALLSTAT?** and wait until the response becomes 6 (= Connected).
- 16. Execute **1XALLMEASITEMS OFF,OFF,1,OFF,1,OFF,1,OFF,1,OFF,1,OFF,0N,100** to set only Gated Power measurement to On. (This sets the number of measurements to 100.)
- 17. Execute **DATARATE 3** to set F–FCH Data Rate to 1200 bps.
- 18. Execute **PCBPAT CLP** to set PCB Pattern to Closed Loop.
- 19. Execute **\*OPC?** and check that the response is 1.
- 20. Wait until the measuring instrument and mobile terminal stabilize.
- 21. Execute **PCBPAT ALT** to set PCB Pattern to Alternate.
- 22. Execute SWP to perform measurement.
- 23. Execute **RATIO?** to read the measurement result.
- 24. Compare the measurement results with Table 1.3.15–1 Minimum Standards for Standby Output Power and Gated Output Power.
- 25. Execute **TEMPPASS\_GPWR?** to read the measurement result.
- 26. Confirm that the Execute Template Pass/Fail measurement result is Pass.

| Power Measurement |                          |                          | (Meas                    | s. Count : 1/ 1)          |
|-------------------|--------------------------|--------------------------|--------------------------|---------------------------|
| TX Power          | Avg.<br>-70.56<br>87.913 | Max.<br>-70.56<br>87.913 | Min.<br>-70.56<br>87.913 | dBm<br>p₩                 |
| Filtered Power    | -79.00<br>12.584         | -79.00<br>12.584         | -79.00<br>12.584         | dBm/1.23MHz<br>p₩/1.23MHz |
| Gated Power View  |                          |                          | (Meas                    | s. Count : 100/100)       |

|                | Avg.   | Max.   | Min.   |   |
|----------------|--------|--------|--------|---|
| Gate On Power  | -8.16  | -7.06  | -10.07 | 7 |
| Gate Off Power | -76.43 | -74.65 | -77.08 |   |
| On/Off Ratio   | 68.27  | dB     |        |   |
|                |        |        |        |   |
| Power vs Time  |        |        |        |   |
| Time           | Power  |        |        |   |
|                | Avg.   | Max.   |        |   |
| -80.0 us       | -68.75 | -61.67 | dB     |   |
| a – 5.5 us     | -37.75 | -35.20 | dB     |   |
| b 1.5 us       | -0.29  | 3.92   | dB     |   |
| c 1248.5 us    | -0.17  | 3.11   | dB     |   |
| d 1255.5 us    | -49.49 | -43.15 | dB     |   |
| 1330.0 us      | -68.08 | -58.52 | dB     |   |
|                |        |        |        |   |

#### Table 1.3.15–1 Minimum Standards for Standby Output Power and Gated Output Power

| Item           | Limit                    |
|----------------|--------------------------|
| Filtered Power | –61 dBm/1 MHz max.(Note) |
| On/Off Ratio   | 20 dB min.               |

(Note) This reference value is for 1 MHz bandwidth. MT8820C does not support the Filtered Power measurement at 1MHz bandwidth.

#### 1.3.16. 4.4.9 Code Channel to Reverse Pilot Channel Output Power Accuracy

The following describes an example using a mobile terminal supporting Test Mode 3. Change the Radio Configuration, and Service Option settings according to the mobile terminal being used.

This measurement changes the parameters and performs Test 1 to 4 measurements.

[Procedure]

- 1. Execute **RC 33** to set Radio Configuration to Fwd. RC3 + Rev. RC3.
- 2. Execute **SO 55** to set Service Option to SO55.
- 3. Connect with CDMA2000 1X.
- 4. Execute **SCRSEL FMEAS** to display the Fundamental Measurement screen.
- 5. Execute **1XALLMEASITEMS OFF,OFF,1,OFF,1,OFF,1,OFF,1,OFF,1,OFF,0FF** to set only Code Domain Power measurement to On and other measurements to Off. (This sets the number of measurements to 1.)
- 6. Execute **PILOTLVL -7.00** to set F–PICH Level to –7.00 dB.
- 7. Execute **FCHLVL -7.4** to set F–FCH Level to –7.4 dB.
- 8. Execute **PCBPAT CLP** to set PCB Pattern to Closed Loop.
- 9. Execute OLVL -65.0 to set Output Level to -65.0 dBm/1.23 MHz.
- 10. Execute **\*OPC?** and check that the response is 1.
- 11. Wait until the measuring instrument and mobile terminal stabilize.
- 12. Execute **PCBPAT ALT** to set PCB Pattern to Alternate.

[Test 1]

- 13. Execute **DATARATE 0** to set F–FCH Data Rate to 9600 bps.
- 14. Execute **\*OPC?** and check that the response is 1.
- 15. Execute SWP to perform measurement.
- 16. Execute **AVG\_REVPILOTCDP?** and **AVG\_REVFCHCDP?** to read the measurement result and find the difference between the R–PICH Level and R–FCH Level.
- 17. Compare the measurement result with Table 1.3.16–1 Minimum Standards of Code Channel to Reverse Pilot Channel Output Power Accuracy.

[Test 2]

- 18. Execute **DATARATE 1** to set F–FCH Data Rate to 4800 bps.
- 19. Repeat procedures 14 to 17.

[Test 3]

- 20. Execute **DATARATE 2** to set F–FCH Data Rate to 2700 bps.
- 21. Repeat procedures 14 to 17.

[Test 4]

- 22. Execute DATARATE 3 to set F–FCH Data Rate to 1500 bps.
- 23. Repeat procedures 14 to 17.

| Code Domair | Power      |                     |                       | (Me             | as. Count : | 1/ 1) |
|-------------|------------|---------------------|-----------------------|-----------------|-------------|-------|
| Max Inacti  | ve Channel | Walsh<br>No. L<br>O | Code<br>en Ph<br>16 😡 | Power<br>-28.24 | dB          | Pass  |
| Channel     | Walsh Coo  | le                  |                       | Power           |             |       |
|             | No. Len I  | Ph                  | Avg.                  | Max.            | Min.        |       |
| R-PICH      | 0 32       | I                   | -1.01                 | -1.01           | -1.01 dl    | В     |
| R-FCH       | 4 16       | Q [                 | -6.95                 | -6.95           | -6.95 dl    | В     |
| R-DCCH      | 8 16       | I                   | -44.63                | -44.63          | -44.63 dl   | В     |
| R-SCH1      | 1 2        | Q                   | -27.74                | -27.74          | -27.74 dl   | В     |
|             | 2 4        | Q [                 | -38.45                | -38.45          | –38.45 dl   | В     |

| Tahla 1 3 16  | 1 Minimum Standards           | of Code Channel to | o Poverse Pilot Ch | annel Outnut Pow  | or Accuracy |
|---------------|-------------------------------|--------------------|--------------------|-------------------|-------------|
| Table 1.5.10- | - i wiiniiniiniinii Stanuarus | of code channel to | o Reverse Phot Ch  | lannel Output Pow | er Accuracy |

| Item                       | Test   | Limit                        |
|----------------------------|--------|------------------------------|
| R–FCH Level – R–PICH Level | Test 1 | Within 3.75 ±0.25 dB (Note)  |
|                            | Test 2 | Within –0.25 ±0.25 dB (Note) |
|                            | Test 3 | Within –2.75 ±0.25 dB (Note) |
|                            | Test 4 | Within –5.88 ±0.25 dB (Note) |

(Note) This value is only for Fundamental Channel Test Mode 3; when measuring in other test modes, follow 3GPP2 C.S.0011–C Table 4.4.9.3–2 to 4.4.9.3–5.

#### 1.3.17. 4.5.1 Conducted Spurious Emissions

The following describes an example using a Test Mode 1. Change the Radio Configuration, and Service Option according to the mobile terminal being used and the test mode.

- 1. Execute **BANDCLASS 1** to set Band Class to 1.
- 2. Execute **RC 11** to set Radio Configuration to Fwd. RC1+Rev. RC1.
- 3. Execute **SO 2** to set Service Option to SO 2.
- 4. Connect with CDMA2000 1X.
- 5. Execute **SCRSEL FMEAS** to display the Fundamental Measurement screen.
- 6. Execute **1XALLMEASITEMS OFF,OFF,1,OFF,1,OFF,1,OFF,1,OFF,1,OFF,0FF** to set only Spurious Emissions measurement to On and other measurements to Off. (This sets the number of measurements to 1.)
- 7. Execute **PILOTLVL -7.00** to set F–PICH Level to –7.00 dB.
- 8. Execute FCHLVL -7.4 to set F–FCH Level to -7.4 dB.
- 9. Execute **DATARATE 0** to set F–FCH Data Rate to 9600 bps.
- 10. Execute **SPR\_DBM1M ON** to set Spurious Emission dBm/1 MHz measurement to On.
- 11. Execute SPR\_DBM1M23 ON to set Spurious Emission dBm/1.23 MHz measurement to On.
- 12. Execute PCBPAT ALLO to set PCB Pattern to AllO (Up).
- 13. Execute OLVL -104.00 to set Output Level to -104.0 dBm/1.23 MHz.
- 14. Execute **\*OPC?** and check that the response is 1.
- 15. Wait until the measuring instrument and mobile terminal stabilize.
- 16. Execute **SWP** to perform measurement.
- 17. Execute **SPRPWR? AB,DBC30K** to read the measurement results.
- 18. Execute **SPRPWR? BC,DBC30K** to read the measurement results.
- 19. Execute **SPRPWR? C4M,DBC30K** to read the measurement results.
- 20. Execute SPRPWR? AB, DBM1M to read the measurement results.
- 21. Execute SPRPWR? BC,DBM1M to read the measurement results.
- 22. Execute SPRPWR? C4M,DBM1M to read the measurement results.
- 23. Execute SPRPWR? AB, DBM1M23 to read the measurement results.
- 24. Execute SPRPWR? BC,DBM1M23 to read the measurement results.
- 25. Execute SPRPWR? C4M,DBM1M23 to read the measurement results.
- 26. Compare the measurement results with Table 1.3.17–1 Minimum Standards for Conducted Spurious Emissions.

| Spurious Emissions <mark> View</mark>  | (Meas, Count : 1/ 1)                                                    |
|----------------------------------------|-------------------------------------------------------------------------|
| Template Pass/Fail                     | dBc/30kHz Pass<br>dBm/1MHz Fail<br>dBm/1.23MHz Fail                     |
| Offset Frequency<br>1.250 to 1.980 MHz | Peak Power<br>-56.07 dBc/30kHz<br>-23.93 dBm/1MHz<br>-23.95 dBm/1.23MHz |
| 1.980 to 2.250 MHz                     | -67.59 dBc/30kHz<br>-33.58 dBm/1MHz<br>-33.20 dBm/1.23MHz               |
| 2.250 to 4.000 MHz                     | -70.35 dBc/30kHz<br>-35.37 dBm/1MHz<br>-34.87 dBm/1.23MHz               |

#### Table 1.3.17–1 Minimum Standards for Conducted Spurious Emissions

| Item       | Limit                                            |
|------------|--------------------------------------------------|
| Peak Power | Offset Frequency 1.250 to 1.980 MHz              |
|            | Evaluate as best conditions of following         |
|            | –42 dBc/30 kHz max./–54 dBm/1.23 MHz max. (Note) |
|            | Offset Frequency 1.980 to 2.250 MHz              |
|            | Evaluate as best conditions of following         |
|            | –50 dBc/30 kHz max./–54 dBm/1.23 MHz max. (Note) |
|            | Offset Frequency 2.250 to 4.000 MHz              |
|            | Evaluate as best conditions of following         |
|            | –50 dBc/30 kHz max./–54 dBm/1.23 MHz max. (Note) |

(Note) This value is only for Band Class 1; when measuring in other Band Class, follow 3GPP2 C.S.0011–C Table 4.5.1.3.1–1 to 4.5.1.3.1–5.

#### 1.3.18. 4.5.3 Occupied Bandwidth

The following describes an example using a Test Mode 1. Change the Radio Configuration, Service Option and Signaling Option according to the mobile terminal being used and the test mode.

[Procedure]

- 1. Execute **RC** 11 to set Radio Configuration to Fwd. RC1+Rev. RC1.
- 2. Execute **SO 2** to set Service Option to SO 2.
- 3. Connect with CDMA2000 1X.
- 4. Execute **SCRSEL FMEAS** to display the Fundamental Measurement screen.
- 5. Execute **1XALLMEASITEMS OFF,OFF,1,OFF,1,OFF,1,OFF,1,OFF,1,OFF,0FF** to set only Occupied Bandwidth measurement to On and other measurements to Off. (This sets the number of measurements to 1.)
- 6. Execute **PILOTLVL -7.00** to set F–PICH Level to –7.00 dB.
- 7. Execute **FCHLVL -7.4** to set F-FCH Level to -7.4 dB.
- 8. Execute **DATARATE 0** to set F–FCH Data Rate to 9600 bps.
- 9. Execute **PCBPAT ALL0** to set PCB Pattern to All0 (Up).
- 10. Execute OLVL -104.0 to set Output Level to -104.0 dBm/1.23 MHz.
- 11. Execute ILVL 23.0 to set Input Level to 23.0 dBm.
- 12. Execute **\*OPC?** and check that the response is 1.
- 13. Wait until the measuring instrument and mobile terminal stabilize.
- 14. Execute **SWP** to perform measurement.
- 15. Execute **OBW?** to read the measurement result.
- 16. Compare the measurement result with Table 1.3.18–1 Minimum Standard of Occupied Bandwidth.

| Occupied Bandwidth                                                                       |                                                   | (Meas, Count : | 1/ 1) |
|------------------------------------------------------------------------------------------|---------------------------------------------------|----------------|-------|
| Occupied Bandwidth(99.0%)<br>Upper Frequency<br>Lower Frequency<br>Center(Upper+Lower)/2 | 1.275 MHz<br>0.641 MHz<br>-0.634 MHz<br>0.003 MHz |                |       |

#### Table 1.3.18-1 Minimum Standard of Occupied Bandwidth

| Item               | Limit         |
|--------------------|---------------|
| Occupied Bandwidth | 1.48 MHz max. |
## 1.4. MS Report

ESN and IMSI reported by the mobile terminal can be read.

- 1. Execute **CALLRFR** and initialize the MS Report value.
- 2. Set the mobile terminal power to On.
- 3. Execute **CALLSTAT?** and wait until the response becomes 2 (= Idle (Regist)).
- 4. Execute **MSREP\_ESN**? and **MSREP\_IMSI**? to read ESN and IMSI.

| MS ID | j              |                   |       |
|-------|----------------|-------------------|-------|
| ESN   |                | F794D800 (Hex)    |       |
| IMSI  | (MCC-MNC-MSIN) | ***-**-0000006976 | (Dec) |

## 1.5. Function Tests

### 1.5.1. Voice Call

In CDMA2000, the Voice Call (Service Option: SO3) test can be performed with the Call Processing function. The following describes an example of the Origination test.

- 1. Turn on the power of the mobile terminal to perform Registration.
- 2. Set [Radio Configuration] of Call Processing Parameters to [Fwd.RC3 + Rev.RC3].
- 3. Set [Service Option] of Call Processing Parameters to [SO 3].
- 4. Make a call from the mobile terminal to any telephone number. The Call Processing state changes to [MS Originating].
- 5. The Call Processing state changes to [Connected] and the MT8820C and the mobile terminal can communicate. The Voice Call test can be performed in this state, using echo–back.
- 6. Terminate the call from the mobile terminal or MT8820C. Press the [End Call] key if terminating from the MT8820C.

Call Processing state changes to [MS Releasing] or [NW Releasing].

#### 1.5.2. External Packet Data

The MX882002C-002 CDMA2000 External Packet Data option supports data transfer between equipment connected via the Ethernet port on the back panel and a mobile station.

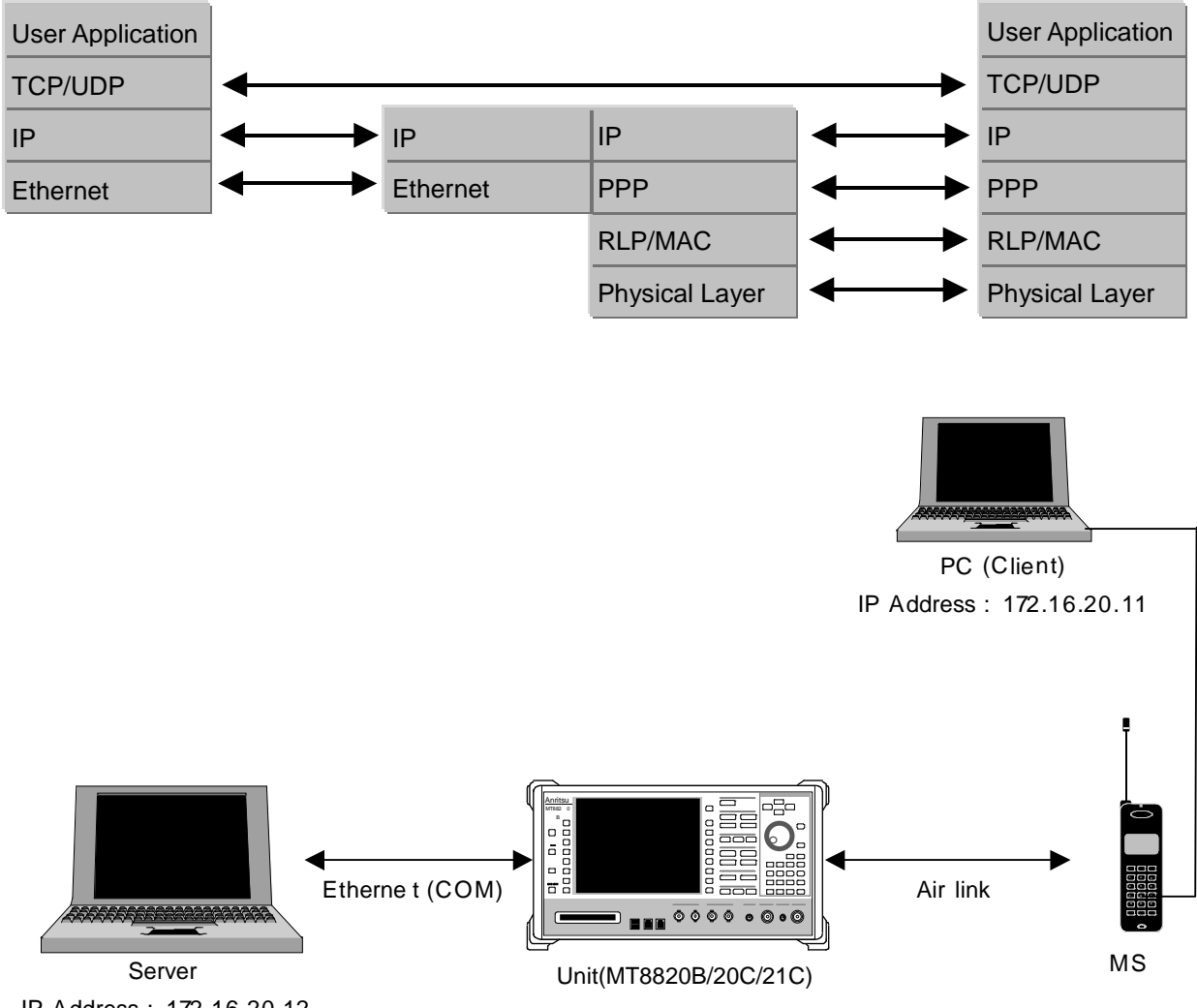

IP Address : 172.16.20.12

- Move to the System Configuration screen to set [IP Address, Subnet Mask, Default Gateway]. 1. (e.g. IP Address: 172.16.20.12, Subnet Mask: 255.255.255.0, Default Gateway: 172.16.20.1)
- 2. Toggle the power off and on to enable the new settings.
- 3. Move to the Fundamental Measurement screen to set [Service Option] of Call Processing Parameters to [SO33].
- 4. Set [Packet Data Mode] of Packet Data Option to [PPP/IP].
- Set [IP Address] of Packet Data Option (e.g. 172.16.20.11). 5.
- 6. Turn on the power of the mobile terminal to perform Registration.
- 7. Set the user name and password for dialup of the client PC. Make the dial-up connection. (The dial-up user name and password are not checked, so connection can be made even when nothing is input.)
- The Call Processing state changes to [Connected] and the UNIT and mobile terminal can communicate. 8.
- 9. Check the connection status using ping command from the client PC or server PC.
- 10. Disconnect from the client PC.

# 2. 1xEV-DO Measurement Software (MX882006C)

## 2.1. Specifications

## 2.1.1. For MT8820B/20C

| Item                                                    | Specifications                                                       |                                                                                          |  |
|---------------------------------------------------------|----------------------------------------------------------------------|------------------------------------------------------------------------------------------|--|
| Electrical<br>characteristics                           | Typical values (typ.) are only for reference and are not guaranteed. |                                                                                          |  |
| Frequency/Modulation                                    | Frequency                                                            | 300 to 2700 MHz                                                                          |  |
| measurement                                             | Input level                                                          | –30 to +35 dBm (Main1)                                                                   |  |
|                                                         | Carrier frequency accurac                                            | y<br>±(Set frequency × Reference oscillator accuracy +10<br>Hz)                          |  |
|                                                         | Modulation accuracy                                                  |                                                                                          |  |
|                                                         | Residual Waveform Qua                                                | ality > 0.999                                                                            |  |
| Amplitude<br>measurement                                | Same as MX882002C                                                    |                                                                                          |  |
| Occupied bandwidth                                      | Same as MX882002C                                                    |                                                                                          |  |
| Code domain power Measurement level range 30 to +35 dBm |                                                                      | 30 to +35 dBm                                                                            |  |
|                                                         | Measurement accuracy                                                 | ±0.2 dB (code power ≥ −15 dBc)<br>±0.4 dB (code power ≥ −23 dBc)                         |  |
| PER                                                     | PER measurement with FTAP                                            |                                                                                          |  |
|                                                         | Indicated items                                                      | Confidence Level, PER, Error Packet count, Sample<br>Packet count                        |  |
| RF signal generator                                     | Output frequency                                                     | 300 to 2700 MHz (1 Hz steps)                                                             |  |
|                                                         | Channel                                                              | Pilot channel, MAC channel, Control channel,<br>Traffic channel all 0 dB (Ior reference) |  |
|                                                         | PN Offset                                                            | 0 to 511 can be set.                                                                     |  |
|                                                         | Waveform Quality                                                     | (Pilot, AWGN Off)>0.99                                                                   |  |
|                                                         | AWGN                                                                 |                                                                                          |  |
|                                                         | AWGN Level                                                           | –40 $\sim$ +12 dB (Relative level to CDMA signal) or Off                                 |  |
|                                                         | Maximum output lev                                                   | el of CDMA signal at AWGN On<br>–28 dBm (MAIN output)<br>–18 dBm (AUX output)            |  |

### Table 2.1.1-1 Specifications for MX882006C 1xEV-DO Measurement Software

| Item            | Specifications            |                                                                                                    |  |
|-----------------|---------------------------|----------------------------------------------------------------------------------------------------|--|
| Call processing | Band Class                | BC 0 to 12, 14, 15, 18, 19, 20, 21                                                                                      |  |
|                 | Call control              | Open Session, Close Session, AT Origination, NW<br>Origination, AT Release, NW Release, Hard Handoff,<br>Softer Handoff |  |
|                 | Rev. Closed Loop Power C  | ontrol modes<br>Closed Loop, All 1 (All down), Alternate, All 0 (All up)                                                |  |
|                 | Test Application Protocol | FTAP (Forward Test Application Protocol), RTAP<br>(Reverse Test Application Protocol), FTAP+RTAP                        |  |

### Table 2.1.1-1 Specifications for MX882006C 1xEV-DO Measurement Software (Cont'd)

#### Table 2.1.1-2 Specifications for MX882006C-002 1xEV-DO External Packet Data

| Item                 | Specifications                                                                                                    |                                                                           |  |
|----------------------|----------------------------------------------------------------------------------------------------|---------------------------------------------------------------------------|--|
| Function             | Transferring the packet data between Access Terminal and external devices connecting to Ethernet port (10BT) on the MT8820C. |                                                                           |  |
| External Packet Data | Application Protocol Default Packet                                                                                          |                                                                           |  |
|                      | Packet Data Mode                                                                                                    | PPP/IP (Transfers IP packet data between Access<br>Terminal and a server) |  |

| Item                                | Specifications                                                       |                                                                                                    |  |
|-------------------------------------|----------------------------------------------------------------------|----------------------------------------------------------------------------------------------------|--|
| Electrical<br>characteristics       | Typical values (typ.) are only for reference and are not guaranteed. |                                                                                                    |  |
| Frequency/Modulation<br>measurement | Same as MX882006C                                                    |                                                                                                    |  |
| Amplitude<br>measurement            | Same as MX882006C                                                    |                                                                                                    |  |
| Occupied bandwidth                  | Same as MX882006C                                                    |                                                                                                    |  |
| Code domain power                   | Same as MX882006C                                                    |                                                                                                    |  |
| PER                                 | PER measurement with F                                               | ΓΑΡ                                                                                                    |  |
|                                     | Indicated items                                                      | Confidence Level, PER, Error Packet count, Sample<br>Packet count                                                                       |  |
| RF signal generator                 | Output frequency                                                     | 300 to 2700 MHz, 1 Hz step                                                                                                    |  |
|                                     | Channel                                                              | Pilot channel, MAC channel, Control channel,<br>Trafficchannel all 0 dB (Ior reference)                                                 |  |
|                                     | PN Offset                                                            | 0 to 511 can be set.                                                                                                    |  |
|                                     | Waveform Quality                                                     | (Pilot, AWGN Off) > 0.99                                                                                                    |  |
|                                     | AWGN                                                                 | Same as MX882006C                                                                                                    |  |
| Call processing                     | Band Class                                                           | BC 0 to 12, 14, 15, 18, 19, 20, 21                                                                                                    |  |
|                                     | Call control                                                         | Open Session, Close Session, AT Origination, NW<br>Origination, AT Release, NW Release, Hard Handoff,<br>Softer HandoffRev.             |  |
|                                     | Rev.Closed Loop Power C                                              | ontrol modes<br>Closed Loop, All 1 (All down), Alternate, All 0 (All up)                                                                |  |
|                                     | Physical Layer Protocol                                              | Subtype 2                                                                                                    |  |
|                                     | Enhanced Test Applicatio                                             | ا Protocol<br>FETAP (Forward Enhanced Test Application<br>Protocol), RETAP (Reverse Enhanced Test<br>Application Protocol), FETAP+RETAP |  |

 Table 2.1.1-3
 Specifications for MX882006C-011 1xEV-DO Rev. A Measurement Software

## 2.1.2. For MT8821C

| Item                          | Specifications                                                       |                                                                                                    |  |
|-------------------------------|----------------------------------------------------------------------|----------------------------------------------------------------------------------------------------|--|
| Electrical<br>characteristics | Typical values (typ.) are only for reference and are not guaranteed. |                                                                                                    |  |
| Frequency/Modulation          | Frequency                                                            | 350 to 2700 MHz                                                                                                    |  |
| measurement                   | Input level                                                          | –30 to +35 dBm (Main1)                                                                                                  |  |
|                               | Carrier frequency accurac                                            | y<br>±(Set frequency × Reference oscillator accuracy +10<br>Hz)                                                         |  |
|                               | Modulation accuracy                                                  |                                                                                                    |  |
|                               | Residual Waveform Qu                                                 | ality > 0.999                                                                                                    |  |
| Amplitude<br>measurement      | Same as MX882102C                                                    |                                                                                                    |  |
| Occupied bandwidth            | Same as MX882102C                                                    |                                                                                                    |  |
| Code domain<br>power          | Measurement level range                                              | 30 to +35 dBm                                                                                                    |  |
|                               | Measurement accuracy                                                 | $\pm 0.2 \text{ dB}$ (code power ≥ -15 dBc)<br>$\pm 0.4 \text{ dB}$ (code power ≥ -23 dBc)                              |  |
| PER                           | PER measurement with F                                               | ΓΑΡ, FETAP                                                                                                    |  |
|                               | Indicated items                                                      | Confidence Level, PER, Error Packet count, Sample<br>Packet count                                                       |  |
| RF signal                     | Output frequency                                                     | 300 to 2700 MHz (1 Hz steps)                                                                                            |  |
| generator                     | Channel                                                              | Pilot channel, MAC channel, Control channel,<br>Traffic channel all 0 dB (Ior reference)                                |  |
|                               | PN Offset                                                            | 0 to 511 can be set.                                                                                                    |  |
|                               | AWGN                                                                 |                                                                                                    |  |
|                               | AWGN Level                                                           | –40 to +12 dB<br>(Relative level to CDMA signal) or Off                                                                 |  |
|                               | Maximum output lev                                                   | el of CDMA signal at AWGN On<br>–28 dBm (MAIN output)<br>–18 dBm (AUX output)                                           |  |
| Call processing               | Band Class                                                           | BC 0 to 12, 14, 15, 18, 19, 20, 21                                                                                      |  |
|                               | Call control                                                         | Open Session, Close Session, AT Origination, NW<br>Origination, AT Release, NW Release, Hard Handoff,<br>Softer Handoff |  |
|                               | Rev. Closed Loop Power C                                             | ontrol modes<br>Closed Loop, All 1 (All down), Alternate, All 0 (All up)                                                |  |
|                               | Test Application Protocol                                            | FTAP (Forward Test Application Protocol), RTAP<br>(Reverse Test Application Protocol), FTAP+RTAP                        |  |

 Table 2.1.2-1
 Specifications for MX882106C 1xEV-DO Measurement Software

| Item                 | Specifications                                                                                                    |                                                                           |  |
|----------------------|----------------------------------------------------------------------------------------------------|---------------------------------------------------------------------------|--|
| Function             | Transferring the packet data between Access Terminal and external devices connecting to Ethernet port (10BT) on the MT8821C. |                                                                           |  |
| External Packet Data | Application Protocol Default Packet                                                                                          |                                                                           |  |
|                      | Packet Data Mode                                                                                                    | PPP/IP (Transfers IP packet data between Access<br>Terminal and a server) |  |

 Table 2.1.2-2
 Specifications for MX882106C-002 1xEV-DO External Packet Data

## 2.2. Measurement Specification Table (C.S.0033–B)

|         | Item                                                                                                    | Comment                                                                                      |        |
|---------|----------------------------------------------------------------------------------------------------|----------------------------------------------------------------------------------------------|--------|
| 3       | Physical Layer Receiver Minimum Standards                                                                   |                                                                                              |        |
| 3.1     | Frequency Coverage Requirements                                                                             | Support Band Class 0–12, 14,<br>15, 18, 19                                                   | P-Yes  |
| 3.2     | Demodulation Requirements                                                                                   |                                                                                              |        |
| 3.2.1   | Demodulation of Forward Traffic Channel in AWGN                                                             |                                                                                              | P-Yes  |
| 3.2.2   | Demodulation of Forward Traffic Channel in<br>Multipath Fading Channel                                      | Requires Fading Simulator                                                                    | SYS    |
| 3.2.3   | Decision of Power Control Bit for Channels belonging<br>to Different Power Control Sets during Soft Handoff |                                                                                              | No     |
| 3.2.4   | Decision of Power Control Bit for Channels belonging<br>to the Same Power Control Set                       |                                                                                              | No     |
| 3.2.5   | Demodulation of Reverse Power Control Channel<br>during Soft Handoff                                        |                                                                                              | No     |
| 3.2.6   | Demodulation of ARQ Channel                                                                                 |                                                                                              | No     |
| 3.2.7   | Demodulation of Broadcast Channel                                                                           |                                                                                              | No     |
| 3.3     | Receiver Performance                                                                                        |                                                                                              |        |
| 3.3.1   | Receiver Sensitivity and Dynamic Range                                                                      |                                                                                              | Yes    |
| 3.3.2   | Single Tone Desensitization                                                                                 | Requires SG                                                                                  | SYS    |
| 3.3.3   | Intermodulation Spurious Response Attenuation                                                               | ·····                                                                                        | No     |
| 3.3.4   | Adjacent Channel Selectivity                                                                                |                                                                                              | No     |
| 3.3.5   | Receiver Blocking Characteristics                                                                           |                                                                                              | No     |
| 3.4     | Limitations of Emissions                                                                                    |                                                                                              | $\sim$ |
| 3.4.1   | Conducted Spurious Emissions                                                                                |                                                                                              | No     |
| 3.4.2   | Radiated Spurious Emissions                                                                                 |                                                                                              | No     |
| 4       | Physical Laver Transmitter Minimum Standards                                                                |                                                                                              |        |
| 4.1     | Frequency Requirements                                                                                      |                                                                                              |        |
| 4.1.1   | Frequency Coverage                                                                                          |                                                                                              | Yes    |
| 4.1.2   | Frequency Accuracy                                                                                          |                                                                                              | Yes    |
| 4.2     | Modulation Requirements                                                                                     |                                                                                              |        |
| 4.2.1   | Time Reference                                                                                              |                                                                                              | P-Yes  |
| 4.2.2   | Waveform Quality and Frequency Accuracy                                                                     |                                                                                              | Yes    |
| 4.3     | RF Output Power Requirements                                                                                |                                                                                              | /      |
| 4.3.1   | Range of Open Loop Output Power                                                                             |                                                                                              | No     |
| 4.3.2   | Time Response of Open Loop Power Control                                                                    |                                                                                              | Yes    |
| 4.3.3   | Range of Closed Loop Power Control                                                                          |                                                                                              | No     |
| 4.3.4   | Maximum RF Output Power                                                                                     |                                                                                              | Yes    |
| 4.3.5   | Minimum Controlled Output Power                                                                             |                                                                                              | Yes    |
| 4.3.6   | Standby Output Power                                                                                        |                                                                                              | No     |
| 4.3.7   | RRI Channel Output power                                                                                    |                                                                                              | Yes    |
| 4.3.8   | Code Domain Power                                                                                           |                                                                                              |        |
| 4.3.8.1 | DRC Channel Output Power                                                                                    |                                                                                              | Yes    |
| 4.3.8.2 | ACK Channel Output Power                                                                                    |                                                                                              | Yes    |
| 4.3.8.3 | Data Channel Output Power                                                                                   | Support Test 1–5, 8–10                                                                       | P-Yes  |
| 4.3.8.4 | DSC Channel Output Power                                                                                    |                                                                                              | Yes    |
| 4.4     | Limitations on Emissions                                                                                    |                                                                                              |        |
| 4.4.1   | Conducted Spurious Emissions                                                                                |                                                                                              | P-Yes  |
| 4.4.2   | Radiated Spurious Emissions                                                                                 |                                                                                              | No     |
| 4.4.3   | Occupied Bandwidth                                                                                          |                                                                                              | Yes    |
| 4.4.3   | Occupied Bandwidth                                                                                          |                                                                                              | Yes    |
| 5       | MAC Layer Minimum Standards                                                                                 |                                                                                              |        |
| 5.5     | Access Probes Output Power                                                                                  | When ProbeSequenceMax is<br>changed, Session is necessary<br>to re–open<br>Support Test 1, 2 | P-Yes  |

Yes: Supported | SYS: Requires external equipment (SPA or SG) | P-Yes: Partially Supported | No: Not Supported

## 2.3. Tx/Rx Measurements (1xEV-DO Rev.0)

#### 2.3.1. 1xEV-DO Rev.0 Connection

The following example performs connection and measurement.

The Band Class and Channel that can open the session differ according to the mobile terminal being used. Change these values according to the type of access terminal being used.

[Procedure]

- 1. Execute **\*RST** to initialize parameters.
- 2. Execute **C2KSTD EV** to set Standard to 1xEV–DO.
- 3. Set the Band Class and Channel.
  - Example: Execute **BANDCLASS 0** to set Band Class to 0. Execute **CHAN 500** to set Channel to 500.
- 4. Set the access terminal power to On.
- 5. Execute CALLSTAT? and wait for the response to change to 2 (= Idle(Session Opened)).
- 6. Execute **EVAPLI RTAP** to set Application Protocol to RTAP.
- 7. Execute CALLSA to perform connection.
- 8. Execute **CALLSTAT?** and wait for the response to change to 6 (= Connected).

#### 2.3.2. Handoff

Refer to 1.3.2 Handoff.

#### 2.3.3. Changing Parameters during Connection

When changing the following parameters during connection, check the call processing status using **CALLCNCT?** and wait until the parameter change processing terminates. Use the following procedure.

Parameters: Application Protocol Data Channel Data Rate Forward Traffic Channel Data Rate

[When changing Forward Traffic Channel Data Rate when connected by RTAP] [Procedure]

- 1. Execute **CALLCNCT?** and wait for the response to change to 3 (= Connected(RTAP)).
- 2. Execute **TCRATE X1** to set Traffic Channel Data Rate to 38.4 kbps.
- 3. Execute **CALLCNCT?** and wait until the response changes from 1(= Connected (Config)) to 3 (= Connected (RTAP)).

#### 2.3.4. Termination

Refer to 1.3.3 Termination

### 2.3.5. Changing Parameters at Session Opened

When changing the following parameters when the call processing status is Session Opened, the MT8820C opens the Session and received commands are not executed normally during this period. To recover, it is necessary to wait until the session has opened.

Use the following procedure:

Parameters: Call Processing Parameters

- Protocol Revision
  - Application Protocol
    - Session Open recovered only when changing FTAP, RTAP, FTAP+RTAP <==> Default Packet (Rev. 0 only). Session Open not recovered at TAP change.
  - Session Close State
  - Session Close Timer
  - Pilot Drop
  - Pilot Drop Timer

Physical Channel Parameters (Rev. A only)

- RRI Channel Gain PreTransition
- RRI Channel Gain PostTransition
- Data Channel Transmission Mode
- T2P Transition
- Termination Target
- TxT2P PreTransition
- TxT2P PostTransition

[When changing Pilot Drop to -14 dBm at Session Opened]

- 1. Execute **CALLSTAT?** and wait for the response to change to 2 (= Idle(Session Opened)).
- 2. Execute **CALLRSLT 3** to clear the execution flag status for the Opening Session sequence.
- 3. Execute **PIDROP -14.0** to change Pilot Drop to -14.0 dB.
- 4. Execute **CALLRSLT? 3** and wait for the response to change to 1, 0(= Opening Session executed and terminated normally).
- 5. Execute **CALLSTAT?** and wait for the response to change to 2 (= Idle(Session Opened)).

### 2.3.6. 3.2.1 Demodulation of Forward Traffic Channel in AWGN

This measurement requires each Test specified in 3GPP2 C.S.0033–B Table A.1.1.1–1 to Table A.1.1.1–6. The following is an example for Test 1. When performing other tests, change the parameters according to Table 2.3.6–1 Parameter Settings for Demodulation of Forward Traffic Channel in AWGN.

#### Table 2.3.6–1 Parameter Settings for Demodulation of Forward Traffic Channel in AWGN

| Parameter                    | Setting                                                               |
|------------------------------|-----------------------------------------------------------------------|
| PER Limit (Procedure 11)     | According to 3GPP2 C.S.0033–B Table A.1.1.2–1 to A.1.1.2–3. PER       |
| Forward Traffic Channel Data | According to 3GPP2 C.S.0033–B Table A.1.1.1–1 to A.1.1.1–6. Data Rate |
| Rate (Procedure 14)          |                                                                       |
| AWGN Level (Procedure 17)    | According to 3GPP2 C.S.0033–B Table A.1.1.1–1 to A.1.1.1–6. Îor/Ioc   |
| Specified FER (Procedure 18) | According to 3GPP2 C.S.0033–B Table A.1.1.2–1 to A.1.1.2–3. PER       |

- 1. Execute **CCRATE 38K** to set Control Channel Data Rate to 38.4 kbps.
- 2. Execute **PIDROP -14.0** to set Pilot Drop Level to -14.0 dB.
- 3. Connect with 1xEV-DO Rev.0.
- 4. Execute **SCRSEL FMEAS** to display the Fundamental Measurement screen.
- 5. Execute **EVALLMEASITEMS OFF,OFF,1,OFF,1,OFF,1,OFF,1,OFF,1,OFF,1,OFF,1,OFF**,1,OFF,1,OFF,
- 6. Execute **EVAPLI FTAP** to set Application Protocol to FTAP.
- 7. Execute CALLCNCT? and wait until the response becomes 2 (= Connected(FTAP)).
- 8. Execute **PCKTACT 100** to set FTAP Packet Activity to 100%.
- 9. Execute **PERCONF 95.0** to set Confidence Level to 95%.
- 10. Execute **PERSTOP ON** to set Meas. Stop Mode to On.
- 11. Execute **ULPER 1.0** to set PER Limit to 1.0%.
- 12. Execute **EVRDATARATE 9K6** to set Reverse Data Channel Data Rate to 9.6 kbps
- 13. Execute CALLCNCT? and wait until the response becomes 2 (= Connected(FTAP)).
- 14. Execute **TCRATE XC** to set Forward Traffic Channel Data Rate to 2457.6 kbps.
- 15. Execute CALLCNCT? and wait until the response becomes 2 (= Connected(FTAP)).
- 16. Execute **AWGNLVL ON** to set AWGN to On.
- 17. Execute AWGNPWR -15.4 to set AWGN Level to -15.4 dB.
- 18. Execute **PER 1.0** to set Specified PER to 1.0%.
- 19. Execute **PCBPAT CLP** to set PCB Pattern to Closed Loop.
- 20. Execute OLVL -55.0 to set Output Level to -55.0 dBm/1.23 MHz.
- 21. Execute **\*OPC?** and check that the response is 1.
- 22. Wait until the measuring instrument and access terminal stabilize.
- 23. Execute SWP to perform measurement.
- 24. Execute **PERPASS?** to read the measurement result.
- 25. Confirm that the measurement result is Pass.

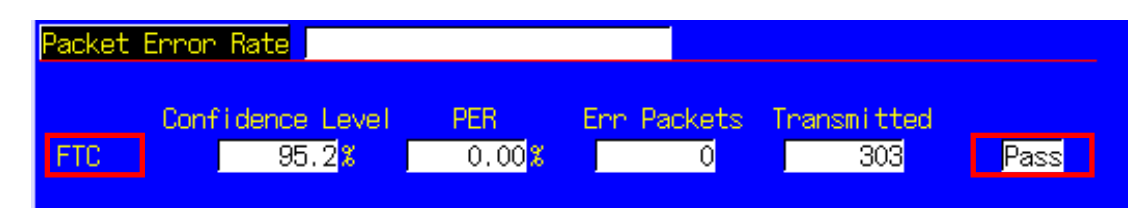

### 2.3.7. 3.3.1 Receiver Sensitivity and Dynamic Range

This measurement changes the parameters and performs Test 1 to 3.

[Procedure]

- 1. Connect with 1xEV-DO Rev.0.
- 2. Execute **SCRSEL FMEAS** to display the Fundamental Measurement screen.
- 3. Execute **EVALLMEASITEMS OFF,OFF,1,OFF,1,OFF,1,OFF,1,OFF,1,OFF,1,ON** to set only Packet Error Rate measurement to On.
- 4. Execute **EVAPLI FTAP** to set Application Protocol to FTAP.
- 5. Execute CALLCNCT? and wait until the response becomes 2 (= Connected(FTAP)).
- 6. Execute **PCKTACT 100** to set FTAP Packet Activity to 100.
- 7. Execute **PER 0.5** to set Specified PER to 0.5%.
- 8. Execute **PERCONF 95.0** to set Confidence Level to 95%.
- 9. Execute **PERSTOP ON** to set Meas. Stop Mode to On.
- 10. Execute ULPER 0.5 to set PER Limit to 0.5%.
- 11. Execute **ILVLUL 21.0** to set Input Level Upper Limit to 21.0 dBm.
- 12. Execute **EVRDATARATE 9K6** to set Reverse Data Channel Data Rate to 9.6 kbps.
- 13. Execute **CALLCNCT**? and wait until the response becomes 2 (= Connected(FTAP)).

[Test 1]

- 14. Execute **TCRATE X4** to set Forward Traffic Channel Data Rate to 307.2 kbps.
- 15. Execute CALLCNCT? and wait until the response becomes 2 (= Connected(FTAP)).
- 16. Execute **PCBPAT CLP** to set PCB Pattern to Closed Loop.
- 17. Execute OLVL -105.5 to set Output Level to -105.5 dBm/1.23 MHz.
- 18. Execute **\*OPC?** and check that the response is 1.
- 19. Wait until the measuring instrument and access terminal stabilize.
- 20. Execute SWP to perform measurement.
- 21. Execute **PERPASS** to read the measurement result.
- 22. Check that the measurement result is Pass.

[Test 2]

- 23. Execute OLVL -25.0 to set Output Level to -25.0 dBm/1.23 MHz.
- 24. Repeat procedures 18 to 22.

[Test 3]

- 25. Execute **TCRATE XC** to set Forward Traffic Channel Data Rate to 2457.6 kbps.
- 26. Execute CALLCNCT? and wait until the response becomes 2 (= Connected (FTAP)).
- 27. Repeat procedures 18 to 22.

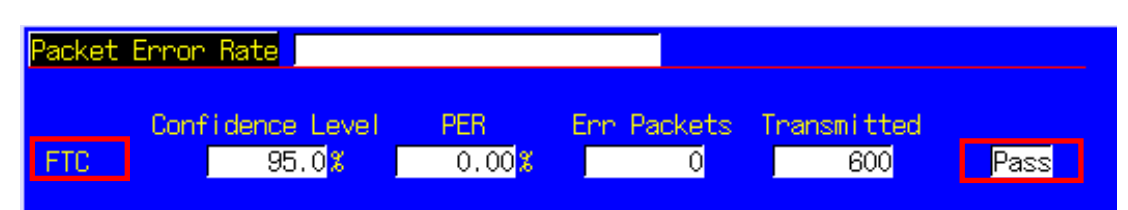

#### 2.3.8. 4.1.2 Frequency Accuracy

Refer to 2.3.10 4.2.2 Waveform Quality and Frequency Accuracy.

#### 2.3.9. 4.2.1 Time Reference

Refer to 2.3.10 4.2.2 Waveform Quality and Frequency Accuracy.

### 2.3.10. 4.2.2 Waveform Quality and Frequency Accuracy

- 1. Connect with 1xEV-DO Rev.0.
- 2. Execute **SCRSEL FMEAS** to display the Fundamental Measurement screen.
- 3. Execute **EVALLMEASITEMS OFF,OFF,1,ON,1,OFF,1,OFF,1,OFF,1,OFF** to set only Modulation Analysis measurement to On and other measurements to Off. (This sets the number of measurements to 1.)
- 4. Execute **VAPLI FTAPRTAP** to set Application Protocol to FTAP + RTAP.
- 5. Execute **CALLCNCT?** and wait until the response becomes 4 (= Connected(FTAP+RTAP)).
- 6. Execute EVRDATARATE 9K6 to set Reverse Data Channel Data Rate to 9.6 kbps.
- 7. Execute **CALLCNCT**? and wait for the response to change to 4 (= Connected(FTAP+RTAP)).
- 8. Execute **TCRATE X4** to set Forward Traffic Channel Data Rate to 307.2 kbps.
- 9. Execute CALLCNCT? and wait until the response becomes 2 (= Connected(FTAP)).
- 10. Execute **PCBPAT CLP** to set PCB Pattern to Closed Loop.
- 11. Execute OLVL -75.0 to set Output Level to -75.0 dBm/1.23 MHz.
- 12. Execute **\*OPC?** and check that the response is 1.
- 13. Wait until the measuring instrument and access terminal stabilize.
- 14. Execute **SWP** to perform measurement.
- 15. Execute AVG\_CARRFERR? to read the result of Carrier Frequency Error measurement.
- 16. Execute AVG\_RHO? to read the result of Rho measurement.
- 17. Execute **AVG\_TAU?** to read the result of Time Error measurement.
- 18. Compare the measurement result and Table 2.3.10–1 Minimum Standards for Waveform Quality and Frequency Accuracy.

| Modulation Analysis     |                 |         | (Meas, C | ount :   | 1/ | 1) |
|-------------------------|-----------------|---------|----------|----------|----|----|
| Carrier Frequency       | Avg.<br>833.999 | 998 MHz |          |          |    |    |
|                         | Avg.            | Max.    | Min.     |          |    |    |
| Carrier Frequency Error | -0.0017         | -0.0017 | -0.0017  | kHz      |    |    |
|                         | 0.00            | 0.00    | 0.00     | ppm      |    |    |
|                         |                 |         |          |          |    |    |
| Rho                     | 0.97029         | 0.97029 | 0.97029  |          |    |    |
| Time Error              | 0.54            | 0.54    | 0.54     | us       |    |    |
|                         |                 |         |          |          |    |    |
| EVM                     | 6.96            | 6.96    | 6.96     | %(rms)   |    |    |
| Peak Vector Error       | 20.04           | 20.04   | 20.04    | 8        |    |    |
| Phase Error             | 2.95            | 2.95    | 2.95     | deg(rms) |    |    |
| Magnitude Error         | 4.71            | 4.71    | 4.71     | %(rms)   |    |    |
| Origin Offset           | -16.00          | -16.00  | -16.00   | dB       |    |    |

| Item                    | Limit                                   |  |
|-------------------------|-----------------------------------------|--|
| Carrier Frequency Error | For Band Class 0, 2, 3, 5, 7, 9, 10, 11 |  |
|                         | Within ±300 Hz                          |  |
|                         | For Band Class 1, 4, 6, 8, 14, 15       |  |
|                         | Within ±150 Hz                          |  |
| Rho                     | 0.944 to 1.000                          |  |
| Time Error              | Within ±1.0 μs                          |  |

### 2.3.11. 4.3.2 Time Response of Open Loop Power Control

- 1. Connect with 1xEV-DO Rev.0.
- 2. Execute **SCRSEL OLTR** to display the Open Loop Time Response screen.
- 3. Execute **EVAPLI RTAP** to set the Application Protocol to RTAP.
- 4. Execute CALLCNCT? and wait until the response becomes 3 (= Connected(RTAP)).
- 5. Execute **EVRDATARATE 9K6** to set Reverse Data Channel Data Rate to 9.6 kbps.
- 6. Execute **CALLCNCT?** and wait until the response becomes 3 (= Connected(RTAP)).
- 7. Execute **TCRATE X4** to set Forward Traffic Channel Data Rate to 307.2 kbps.
- 8. Execute CALLCNCT? and wait until the response becomes 2 (= Connected(FTAP)).
- 9. Execute **PCBPAT CLP** to set PCB Pattern to Closed Loop.
- 10. Execute OLVL -60.0 to set Output Level to -60.0 dBm/1.23 MHz.
- 11. Execute **\*OPC?** and check that the response is 1.
- 12. Wait until the measuring instrument and access terminal stabilize.
- 13. Execute **STEPUPSA** to perform measurement.
- 14. Execute **TEMPPASS\_OLTR?** to read the measurement results.
- 15. Check that the measurement result is Pass.
- 16. Execute **STEPDNSA** to perform measurement.
- 17. Execute **TEMPPASS\_OLTR?** to read the measurement results.
- 18. Check that the measurement result is Pass.
- 19. Execute **STEPDNSA** to perform measurement.
- 20. Execute **TEMPPASS\_OLTR?** to read the measurement results.
- 21. Check that the measurement result is Pass.
- 22. Execute **STEPUPSA** to perform measurement.
- 23. Execute TEMPPASS\_OLTR? to read the measurement results.
- 24. Check that the measurement result is Pass.

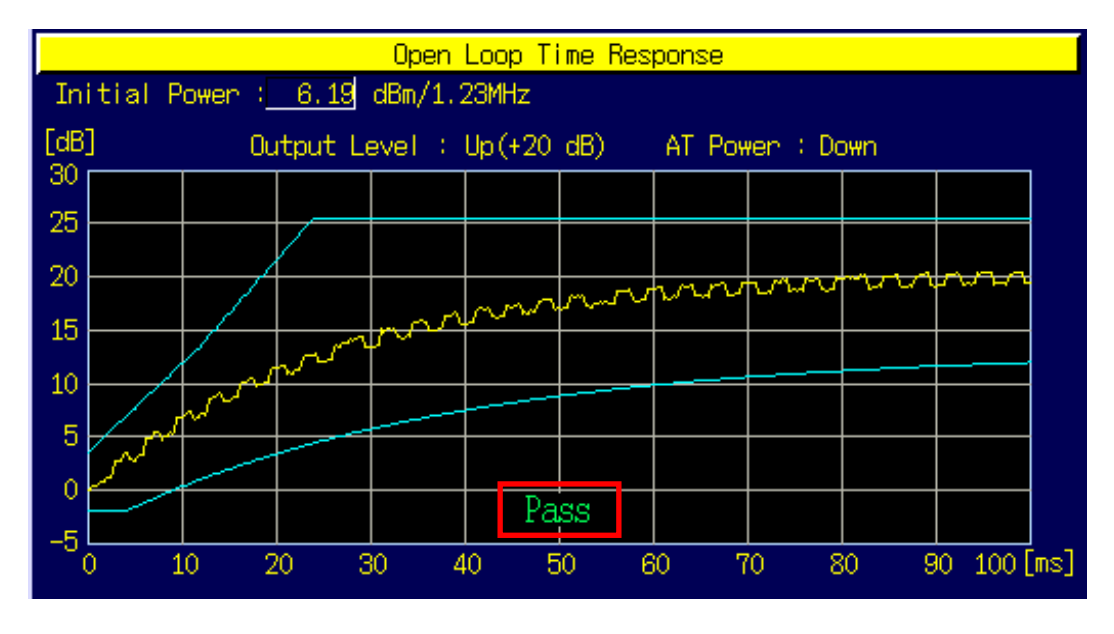

#### 2.3.12. 4.3.4 Maximum RF Output Power

The following describes an example of testing using an access terminal supporting Band Class 0 and Access Terminal Class III. Change the Band Class and Channel according to the access terminal being used.

This measurement sets the parameters according to the Band Class. When testing for other band classes, change the parameters according to Table 2.3.12–1 Parameter Settings for Maximum RF Output Power.

| Table 2.3.12–1 Parameter Settings | for Maximum | <b>RF Output Power</b> |
|-----------------------------------|-------------|------------------------|
|-----------------------------------|-------------|------------------------|

| Parameter                      | Setting                                 |
|--------------------------------|-----------------------------------------|
| Open Loop Adjust (Procedure 7) | For Band Class 0, 2, 3, 5, 7, 9, 10, 11 |
|                                | –81 dB                                  |
|                                | For Band Class 1, 4, 6, 8, 14, 15       |
|                                | -84 dB                                  |

- 1. Execute **BANDCLASS 0** to set Band Class to 0.
- 2. Connect with 1xEV-DO Rev.0.
- 3. Execute **SCRSEL FMEAS** to display the Fundamental Measurement screen.
- 4. Execute **EVALLMEASITEMS OFF,ON,1,OFF,1,OFF,1,OFF,1,OFF,1,OFF** to set only Power Measurement to On and other measurements to Off. (This sets the number of measurements to 1.)
- 5. Execute **EVAPLI FTAPRTAP** to set Application Protocol to FTAP+RTAP.
- 6. Execute **CALLCNCT?** and wait until the response becomes 4 (= Connected(FTAP+RTAP)).
- 7. Execute **OPNLPADJ -81** to set Open Loop Adjust to -81 dB.
- 8. Execute **PRBINIADJ 15** to set Probe Initial Adjust to 15 dB.
- 9. Execute **EVPWRSTEP 7.5** to set Power Step to 7.5 db.
- 10. Execute **EVRDATARATE 153K6** to set Reverse Data Channel Data Rate to153.6 kbps.
- 11. Execute CALLCNCT? and wait for the response to change to 4 (= Connected (FTAP+RTAP)).
- 12. Execute **TCRATE X4** to set Forward Traffic Channel Data Rate to 307.2 kbps.
- 13. Execute CALLCNCT? and wait until the response becomes 4 (= Connected(FTAP+RTAP)).
- 14. Execute PCBPAT ALLO to set PCB Pattern to All 0 (Up).
- 15. Execute **OLVL -85.0** to set Output Level to **-**85.0 dBm/1.23 MHz.
- 16. Execute ILVL 23.0 to set Input Level to 23.0 dBm.
- 17. Execute **\*OPC?** and check that the response is 1.
- 18. Wait until the measuring instrument and access terminal stabilize.
- 19. Execute **SWP** to perform measurement.
- 20. Execute **AVG\_POWER?** to read the measurement results.
- 21. Compare the measurement results with Table 2.3.12–2 Minimum Standards for Maximum RF Output Power.

| Power Measurement |         |         | (Meas   | s. Count : 1 | / 1) |
|-------------------|---------|---------|---------|--------------|------|
|                   | Ανα     | Max     | Min     |              |      |
| TX Power          | 24.14   | 24.14   | 24.14   | dBm          |      |
|                   | 259.506 | 259.506 | 259.506 | m₩           |      |
| Filtered Power    | 24.05   | 24.05   | 24.05   | dBm/1.23MHz  |      |
|                   | 253.975 | 253.975 | 253.975 | m₩/1.23MHz   |      |

#### Table 2.3.12–2 Minimum Standards for Maximum RF Output Power

| Item     | Limit               |
|----------|---------------------|
| Tx Power | 23 to 30 dBm (Note) |

(Note) This value is only for Band Class 0 and Access Terminal Class III; when measuring in other band classes and access terminal classes modes, follow 3GPP2 C.S.0033–B Table 4.3.4.3–1 Effective Radiated Power at Maximum Output Power.

### 2.3.13. 4.3.5 Minimum Controlled Output Power

#### [Procedure]

- 1. Connect with 1xEV-DO Rev.0.
- 2. Execute **SCRSEL FMEAS** to display the Fundamental Measurement screen.
- 3. Execute **EVALLMEASITEMS OFF,ON,1,OFF,1,OFF,1,OFF,1,OFF,1,OFF** to set only Power Measurement to On and other measurements to Off. (This sets the number of measurements to 1.)
- 4. Execute **EVAPLI RTAP** to set Application Protocol to RTAP.
- 5. Execute CALLCNCT? and wait until the response becomes 3 (= Connected(RTAP)).
- 6. Execute **EVRDATARATE 9K6** to set Reverse Data Channel Rate to 9.6 kbps.
- 7. Execute CALLCNCT? and wait until the response becomes 3 (= Connected(RTAP)).
- 8. Execute **TCRATE X4** to set Forward Traffic Channel Data Rate to 307.2 kbps.
- 9. Execute CALLCNCT? and wait until the response becomes 4 (= Connected(FTAP+RTAP)).
- 10. Execute PCBPAT ALL1 to set PCB Pattern to All 1 (Down).
- 11. Execute **OLVL -25.0** to set Output Level to -25.0 dBm/1.23 MHz.
- 12. Execute ILVL -50.0 to set Input Level to -50.0 dBm.
- 13. Execute **\*OPC?** and check that the response is 1.
- 14. Wait until the measuring instrument and terminal stabilize.
- 15. Execute **SWP** to perform measurement.
- 16. Execute **AVG\_FILTPWR?** to read the measurement results.
- 17. Compare the measurement results with Table 2.3.13–1 Minimum Standards for Minimum Controlled Output Power.

| Power Measurement |                         |                         | (Meas                   | s. Count : 1              | / 1) |
|-------------------|-------------------------|-------------------------|-------------------------|---------------------------|------|
| TX Power          | Avg.<br>-56.70<br>2.138 | Max.<br>-56.70<br>2.138 | Min.<br>-56.70<br>2.138 | dBm<br>ri\\               |      |
| Filtered Power    | -56.87<br>2.054         | -56.87<br>2.054         | -56.87<br>2.054         | dBm/1.23MHz<br>n₩/1.23MHz |      |

#### Table 2.3.13–1 Minimum Standards for Minimum Controlled Output Power

| Item           | Limit        |
|----------------|--------------|
| Filtered Power | –50 dBm max. |

### 2.3.14. 4.3.7 RRI Channel Output power

#### [Procedure]

- 1. Connect with 1xEV-DO Rev.0.
- 2. Execute **SCRSEL FMEAS** to display the Fundamental Measurement screen.
- 3. Execute **EVALLMEASITEMS OFF,OFF,1,OFF,1,OFF,1,OFF,1,OFF,1,OFF** to set only Power Measurement to On and other measurements to Off. (This sets the number of measurements to 1.)
- 4. Execute **CODE\_MODE NORMAL** to set Code Domain Power to Normal.
- 5. Execute **EVAPLI RTAP** to set Application Protocol to RTAP.
- 6. Execute **CALLCNCT?** and wait until the response becomes 3 (= Connected(RTAP)).
- 7. Execute **EVRDATARATE 9K6** to set Reverse Data Channel Data Rate to 9.6 kbps.
- 8. Execute CALLCNCT? and wait until the response becomes 3 (= Connected(RTAP)).
- 9. Execute **TCRATE X4** to set Forward Traffic Channel Data Rate to 307.2 kbps.
- 10. Execute CALLCNCT? and wait until the response becomes 4 (= Connected(FTAP+RTAP)).
- 11. Execute **PCBPAT CLP** to set PCB Pattern to Closed Loop.
- 12. Execute OLVL -75.0 to set Output Level to -75.0 dBm/1.23 MHz.
- 13. Execute **\*OPC?** and check that the response is 1.
- 14. Wait until the measuring instrument and terminal stabilize.
- 15. Execute **SWP** to perform measurement.
- 16. Execute AVG\_RRICDP? PILOT to read the measurement results.
- 17. Compare the measurement result with Table 2.3.14–1 Minimum Standards for RRI Channel Output Power.

| Code Do         | omain Pow   | ier                      |                |                    |                              | (М                     | eas. Count       | :) 1/ 1)           |
|-----------------|-------------|--------------------------|----------------|--------------------|------------------------------|------------------------|------------------|--------------------|
| Max Ir          | nactive (   | )hanne                   |                | Walsh<br>No.L<br>8 | Code<br>en Ph<br>16 <b>I</b> | Power<br>-37.25        | dB/Ior           | Pass               |
| Channe<br>Pilot | el Wa<br>No | alsh C<br>b. Len<br>D 16 | ode<br>Ph<br>I |                    | Avg.<br>-7.29                | Power<br>Max.<br>-7.29 | Min.<br>-7.29    | dB/Ior             |
| RRI             | (           | 0 16                     | I              |                    | -7.35<br>-0.06               | -7.35<br>-0.06         | -7.35<br>-0.06   | dB/Ior<br>dB/Pilot |
| DRC             | ;           | 3 16                     | Q              |                    | -4.32<br>2.98                | -4.32<br>2.98          | -4.32<br>2.98    | dB/Ion<br>dB/Pilot |
| ACK             |             | 48                       | I              |                    | -43.68<br>-36.38             | -43.68<br>-36.38       | -43.68<br>-36.38 | dB/Ior<br>dB/Pilot |
| Data            | :           | 2 4                      | Q              |                    | -3.55<br>3.74                | -3.55<br>3.74          | -3.55<br>3.74    | dB/Ior<br>dB/Pilot |

#### Table 2.3.14–1 Minimum Standards for RRI Channel Output Power

| Item      | Limit               |
|-----------|---------------------|
| RRI/Pilot | Within 0.0 ±0.25 dB |

### 2.3.15. 4.3.8.1 DRC Channel Output Power

This measurement changes the parameters and performs Test 1 and 2.

[Procedure]

- 1. Connect with 1xEV-DO Rev.0.
- 2. Execute **SCRSEL FMEAS** to display the Fundamental Measurement screen.
- 3. Execute **EVALLMEASITEMS OFF,OFF,1,OFF,1,OFF,1,OFF,1,OFF,1,OFF** to set only Code Domain Measurement to On and other measurements to Off. (This sets the number of measurements to 1.)
- 4. Execute **EVAPLI FTAPRTAP** to set Application Protocol to FTAP+RTAP.
- 5. Execute **CALLCNCT?** and wait until the response becomes 4 (= Connected(FTAP+RTAP)).
- 6. Execute **EVRDATARATE 9K6** to set Reverse Data Channel Data Rate to 9.6 kbps.
- 7. Execute CALLCNCT? and wait until the response becomes 3 (= Connected(RTAP)).
- 8. Execute **TCRATE X4** to set Forward Traffic Channel Data Rate to 307.2 kbps.
- 9. Execute CALLCNCT? and wait until the response becomes 4 (= Connected(FTAP+RTAP)).
- 10. Execute **PCBPAT CLP** to set PCB Pattern to Closed Loop.
- 11. Execute OLVL -75.0 to set Output Level to -75.0 dBm/1.23 MHz.

[Test 1]

- 12. Execute **DRCPWR 0.0** to set DRC Channel Gain to 0.0 dB.
- 13. Execute **\*OPC?** and check that the response is 1.
- 14. Wait until the measuring instrument and terminal stabilize.
- 15. Execute **SWP** to perform measurement.
- 16. Execute **AVG\_DRCCDP? PILOT** to read the measurement results.

17. Compare the measurement results with Table 2.3.15–1 Minimum Standards for DRC Channel Output Power. [Test 2]

- 18. Execute **DRCPWR 3.0** to set DRC Channel Gain to 3.0 dB.
- 19. Repeat procedures 13 to 17.

| Code Domain | Power       |              |           |                                    | (M              | eas. Count     | : 1/ 1)            |
|-------------|-------------|--------------|-----------|------------------------------------|-----------------|----------------|--------------------|
| Max Inactiv | ve Cha      | annel        |           | Walsh Code<br>No. Len Ph<br>8 16 I | Power<br>-38.52 | dB/Ior         | Pass               |
| Channel     | Wals<br>No. | sh Co<br>Len | ide<br>Ph | Avg.                               | Power<br>Max.   | Min.           |                    |
| Pilot       | 0           | 16           | Ι         | -7.87                              | -7.87           | -7.87          | dB/Ior             |
| RRI         | 0           | 16           | I         | -8.50<br>-0.63                     | -8.50<br>-0.63  | -8.50<br>-0.63 | dB/Ior<br>dB/Pilot |
| DRC         | 8           | 16           | Q         | -4.96<br>2.91                      | -4.96<br>2.91   | -4.96<br>2.91  | dB/Ior<br>dB/Pilot |
| ACK         | 4           | 8            | I         | -5.53<br>2.34                      | -5.53<br>2.34   | -5.53<br>2.34  | dB/Ior<br>dB/Pilot |
| Data        | 2           | 4            | Q         | -4.22<br>3.65                      | -4.22<br>3.65   | -4.22<br>3.65  | dB/Ior<br>dB/Pilot |

Table 2.3.15–1 Minimum Standards for DRC Channel Output Power

| Item      | Test   | Limit               |
|-----------|--------|---------------------|
| DRC/Pilot | Test 1 | Within 0.0 ±0.25 dB |
|           | Test 2 | Within 3.0 ±0.25 dB |

### 2.3.16. 4.3.8.2 ACK Channel Output Power

This measurement changes the parameters and performs Test 1 and 2.

[Procedure]

- 1. Connect with 1xEV-DO Rev.0.
- 2. Execute **SCRSEL FMEAS** to display the Fundamental Measurement screen.
- 3. Execute **EVALLMEASITEMS OFF,OFF,1,OFF,1,OFF,1,OFF,1,OFF,1,OFF** to set only Code Domain Measurement to On and other measurements to Off. (This sets the number of measurements to 1.)
- 4. Execute **EVAPLI FTAPRTAP** to set Application Protocol to FTAP+RTAP.
- 5. Execute **CALLCNCT?** and wait for the response to change to 4 (= Connected(FTAP+RTAP)).
- 6. Execute **EVRDATARATE 9K6** to set Reverse Data Channel Data Rate to 9.6 kbps.
- 7. Execute CALLCNCT? and wait until the response becomes (= Connected(RTAP)).
- 8. Execute **TCRATE X4** to set Forward Traffic Channel Data Rate to 307.2 kbps.
- 9. Execute CALLCNCT? and wait until the response becomes 4 (= Connected(FTAP+RTAP)).
- 10. Execute **PCBPAT CLP** to set PCB Pattern to Closed Loop.
- 11. Execute **OLVL -75.0** to set Output Level to -75.0 dBm/1.23 MHz.

[Test 1]

- 12. Execute ACKPWR 0.0 to set ACK Channel Gain to 0.0 dB.
- 13. Execute **\*OPC?** and check that the response is 1.
- 14. Wait until the measuring instrument and terminal stabilize.
- 15. Execute **SWP** to perform measurement.
- 16. Execute **ACKCDP? PILOT** to read the measurement results.

17. Compare the measurement results with Table 2.3.16–1 Minimum Standards for ACK Channel Output Power. [Test 2]

- 18. Execute **ACKPWR 3.0** to set ACK Channel Gain to 3.0 dB.
- 19. Repeat procedures 13 to 17.

| Code Domain | Power    |           |           |                                             | (M              | eas. Count     | :: 1/ 1)           |
|-------------|----------|-----------|-----------|---------------------------------------------|-----------------|----------------|--------------------|
| Max Inactiv | ve Cha   | innel     | W<br>N    | Valish Code<br>Jo. Len Ph<br>8 <u>16</u> II | Power<br>-39.11 | dB/Ior         | Pass               |
| Channel     | Wals     | h Co      | de<br>Di- | Aug                                         | Power           | Mil an         |                    |
| Pilot       | ND.<br>0 | Len<br>16 | Ph<br>I   | AVg.<br>-8.01                               | max.<br>_8.01   | -8.01          | dB/Ior             |
| RRI         | 0        | 16        | I         | -8.10<br>-0.09                              | -8.10<br>-0.09  | -8.10<br>-0.09 | dB/Ior<br>dB/Pilot |
| DRC         | 8        | 16        | Q         | -5.04<br>2.97                               | -5.04<br>2.97   | -5.04<br>2.97  | dB/Ior<br>dB/Pilot |
| ACK         | 4        | 8         | I         | -5.07<br>2.94                               | -5.07<br>2.94   | -5.07<br>2.94  | dB/Ior<br>dB/Pilot |
| Data        | 2        | 4         | Q         | -4.29<br>3.71                               | -4.29<br>3.71   | -4.29<br>3.71  | dB/Ior<br>dB/Pilot |

Table 2.3.16–1 Minimum Standards for ACK Channel Output Power

| Item      | Test   | Limit               |
|-----------|--------|---------------------|
| ACK/Pilot | Test 1 | Within 0.0 ±0.25 dB |
|           | Test 2 | Within 3.0 ±0.25 dB |

### 2.3.17. 4.3.8.3 Data Channel Output Power

This measurement changes the parameters and performs Test 1 to 5.

[Procedure]

- 1. Connect with 1xEV-DO Rev.0.
- 2. Execute SCRSEL FMEAS to display the Fundamental Measurement screen.
- 3. Execute **EVALLMEASITEMS OFF,OFF,1,OFF,1,OFF,1,OFF,1,OFF,1,OFF** to set only Code Domain Measurement to On and other measurements to Off. (This sets the number of measurements to 1.)
- 4. Execute **EVAPLI FTAPRTAP** to set Application Protocol to FTAP+RTAP.
- 5. Execute **CALLCNCT**? and wait for the response to change to 4 (= Connected(FTAP+RTAP)).
- 6. Execute **TCRATE X4** to set Forward Traffic Channel Data Rate to 307.2 kbps.
- 7. Execute CALLCNCT? and wait until the response becomes 4 (= Connected(FTAP+RTAP)).
- 8. Execute **PCBPAT CLP** to set PCB Pattern to Closed Loop.
- 9. Execute OLVL -75.0 to set Output Level to -75.0 dBm/1.23 MHz.
- 10. Execute **\*OPC?** and check that the response is 1.
- 11. Wait until the measuring instrument and terminal stabilize.

[Test 1]

- 12. Execute EVRDATARATE 9K6 to set Reverse Data Channel Data Rate to 9.6 kbps.
- 13. Execute CALLCNCT? and wait until the response becomes 4 (= Connected (FTAP+RTAP)).
- 14. Execute **SWP** to perform measurement.
- 15. Execute **AVG\_DATACDP? PILOT** to read the measurement results.
- 16. Compare the measurement results Table 2.3.17–1 Minimum Standards for Data Channel Output Power. [Test 2]
- 17. Execute **EVRDATARATE 19K2** to set Reverse Data Channel Data Rate to 19.2 kbps.
- 18. Repeat procedures 13 to 16.

[Test 3]

- 19. Execute **EVRDATARATE 38K4** to set Reverse Data Channel Data Rate to 38.4 kbps.
- 20. Repeat procedures 13 to 16.

[Test 4]

- 21. Execute EVRDATARATE 76K8 to set Reverse Data Channel Data Rate to 76.8 kbps.
- 22. Repeat procedures 13 to 16.

[Test 5]

- 23. Execute EVRDATARATE 153K6 to set Reverse Data Channel Data Rate to 153.6 kbps.
- 24. Repeat procedures 13 to 16.

| Code Domain | Power    |           |         |                                    | (M             | eas. Count     | (1 - 1)  |
|-------------|----------|-----------|---------|------------------------------------|----------------|----------------|----------|
| Max Inactiv | ve Cha   | annel     |         | Walsh Code<br>No. Len Ph<br>2 16 1 | Power<br>35.94 | dB/Ior         | Pass     |
| Channel     | ₩als     | sh Co     | ode     |                                    | Power          |                |          |
| Pilot       | No.<br>O | Len<br>16 | Ph<br>I | Avg.<br>-18.84                     | Мах.<br>-18.84 | Min.<br>-18.84 | dB/Ior   |
| RRI         | 0        | 16        | Ι       | -18.24                             | -18.24         | -18.24         | dB/Ion   |
|             |          |           |         | 0.60                               | 0.60           | 0.60           | dB/Pilot |
| DRC         | 8        | 16        | Q       | -15.68                             | -15.68         | -15.68         | dB/Ion   |
|             |          |           |         | 3.16                               | 3.16           | 3.16           | dB/Pilot |
| ACK         | 4        | 8         | I       | -15.28                             | -15.28         | -15.28         | dB/Ior   |
|             |          |           |         | 3.56                               | 3,56           | 3.56           | dB/Pilot |
| Data        | 2        | 4         | Q       | -0.25                              | -0.25          | -0.25          | dB/Ior   |
|             |          |           |         | 18.58                              | 18.58          | 18.58          | dB/Pilot |

Table 2.3.17–1 Minimum Standards for Data Channel Output Power

| Item       | Test   | Limit                 |
|------------|--------|-----------------------|
| Data/Pilot | Test 1 | Within 3.75 ±0.25 dB  |
|            | Test 2 | Within 6.75 ±0.25 dB  |
|            | Test 3 | Within 9.75 ±0.25 dB  |
|            | Test 4 | Within 13.25 ±0.25 dB |
|            | Test 5 | Within 18.50 ±0.25 dB |

#### 2.3.18. 4.4.1 Conducted Spurious Emissions

The following describes an example of testing using an access terminal supporting Band Class 0. Change the Band Class and Channel according to the access terminal being used.

This measurement changes the parameters according to the band class. When using another band class, change the parameters according to Table 2.3.18–1 Parameter Settings for Conducted Spurious Emissions.

| Parameter                       | Setting                                           |
|---------------------------------|---------------------------------------------------|
| Open Loop Adjust (Procedure 10) | For Band Class 0, 2, 3, 5, 7, 9, 10, 11(, 18, 19) |
|                                 | -81 dB                                            |
|                                 | For Band Class 1, 4, 6, 8(, 14, 15)               |
|                                 | -84 dB                                            |

- 1. Execute **BANDCLASS 0** to set Band Class to 0.
- 2. Connect with 1xEV-DO Rev.0.
- 3. Execute **SCRSEL FMEAS** to display the Fundamental Measurement screen.
- 4. Execute **EVALLMEASITEMS OFF,OFF,1,OFF,1,OFF,1,OFF,1,OFF,1,OFF** to set only Spurious Emissions to On and other measurements to Off. (This sets the number of measurements to 1.)
- 5. Execute **EVAPLI FTAPRTAP** to set Application Protocol to FTAP+RTAP.
- 6. Execute CALLCNCT? and wait until the response becomes 4 (= Connected(FTAP+RTAP)).
- 7. Execute **OPNLPADJ -81** to set Open Loop Adjust to -81 dB.
- 8. Execute **PRBINIADJ 15** to set Probe Initial Adjust to 15 dB.
- 9. Execute **EVPWRSTEP 7.5** to set Power Step to 7.5 dB.
- 10. Execute **SPR\_DBM1M ON** to set Spurious Emission dBm/1 MHz to On.
- 11. Execute SPR\_DBM1M23 ON to set Spurious Emission dBm/1.23 MHz to On.
- 12. Execute **EVRDATARATE 153K6** to set Reverse Data Channel Data Rate to 153.6 kbps.
- 13. Execute CALLCNCT? and wait until the response becomes 4 (= Connected(FTAP+RTAP)).
- 14. Execute **TCRATE X4** to set Forward Traffic Channel Data Rate to 307.2 kbps.
- 15. Execute CALLCNCT? and wait for the response to change to 4 (= Connected(FTAP+RTAP)).
- 16. Execute PCBPAT ALLO to set PCB Pattern to All 0 (Up).
- 17. Execute OLVL -85.0 to set Output Level to -85.0 dBm/1.23 MHz.
- 18. Execute ILVL 23.0 to set Input Level to 23.0 dBm.
- 19. Execute **\*OPC?** and check that the response is 1.
- 20. Wait until the measuring instrument and terminal stabilize.
- 21. Execute **SWP** to perform measurement.
- 22. Execute SPRPWR? AB, DBC30K to read the measurement results.
- 23. Execute SPRPWR? BC,DBC30K to read the measurement results.
- 24. Execute SPRPWR? C4M, DBC30K to read the measurement results.
- 25. Execute **SPRPWR? AB,DBM1M** to read the measurement results.
- 26. Execute SPRPWR? BC,DBM1M to read the measurement results.
- 27. Execute **SPRPWR? C4M,DBM1M** to read the measurement results.
- 28. Execute SPRPWR? AB, DBM1M23 to read the measurement results.
- 29. Execute **SPRPWR? BC,DBM1M23** to read the measurement results.
- 30. Execute SPRPWR? C4M, DBM1M23 to read the measurement results.
- 31. Compare the measurement results with Table 2.3.18–2 Minimum Standards for Conducted Spurious Emissions.

| Spurious Emissions <mark>, View</mark> | (Meas. Count : 1/ 1)                                                    |
|----------------------------------------|-------------------------------------------------------------------------|
| Template Pass/Fail                     | dBc/30kHz Pass<br>dBm/1MHz Fail<br>dBm/1.23MHz Fail                     |
| Offset Frequency<br>0.885 to 1.980 MHz | Peak Power<br>-53.42 dBc/30kHz<br>-17.58 dBm/1MHz<br>-17.53 dBm/1.23MHz |
| 1.980 to 2.250 MHz                     | -70.18 dBc/30kHz<br>-35.33 dBm/1MHz<br>-34.99 dBm/1.23MHz               |
| 2.250 to 4.000 MHz                     | -74.13 dBc/30kHz<br>-37.75 dBm/1MHz<br>-37.26 dBm/1.23MHz               |

#### Table 2.3.18–2 Minimum Standards for Conducted Spurious Emissions

| Item       | Limit                                             |
|------------|---------------------------------------------------|
| Peak Power | Offset Frequency 0.885 to 1.980 MHz               |
|            | Evaluate as best conditions of following          |
|            | –42 dBc/30 kHz max./–54 dBm/1.23 MHz max. (Note)  |
|            | Offset Frequency 1.980 to 2.250 MHz               |
|            | Evaluate as best conditions of following          |
|            | –54 dBc/30 kHz max./–54 dBm/1.23 MHz max. (Note)  |
|            | Offset Frequency 2.250 to 4.000 MHz max.          |
|            | Evaluate as best conditions of following          |
|            | –54 dBc/30 kHz max. /–54 dBm/1.23 MHz max. (Note) |

(Note) These reference values are for Band Class 0. When measuring other band classes, follow 3GPP2 C.S.0033–B Table 4.4.1.3.1–1 to 4.4.1.3.1–5.

#### 2.3.19. 4.4.3 Occupied Bandwidth

The following describes an example of testing using an access terminal supporting Band Class 3. Change the Band Class and Channel to match the access terminal being used.

[Procedure]

- 1. Connect with 1xEV-DO Rev.0.
- 2. Execute **SCRSEL FMEAS** to display the Fundamental Measurement screen.
- 3. Execute **EVALLMEASITEMS OFF,OFF,1,OFF,1,OFF,1,OFF,1,OFF,1,OFF** to set only Occupied Bandwidth to On and other measurements to Off. (This sets the number of measurements to 1.)
- 4. Execute **EVAPLI FTAPRTAP** to set Application Protocol to FTAP+RTAP.
- 5. Execute **CALLCNCT?** and wait until the response becomes 4 (= Connected(FTAP+RTAP)).
- 6. Execute EVRDATARATE 9K6 to set Reverse Data Channel Data Rate to 9.6 kbps.
- 7. Execute CALLCNCT? and wait until the response becomes 4 (= Connected(FTAP+RTAP)).
- 8. Execute **TCRATE X4** to set Forward Traffic Channel Data Rate to 307.2 kbps.
- 9. Execute **CALLCNCT?** and wait until the response becomes 4 (= Connected(FTAP+RTAP)).
- 10. Execute **PCBPAT ALLO** to set PCB Pattern to All 0 (Up).
- 11. Execute OLVL -105.5 to set Output Level to -105.5 dBm/1.23 MHz.
- 12. Execute **ILVL 23.0** to set Input Level to 23.0 dBm.
- 13. Execute **\*OPC?** and check that the response is 1.
- 14. Wait until the measuring instrument and terminal stabilize.
- 15. Execute **SWP** to perform measurement.
- 16. Execute **OBW?** to read the measurement result.
- 17. Compare the measurement result with Table 2.3.19–1 Minimum Standards for Occupied Bandwidth.

| Occupied Bandwidth        |           | (Meas. | Count : | 1/ | 1) |
|---------------------------|-----------|--------|---------|----|----|
| Occupied Bandwidth(99.0%) | 1.275 MH  | Iz     |         |    |    |
| Upper Frequency           | 0.641 MH  | z      |         |    |    |
| Lower Frequency           | -0.634 MH | z      |         |    |    |
| Center(Upper+Lower)/2     | 0.003 MH  | z      |         |    |    |
|                           |           |        |         |    |    |

#### Table 2.3.19-1 Minimum Standards for Occupied Bandwidth

| Item               | Limit         |
|--------------------|---------------|
| Occupied Bandwidth | 1.48 MHz max. |

#### 2.3.20. 5.5 Access Probes Output Power

This measurement changes the parameters and performs Test 1 and 2.

[Procedure]

- 1. Execute **SSNCLSSTATE OFF** to set Session Close to Off.
- 2. Execute **PRBSEQMAX 1** to set Probe Sequence Max to 1.
- 3. Open the Session with 1xEV-DO Rev.0.
- 4. Execute SCRSEL APMEAS to set Access Probe Measurement.

[Test 1: First Access Attempt]

- 5. Execute **OLVL -65.0** to set Output Level to -65.0 dBm/1.23 MHz.
- 6. Execute **OPNLPADJ** -76 to set Open Loop Adjust to -76 dB.
- 7. Execute **PRBNUMSTEP 5** to set Probe Num Step to 5.
- 8. Execute **APMEAS\_TIMEOUT 30,EV** to set Access Probe Power Timeout to 30s.
- 9. Execute SWP to perform measurement.
- 10. Execute **PBNUM?** to read the measurement result.
- 11. Execute **APBLVL? 1,5** to read the measurement result.
- 12. Compare the measurement result with Table 2.3.20–1 Minimum Standards for Access Probe Output Power (first access attempt).

#### [Test 2: Second Access Attempt]

- 13. Execute OLVL -68.0 to set Output Level to -68.0 dBm/1.23 MHz.
- 14. Execute **OPNLPADJ -79** to set Open Loop Adjust to –79 dB.
- 15. Execute **PRBINIADJ 6** to set Probe Initial Adjust to 6 dB.
- 16. Execute **PRBNUMSTEP 3** to set Probe Num Step to 3.
- 17. Execute **EVPWRSTEP 3.0** to set Power Step to 3.0 dB.
- 18. Execute **PRBSEQMAX 3** to set Probe Sequence Max to 3.
- 19. Set the access terminal to On to reopen the Session.
- 20. Execute CALLSTAT? and wait until the response becomes 2 (= Idle (Session Opened)).
- 21. Execute **SWP** to perform measurement.
- 22. Execute **PBNUM?** to read the measurement result.
- 23. Execute **APBLVL? 1,9** to read the measurement result.
- 24. Compare the measurement result with Table 2.3.20–2 Minimum Standards for Access Probe Output Power (second access attempt).

| Total                                               |            |          |         |           |              |  |
|-----------------------------------------------------|------------|----------|---------|-----------|--------------|--|
| Detected Access Probes 9 (Expected Access Probes 9) |            |          |         |           |              |  |
| No.                                                 | Level[dBm] | Step[dB] | Time[s] | Length[s] | Interval [s] |  |
| 1                                                   | 5.07       | 0.00     | 3.947   | 0.080     | 3.947        |  |
| 2                                                   | 6.91       | 1.84     | 4.585   | 0.081     | 0.559        |  |
| 3                                                   | 9.80       | 2.89     | 5.332   | 0.082     | 0.665        |  |
| 4                                                   | 5.04       | -4.76    | 6.293   | 0.080     | 0.880        |  |
| 5                                                   | 7.13       | 2.09     | 6.719   | 0.082     | 0.345        |  |
| 6                                                   | 9.78       | 2.66     | 7.145   | 0.082     | 0.345        |  |
| 7                                                   | 5.27       | -4.51    | 8.107   | 0.080     | 0.880        |  |
| 8                                                   | 6.80       | 1.53     | 8.639   | 0.082     | 0.452        |  |
| 9                                                   | 10.10      | 3.30     | 9.065   | 0.082     | 0.345        |  |
| 10                                                  |            |          |         |           |              |  |

Table 2.3.20-1 Minimum Standards for Access Probe Output Power (first access attempt)

| Item                   | Limit                                       |
|------------------------|---------------------------------------------|
| Detected Access Probes | 5                                           |
| Level                  | Access Probe No. 1                          |
|                        | Within –5.72 dBm ±9.0 dB                    |
|                        | Access Probe No. 2 to 5                     |
|                        | Within Access Probe No.1 measurement result |
|                        | ±1.2 dB                                     |

#### Table 2.3.20-2 Minimum Standards for Access Probe Output Power (second access attempt)

| Item                   | Limit                                           |
|------------------------|-------------------------------------------------|
| Detected Access Probes | 9                                               |
| Level                  | Access Probe No. 1, 4, 7                        |
|                        | Within First Access Attempt Access Probe No.1   |
|                        | measurement result + 6 dBm ±4.0 dB              |
|                        | Access Probe No. 2, 5, 8                        |
|                        | Within Access Probe No.1 measurement result + 3 |
|                        | dBm ±1.8 dB                                     |
|                        | Access Probe No. 3, 6, 9                        |
|                        | Within Access Probe No.1 measurement result + 6 |
|                        | dBm ±2.4 dB                                     |

## 2.4. Tx/Rx Measurement (1xEV-DO Rev. A)

#### 2.4.1. 1xEV-DO Rev. A Connection

This example performs connection and measurement as follows.

[Procedure]

- 1. Execute **\*RST** to initialize the parameters.
- 2. Execute **C2KSTD EV** to set Standard to 1xEV–DO.
- 3. Execute **EVPREV A** to set Protocol Revision to IS-856-A.
- 4. Set the Band Class, and Channel.
  - Example: Execute **BANDCLASS 0** to set Band Class to 0.
  - Execute CHAN 500 to set Channel to 500.
- 5. Set the access terminal power to On.
- 6. Execute CALLSTAT? and wait until the response becomes 2 (= Idle (Session Opened)).
- 7. Execute **EVAPLI FETAP** to set Application Protocol to FETAP.
- 8. Execute **CALLSA** to perform connection.
- 9. Execute **CALLSTAT?** and wait until the response becomes 6 (= Connected).

#### 2.4.2. Handoff

Refer to 1.3.2 Handoff.

#### 2.4.3. Changing Parameters while Connected

When changing the following parameters while connected, it is necessary check the call processing function with **CALLCNCT?** and then wait until the parameter change processing is completed. Follow the procedure described below.

Parameters: Application Protocol Traffic Channel Transmission Format Data Channel Packet Size

[Changing Traffic Channel Transmission Format while connected by RETAP] [Procedure]

- 1. Execute CALLCNCT? and wait until the response becomes 3 (= Connected (RETAP)).
- Execute TCFORMAT X4\_1024\_2\_128 to set Traffic Channel Transmission Format to 0x04 (1024, 2, 128): 307.2 kbps.
- 3. Execute **CALLCNCT?** and wait until the response changes from 1 (= Connected (Config)) to 3 (= Connected (RETAP)).

### 2.4.4. Termination

Refer to 1.3.3 Termination

#### 2.4.5. Changing Parameters at Session Opened

Refer to 2.3.5 Changing Parameters at Session Opened.

### 2.4.6. 3.2.1 Demodulation of Forward Traffic Channel in AWGN

This measurement requires each test specified in 3GPP2 C.S.0033–B Table A.1.1.1–7 to Table A.1.1.1–10. The following is an example for Test 1. When performing other tests, change the parameters according to Table 2.4.6–1 Parameter Settings for Demodulation of Forward Traffic Channel in AWGN.

| Table 2.4.6-1 | Parameter | Settings for | Production   | of Forward | Traffic | Channel in | AWGN        |
|---------------|-----------|--------------|--------------|------------|---------|------------|-------------|
| 10010 2.4.0-1 | rarameter | Sectings for | Demodulation | orrorward  | manne   | channel m  | <b>AWUN</b> |

| Parameter                                             | Setting                                                                                                    |
|-------------------------------------------------------|----------------------------------------------------------------------------------------------------|
| PER Limit (Procedure 11)                              | According to 3GPP2 C.S.0033–B Table A.1.1.2–4 to A.1.1.2–7 PER                                                                                            |
| Traffic Channel Transmission<br>Format (Procedure 14) | According to 3GPP2 C.S.0033–B Table A.1.1.1–7 to A.1.1.1–10 Data Rate,<br>Physical Layer Packet Size, Slots per Physical Layer packet, Preamble<br>Length |
| AWGN Level (Procedure 17)                             | According to 3GPP2 C.S.0033–B Table A.1.1.1–7 to A.1.1.1–10 Îor/Ioc                                                                                       |
| Specified FER (Procedure 18)                          | According to 3GPP2 C.S.0033–B Table A.1.1.2–4 to A.1.1.2–7 PER                                                                                            |

- 1. Execute **CCRATE 38K** to set Control Channel Data Rate to 38.4 kbps.
- 2. Execute **PIDROP -16.0** to set Pilot Drop Level to -16.0 dB.
- 3. Connect with 1xEV-DO Rev.A.
- 4. Execute **SCRSEL FMEAS** to display the Fundamental Measurement screen.
- 5. Execute **EVALLMEASITEMS OFF,OFF,1,OFF,1,OFF,1,OFF,1,OFF,1,OFF,1,ON** to set only Packet Error Rate to On and other measurements to Off.
- 6. Execute **EVAPLI FETAP** to set Application Protocol to FETAP.
- 7. Execute CALLCNCT? and wait until the response becomes 2 (= Connected (FETAP)).
- 8. Execute **PCKTACT 100** to set FTAP Packet Activity to 100%.
- 9. Execute **PERCONF 95.0** to set Confidence Level to 95.0%.
- 10. Execute **PERSTOP ON** to set Meas. Stop Mode to On.
- 11. Execute **ULPER 3.0** to set PER Limit to 3.0%.
- 12. Execute DATAPCKTSIZE 256 to set Data Channel Packet Size to 256 bits.
- 13. Execute CALLCNCT? and wait until the response becomes 2 (= Connected (FETAP)).
- 14. Execute **TCFORMAT X6\_512\_1\_64** to set Traffic Channel Transmission Format to 0x06 (512, 1, 64): 307.2 kbps.
- 15. Execute CALLCNCT? and wait until the response becomes 2 (= Connected (FETAP)).
- 16. Execute **AWGNLVL ON** to set AWGN to On.
- 17. Execute AWGNPWR 2.5 to set AWGN Level to 2.5 dB.
- 18. Execute **PER 3.0** to set Specified PER to 3.0%.
- 19. Execute **PCBPAT CLP** to set PCB Pattern to Closed Loop.
- 20. Execute OLVL -55.0 to set Output Level to -55.0 dBm/1.23 MHz.
- 21. Execute **\*OPC?** and check that the response is 1.
- 22. Wait until the measuring instrument and access terminal stabilize.
- 23. Execute **SWP** to perform measurement.
- 24. Execute **PERPASS?** to read the measurement results.
- 25. Check the measurement result is Pass.

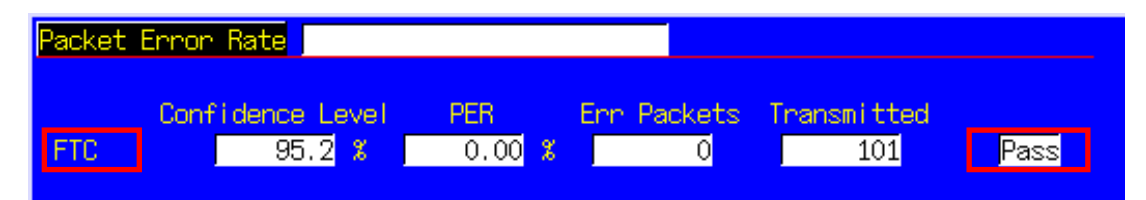

### 2.4.7. 3.3.1 Receiver Sensitivity and Dynamic Range

The measurement changes the parameters and performs Tests1 to 3.

[Procedure]

- 1. Connect with 1xEV-DO Rev.A.
- 2. Execute **SCRSEL FMEAS** to display the Fundamental Measurement screen.
- 3. Execute **EVALLMEASITEMS OFF,OFF,1,OFF,1,OFF,1,OFF,1,OFF,1,OFF,1,ON** to set only Packet Error Rate to On and other measurements to Off.
- 4. Execute **EVAPLI FETAP** to set Application Protocol to FETAP.
- 5. Execute **CALLCNCT?** and wait until the response becomes 2 (= Connected (FETAP)).
- 6. Execute **PCKTACT 100** to set FTAP Packet Activity to 100%.
- 7. Execute **PER 0.5** to set Specified PER to 0.5%.
- 8. Execute **PERCONF 95.0** to set Confidence Level to 95.0%.
- 9. Execute **PERSTOP ON** to set Meas. Stop Mode to On.
- 10. Execute ULPER 0.5 to set PER Limit to 0.5%.
- 11. Execute **ILVLUL 21.0** to set Input Level Upper Limit to 21.0 dBm.
- 12. Execute DATAPCKTSIZE 256 to set Data Channel Packet Size to 256 bits.
- 13. Execute CALLCNCT? and wait until the response becomes 2 (= Connected (FETAP)).

[Test 1]

- 14. Execute **TCFORMAT X4\_1024\_2\_128** to set Traffic Channel Transmission Format to 0x04 (1024, 2, 128): 307.2 kbps.
- 15. Execute **CALLCNCT**? and wait until the response becomes 2 (= Connected (FETAP)).
- 16. Execute **PCBPAT CLP** to set PCB Pattern to Closed Loop.
- 17. Execute OLVL -105.5 to set Output Level to -105.5 dBm/1.23 MHz.
- 18. Execute **\*OPC?** and check that the response is 1.
- 19. Wait until the measuring instrument and access terminal stabilize.
- 20. Execute **SWP** to perform measurement.
- 21. Execute **PERPASS?** to read the measurement results.
- 22. Check that the measurement result is Pass.

[Test 2]

- 23. Execute OLVL -25.0 to set Output Level to -25.0 dBm/1.23 MHz.
- 24. Repeat procedures 18 to 22.

[Test 3]

- 25. Execute **TCFORMAT XC\_4096\_1\_64** to set Traffic Channel Transmission Format to 0x0C (4096, 1, 64): 2457.6 kbps.
- 26. Execute CALLCNCT? and wait until the response becomes 2 (= Connected(FETAP)).
- 27. Repeat procedures 19 to 22.

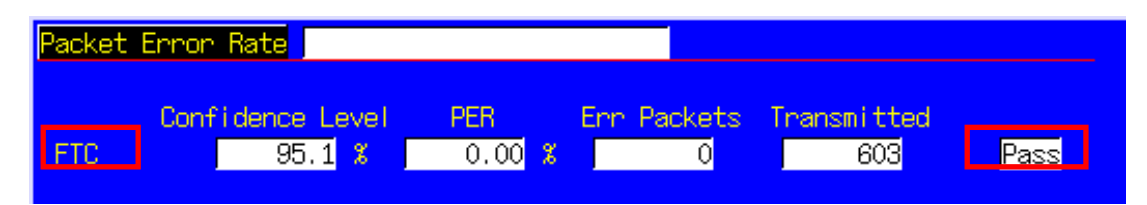

#### 2.4.8. 4.1.2 Frequency Accuracy

Refer to 2.4.10 4.2.2 Waveform Quality and Frequency Accuracy.

#### 2.4.9. 4.2.1 Time Reference

Refer to 2.4.10 4.2.2 Waveform Quality and Frequency Accuracy.

### 2.4.10. 4.2.2 Waveform Quality and Frequency Accuracy

- 1. Execute **DATATRANSMODE HICAP** to set Data Channel Transmission Mode to High Capacity.
- 2. Execute **TERMTGT 256,3** to set Data Channel Packet Size 256 bits Termination Target to 3 (16 slots).
- 3. Execute T2PTRANS 256,3 to set Data Channel Packet Size 256 bits T2P Transition to 3 (16 slots).
- 4. Connect with 1xEV-DO Rev.A.
- 5. Execute **SCRSEL FMEAS** to display the Fundamental Measurement screen.
- 6. Execute **EVALLMEASITEMS OFF,OFF,1,ON,1,OFF,1,OFF,1,OFF,1,OFF** to set only Modulation Analysis to On and other measurements to Off. (This sets the number of measurement to 1.)
- 7. Execute **EVAPLI FETAPRETAP** to set Application Protocol to FETAP+RETAP.
- 8. Execute CALLCNCT? and wait until the response becomes 4 (= Connected (FETAP+RETAP)).
- 9. Execute DATAPCKTSIZE 256 to set Data Channel Packet Size to 256 bits.
- 10. Execute **CALLCNCT?** and wait until the response becomes 4 (= Connected (FETAP+RETAP)).
- 11. Execute **TCFORMAT X4\_1024\_2\_128** to set Traffic Channel Transmission Format to 0x04 (1024, 2, 128): 307.2 kbps.
- 12. Execute CALLCNCT? and wait until the response becomes 4 (= Connected (FETAP+RETAP)).
- 13. Execute **PCBPAT CLP** to set PCB Pattern to Closed Loop.
- 14. Execute OLVL -75.0 to set Output Level to -75.0 dBm/1.23 MHz.
- 15. Execute **\*OPC?** and check that the response is 1.
- 16. Wait until the measuring instrument and access terminal stabilize.
- 17. Execute **SWP** to perform measurement.
- 18. Execute AVG\_CARRFERR? to read the Carrier Frequency Error measurement results.
- 19. Execute **AVG\_RHO?** to read the Rho measurement results.
- 20. Execute **AVG\_TAU?** to read the Time Error measurement results.
- 21. Compare the measurement results with Table 2.4.10–1 Minimum Standards for Waveform Quality and Frequency Accuracy.

| Modulation Analysis     |                 |                 | (Meas, C        | ount :   | 1/ | 1) |
|-------------------------|-----------------|-----------------|-----------------|----------|----|----|
| Carrier Frequency       | Avg.<br>833.999 | 999 MHz         |                 |          |    |    |
| Carrier Frequency Error | Avg.<br>-0.0008 | Мах.<br>-0.0008 | Min.<br>-0.0008 | kHz      |    |    |
|                         | 0.00            | 0.00            | 0.00            | ppm      |    |    |
| Rho                     | 0.97443         | 0.97443         | 0.97443         |          |    |    |
| Time Error              | 0.13            | 0.13            | 0.13            | us       |    |    |
|                         |                 |                 |                 |          |    |    |
| EVM                     | 7.18            | 7.18            | 7.18            | %(rms)   |    |    |
| Peak Vector Error       | 21.24           | 21.24           | 21.24           | 8        |    |    |
| Phase Error             | 3.04            | 3.04            | 3.04            | deg(rms) |    |    |
| Magnitude Error         | 4.96            | 4.96            | 4.96            | %(rms)   |    |    |
| Origin Offset           | -16.86          | -16.86          | -16.86          | dB       |    |    |
|                         |                 |                 |                 |          |    |    |

# Table 2.4.10–1 Minimum Standards for Waveform Quality and Frequency Accuracy

| Item                    | Limit                                   |  |  |
|-------------------------|-----------------------------------------|--|--|
| Carrier Frequency Error | For Band Class 0, 2, 3, 5, 7, 9, 10, 11 |  |  |
|                         | Within ±300 Hz                          |  |  |
|                         | For Band Class 1, 4, 6, 8, 14, 15       |  |  |
|                         | Within ±150 Hz                          |  |  |
| Rho                     | 0.944 to 1.000                          |  |  |
| Time Error              | Within ±1.0 µs                          |  |  |

### 2.4.11. 4.3.2 Time Response of Open Loop Power Control

- 1. Execute **DATATRANSMODE HICAP** to set Data Channel Transmission Mode to High Capacity.
- 2. Execute **TERMTGT 256,3** to set Data Channel Packet Size 256 bits Termination Target to 3 (16 slots).
- 3. Execute T2PTRANS 256,3 to set Data Channel Packet Size 256 bits T2P Transition to 3 (16 slots).
- 4. Connect with 1xEV-DO Rev.A.
- 5. Execute **SCRSEL OLTR** to display the Open Loop Time Response screen.
- 6. Execute **EVAPLI RETAP** to set Application Protocol to RETAP.
- 7. Execute CALLCNCT? and wait until the response becomes 3 (= Connected (RETAP)).
- 8. Execute **DATAPCKTSIZE 256** to set Data Channel Packet Size to 256 bits.
- 9. Execute CALLCNCT? and wait until the response becomes 3 (= Connected (RETAP)).
- 10. Execute **TCFORMAT X4\_1024\_2\_128** to set Traffic Channel Transmission Format to 0x04 (1024, 2, 128): 307.2 kbps.
- 11. Execute CALLCNCT? and wait until the response becomes 3 (= Connected (RETAP)).
- 12. Execute **PCBPAT CLP** to set PCB Pattern to Closed Loop.
- 13. Execute **OLVL -60.0** to set Output Level to -60.0 dBm/1.23 MHz.
- 14. Execute **\*OPC?** and check that the response is 1.
- 15. Wait until the measuring instrument and access terminal stabilize.
- 16. Execute **STEPUPSA** to perform measurement.
- 17. Execute **TEMPPASS\_OLTR?** to read the measurement results.
- 18. Check that the measurement result is Pass.
- 19. Execute **STEPDNSA** to perform measurement.
- 20. Execute **TEMPPASS\_OLTR?** to read the measurement results.
- 21. Check that the measurement result is Pass.
- 22. Execute **STEPDNSA** to perform measurement.
- 23. Execute **TEMPPASS\_OLTR?** to read the measurement results.
- 24. Check that the measurement result is Pass.
- 25. Execute STEPUPSA to perform measurement.
- 26. Execute **TEMPPASS\_OLTR?** to read the measurement results.
- 27. Check that the measurement result is Pass.

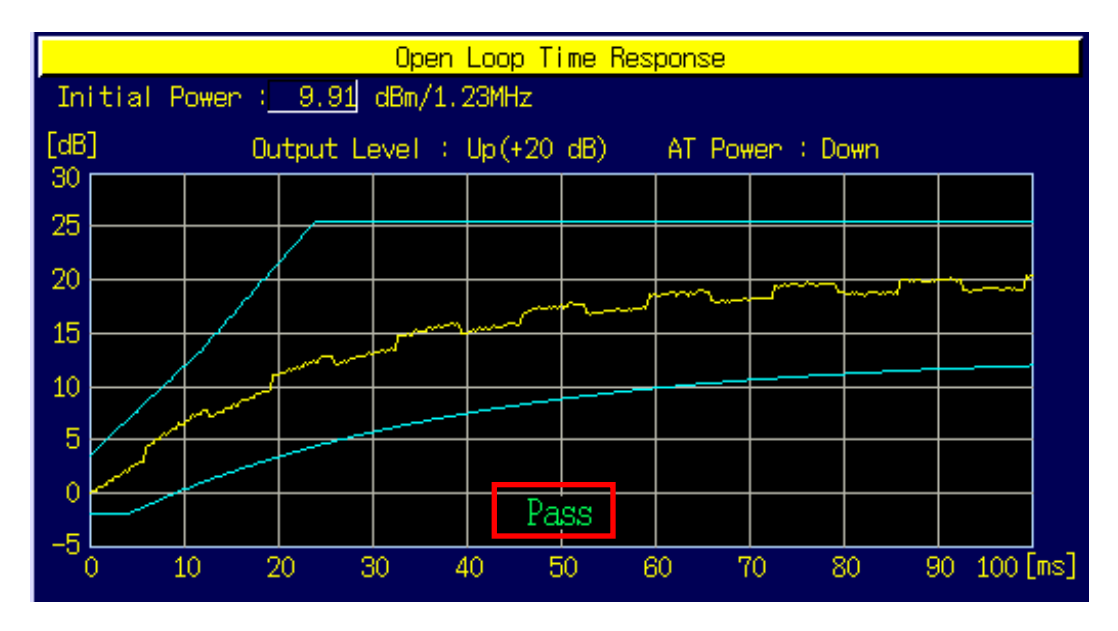
## 2.4.12. 4.3.4 Maximum RF Output Power

The following describes an example of testing using an access terminal supporting Band Class 0 and Access Terminal III. Change the Band Class and Channel according to the access terminal being used.

This measurement changes the parameter settings according to the Band Class. When testing another class, change the parameters according to Table 2.4.12–1 Parameter Setting of Maximum RF Output Power.

#### Table 2.4.12–1 Parameter Setting of Maximum RF Output Power

| Parameter                       | Setting                                           |
|---------------------------------|---------------------------------------------------|
| Open Loop Adjust (Procedure 10) | For Band Class 0, 2, 3, 5, 7, 9, 10, 11(, 18, 19) |
|                                 | –81 dB                                            |
|                                 | For Band Class 1, 4, 6, 8(, 14, 15)               |
|                                 | -84 dB                                            |

[Procedure]

- 1. Execute **BANDCLASS 0** to set Band Class to 0.
- 2. Execute **DATATRANSMODE HICAP** to set Data Channel Transmission Mode to High Capacity.
- 3. Execute TERMTGT 4096,3 to set Data Channel Packet Size 4096 bits Termination Target to 3 (16 slots).
- 4. Execute **T2PTRANS 4096,3** to set Data Channel Packet Size 4096 bits T2P Transition to 3 (16 slots).
- 5. Connect with 1xEV-DO Rev.A.
- 6. Execute **SCRSEL FMEAS** to display the Fundamental Measurement screen.
- 7. Execute **EVALLMEASITEMS OFF,ON,1,OFF,1,OFF,1,OFF,1,OFF,1,OFF** to set Power to On and other measurement to Off. (This sets the number of measurements to 1.)
- 8. Execute **EVAPLI FETAPRETAP** to set Application Protocol to FETAP+RETAP.
- 9. Execute **CALLCNCT**? and wait until the response becomes 4 (= Connected (FETAP+RETAP)).
- 10. Execute **OPNLPADJ -81** to set Open Loop Adjust to -81 dB.
- 11. Execute **PRBINIADJ 15** to set Probe Initial Adjust to 15 dB.
- 12. Execute **EVPWRSTEP 7.5** to set Power Step to 7.5 dB.
- 13. Execute **DATAPCKTSIZE 4096** to set Data Channel Packet Size to 4096 bits.
- 14. Execute **CALLCNCT**? and wait until the response becomes 4 (= Connected (FETAP+RETAP)).
- 15. Execute **TCFORMAT X4\_1024\_2\_128** to set Traffic Channel Transmission Format to 0x04 (1024, 2, 128): 307.2 kbps.
- 16. Execute CALLCNCT? and wait until the response becomes 4 (= Connected (FETAP+RETAP)).
- 17. Execute **PCBPAT ALLO** to set PCB Pattern to All 0 (Up).
- 18. Execute OLVL -85.0 to set Output Level to -85.0 dBm/1.23 MHz.
- 19. Execute **ILVL 23.0** to set Input Level to 23.0 dBm.
- 20. Execute **\*OPC?** and check that the response is 1.
- 21. Wait until the measuring instrument and access terminal stabilize.
- 22. Execute **SWP** to perform measurement.
- 23. Execute **AVG\_POWER?** to read the measurement results.
- 24. Compare the measurement results with Table 2.4.12–2 Minimum Standards for Maximum RF Output Power.

| Power Measurement |         | (Meas   | s. Count : 1/ 1) |             |
|-------------------|---------|---------|------------------|-------------|
|                   | Avg.    | Max.    | Min.             |             |
| TX Power          | 23.79   | 23.79   | 23.79            | dBm         |
|                   | 239.135 | 239.135 | 239.135          | m₩          |
|                   |         |         |                  |             |
| Filtered Power    | 23.71   | 23.71   | 23.71            | dBm/1.23MHz |
|                   | 234.817 | 234.817 | 234.817          | m₩/1.23MHz  |
|                   |         |         |                  |             |

#### Table 2.4.12–2 Minimum Standards for Maximum RF Output Power

| Item     | Limit               |
|----------|---------------------|
| Tx Power | 23 to 30 dBm (Note) |

(Note) This reference value is for Band Class 0, Access Terminal Class III. When measuring other band classes and access terminals, follow 3GPP2 C.S.0033–B Table 4.3.4.3–1. Effective Radiated Power at Maximum Output Power.

## 2.4.13. 4.3.5 Minimum Controlled Output Power

#### [Procedure]

- 1. Execute DATATRANSMODE HICAP to set Data Channel Transmission Mode to High Capacity.
- 2. Execute **TERMTGT 256,3** to set Data Channel Packet Size 256 bits Termination Target to 3 (16 slots).
- 3. Execute T2PTRANS 256,3 to set Data Channel Packet Size 256 bits T2P Transition to 3 (16 slots).
- 4. Connect with 1xEV-DO Rev.A.
- 5. Execute **SCRSEL FMEAS** to display the Fundamental Measurement screen.
- 6. Execute **EVALLMEASITEMS OFF,ON,1,OFF,1,OFF,1,OFF,1,OFF,1,OFF** to set only Power to On and other measurements to Off. (This sets the number of measurements to 1.)
- 7. Execute **EVAPLI RETAP** to set Application Protocol to RETAP.
- 8. Execute CALLCNCT? and wait until the response becomes 3 (= Connected (RETAP)).
- 9. Execute DATAPCKTSIZE 256 to set Data Channel Packet Size to 256 bits.
- 10. Execute **CALLCNCT?** and wait until the response becomes 3 (= Connected (RETAP)).
- 11. Execute **TCFORMAT X4\_1024\_2\_128** to set Traffic Channel Transmission Format to 0x04 (1024, 2, 128): 307.2 kbps.
- 12. Execute CALLCNCT? and wait until the response becomes 3 (= Connected (RETAP)).
- 13. Execute PCBPAT ALL1 to set PCB Pattern to All 1 (Down).
- 14. Execute OLVL -25.0 to set Output Level to -25.0 dBm/1.23 MHz.
- 15. Execute ILVL-50.0 to set Input Level to -50.0 dBm.
- 16. Execute **\*OPC?** and check that the response is 1.
- 17. Wait until the measuring instrument and access terminal stabilize.
- 18. Execute **SWP** to perform measurement.
- 19. Execute **AVG\_FILTPWR?** to read the measurement results.
- 20. Compare the measurement results with Table 2.4.13–1 Minimum Standards for Minimum Controlled Output Power.

| Power Measurement |                         |                 | (Meas                   | s. Count :                | 1/ | 1) |
|-------------------|-------------------------|-----------------|-------------------------|---------------------------|----|----|
| TX Power          | Avg.<br>-59.63<br>1.089 |                 | Min.<br>-59.63<br>1.089 | dBm<br>n₩                 |    |    |
| Filtered Power    | -59.79<br>1.049         | -59.79<br>1.049 | -59.79<br>1.049         | dBm/1.23MHz<br>n₩/1.23MHz |    |    |

#### Table 2.4.13–1 Minimum Standards for Minimum Controlled Output Power

| Item           | Limit        |
|----------------|--------------|
| Filtered Power | –50 dBm max. |

#### 2.4.14. 4.3.7 RRI Channel Output power

#### [Procedure]

- 1. Execute **DATATRANSMODE HICAP** to set Data Channel Transmission Mode to High Capacity.
- 2. Execute **TERMTGT 256,3** to set Data Channel Packet Size 256 bits Termination Target to 3 (16 slots).
- 3. Execute T2PTRANS 256,3 to set Data Channel Packet Size 256 bits T2P Transition to 3 (16 slots).
- 4. Execute **RRIGAINPRE 3**, **-6** to set RRI Channel Gain PreTransition 3 to **-6** dB.
- 5. Connect with 1xEV-DO Rev.A.
- 6. Execute **SCRSEL FMEAS** to display the Fundamental Measurement screen.
- 7. Execute **EVALLMEASITEMS OFF,OFF,1,OFF,1,OFF,1,OFF,1,OFF,1,OFF** to set only Code Domain Power to On and other measurements to Off. (This sets the number of measurement to 1.)
- 8. Execute **EVAPLI RETAP** to set Application Protocol to RETAP.
- 9. Execute CALLCNCT? and wait until the response becomes 3 (= Connected (RETAP)).
- 10. Execute DATAPCKTSIZE 256 to set Data Channel Packet Size to 256 bits.
- 11. Execute CALLCNCT? and wait until the response becomes 3 (= Connected (RETAP)).
- 12. Execute **TCFORMAT X4\_1024\_2\_128** to set Traffic Channel Transmission Format to 0x04 (1024, 2, 128): 307.2 kbps.
- 13. Execute CALLCNCT? and wait until the response becomes 3 (= Connected (RETAP)).
- 14. Execute **PCBPAT CLP** to set PCB Pattern to Closed Loop.
- 15. Execute OLVL -75.0 to set Output Level to -75.0 dBm/1.23 MHz.
- 16. Execute **\*OPC?** and check that the response is 1.
- 17. Wait until the measuring instrument and access terminal stabilize.
- 18. Execute **SWP** to perform measurement.
- 19. Execute **AVG\_RRICDP? PILOT** to read the measurement results.
- 20. Compare the measurement results with Table 2.4.14–1 Minimum Standards for RRI Channel Output Power.

| Code Domain      | 0                   | leas.             | Count            | : :                       | 1/ 1)            |                        |          |                |                   |      |
|------------------|---------------------|-------------------|------------------|---------------------------|------------------|------------------------|----------|----------------|-------------------|------|
| Max Inactiv      | ve Char             | nnel              | ₩al:<br>No.<br>8 | sh Co<br>Len<br><u>16</u> | ode<br>Ph<br>I   | Power<br>-35.14        | dB/I     | or             |                   | Pass |
| Channel<br>Pilot | Walsh<br>No. L<br>O | n Co<br>Len<br>16 | de<br>Ph<br>I    | A                         | ivg.<br>−7.55    | Power<br>Max.<br>-7.55 | Mi<br>-  | n.<br>7.55     | dB/Ior            |      |
| RRI              | 4                   | 16                | I                | E                         | -13.49<br>-5.93  | -13.49<br>-5.93        | -1       | .3.49<br>5.93  | dB/Ion<br>dB/Pil  | ot   |
| DSC              | 12                  | 32                | I                |                           | -16.62<br>-9.07  | -16.62<br>-9.07        | -1       | .6.62<br>-9.07 | dB/Ion<br>dB/Pil  | ot   |
| DRC              | 8                   | 16                | Q                |                           | -4.56<br>2.99    | -4.56<br>2.99          | -        | -4.56<br>2.99  | dB/Ion<br>dB/Pil  | ot   |
| ACK              | 12                  | 32                | I                |                           | -42.04<br>-34.49 | -42.04<br>-34.49       | -4<br>-3 | 12.04<br>34.49 | dB/Ion<br>dB/Pil  | ot   |
| HUN              | 12                  | UZ.               | 1                | -                         | 42.04<br>34.49   | -42.04                 | -3       | 2.04<br>34.49  | db/10r<br>dB/Pill | ot   |
| Data             | B4                  |                   |                  |                           | -3.83<br>3.72    | -3.83<br>3.72          | -        | -3.83<br>3.72  | dB/Ion<br>dB/Pil  | ot   |
| Aux Pilot        | 28                  | 32                | I                | -                         | -42.47<br>-34.92 | -42.47<br>-34.92       | -4<br>-3 | 12.47<br>34.92 | dB/Ion<br>dB/Pil  | ot   |

Table 2.4.14–1 Minimum Standards for RRI Channel Output Power

| Item      | Limit             |
|-----------|-------------------|
| RRI/Pilot | -6.25 to -5.75 dB |

## 2.4.15. 4.3.8.1 DRC Channel Output Power

The following describes an example of testing using an access terminal supporting Band Class 0. Change the Band Class and Channel according to the access terminal being used.

This measurement changes the parameters and performs Test 1 and 2.

[Procedure]

- 1. Connect with 1xEV-DO Rev.A.
- 2. Execute **SCRSEL FMEAS** to display the Fundamental Measurement screen.
- 3. Execute **EVALLMEASITEMS OFF,OFF,1,OFF,1,OFF,1,OFF,1,OFF,1,OFF** to set only Code Domain Power to On and other measurements to Off. (This sets the number of measurements to 1.)
- 4. Execute **EVAPLI FETAPRETAP** to set Application Protocol to FETAP+RETAP.
- 5. Execute CALLCNCT? and wait until the response becomes 4 (= Connected (FETAP+RETAP)).
- 6. Execute **DATAPCKTSIZE 256** to set Data Channel Packet Size to 256 bits.
- 7. Execute CALLCNCT? and wait until the response becomes 4 (= Connected (FETAP+RETAP)).
- 8. Execute **TCFORMAT X4\_1024\_2\_128** to set Traffic Channel Transmission Format to 0x04 (1024, 2, 128): 307.2 kbps.
- 9. Execute CALLCNCT? and wait until the response becomes 4 (= Connected (FETAP+RETAP)).
- 10. Execute **PCBPAT CLP** to set PCB Pattern to Closed Loop.

[Test 1]

- 11. Execute **DRCPWR 0.0** to set DRC Channel Gain to 0.0 dB.
- 12. Execute OLVL -75.0 to set Output Level to -75.0 dBm/1.23 MHz.
- 13. Execute **\*OPC?** and check that the response is 1.
- 14. Wait until the measuring instrument and access terminal stabilize.
- 15. Execute **SWP** to perform measurement.
- 16. Execute **AVG\_DRCCDP? PILOT** to read the measurement results.
- 17. Compare the measurement results with Table 2.4.15–1 Minimum Standards for DRC Channel Output Power. [Test 2]
- 18. Execute **DRCPWR 3.0** to set DRC Channel Gain to 3.0 dB.
- 19. Repeat procedures 13 to 17.

| Code Domain | Powe     | r         |                 |                                               | (Me              | eas. Count       | :: 1/ 1)           |
|-------------|----------|-----------|-----------------|-----------------------------------------------|------------------|------------------|--------------------|
| Max Inactiv | ie Chi   | annel     | ₩al<br>No.<br>7 | sh Code<br>Len Ph<br><mark>16</mark> <b>I</b> | Power<br>-35.46  | dB/Ior           | Pass               |
| Channel     | ₩al:     | sh Co     | ode             | Arrest                                        | Power            | Mission          |                    |
| Pilot       | NO.<br>O | Len<br>16 | Ph<br>I         | Avg.<br>-8.28                                 | Max.<br>-8.28    | Min.<br>-8.28    | dB/Ion             |
| RRI         | 4        | 16        | I               | -14.27<br>-5.98                               | -14.27<br>-5.98  | -14.27<br>-5.98  | dB/Ior<br>dB/Pilot |
| DSC         | 12       | 32        | I               | -17.37<br>-9.09                               | -17.37<br>-9.09  | -17.37<br>-9.09  | dB/Ior<br>dB/Pilot |
| DRC         | 8        | 16        | Q               | -5.30<br>2.98                                 | -5.30<br>2.98    | -5.30<br>2.98    | dB/Ior<br>dB/Pilot |
| ACK         | 12       | 32        | I               | -5.21<br>3.07                                 | -5.21<br>3.07    | -5.21<br>3.07    | dB/Ior<br>dB/Pilot |
| ACK         | 12       | 32        | I               | -5.21<br>3.07                                 | -5.21<br>3.07    | -5.21<br>3.07    | dB/Ior<br>dB/Pilot |
| Data        | B4       |           |                 | -4.50<br>3.78                                 | -4.50<br>3.78    | -4.50<br>3.78    | dB/Ior<br>dB/Pilot |
| Aux Pilot   | 28       | 32        | I               | -42.43<br>-34.14                              | -42.43<br>-34.14 | -42.43<br>-34.14 | dB/Ior<br>dB/Pilot |

Table 2.4.15–1 Minimum Standards for DRC Channel Output Power

| Item      | Test   | Limit               |
|-----------|--------|---------------------|
| DRC/Pilot | Test 1 | Within 0.0 ±0.25 dB |
|           | Test 2 | Within 3.0 ±0.25 dB |

## 2.4.16. 4.3.8.2 ACK Channel Output Power

The following describes an example of testing using an access terminal supporting Band Class 0. Change the Band Class and Channel according to the access terminal being used.

This measurement changes the parameters and performs Test 1 and 2.

[Procedure]

- 1. Connect with 1xEV-DO Rev.A.
- 2. Execute **SCRSEL FMEAS** to display the Fundamental Measurement screen.
- 3. Execute **EVALLMEASITEMS OFF,OFF,1,OFF,1,OFF,1,OFF,1,OFF,1,OFF** to set only Code Domain Power to On and other measurements to Off. (This sets the number of measurement to 1.)
- 4. Execute **EVAPLI FETAPRETAP** to set Application Protocol to FETAP+RETAP.
- 5. Execute CALLCNCT? and wait until the response becomes 4 (= Connected (FETAP+RETAP)).
- 6. Execute **DATAPCKTSIZE 256** to set Data Channel Packet Size to 256 bits.
- 7. Execute CALLCNCT? and wait until the response becomes 4 (= Connected (FETAP+RETAP)).
- 8. Execute **TCFORMAT X4\_1024\_2\_128** to set Traffic Channel Transmission Format to 0x04 (1024, 2, 128): 307.2 kbps.
- 9. Execute CALLCNCT? and wait until the response becomes 4 (= Connected (FETAP+RETAP)).
- 10. Execute **PCBPAT CLP** to set PCB Pattern to Closed Loop.
- 11. Execute OLVL -75.0 to set Output Level to -75.0 dBm/1.23 MHz.

[Test 1]

- 12. Execute **ACKPWR 0.0** to set ACK Channel Gain to 0.0 dB.
- 13. Execute **\*OPC?** and check that the response is 1.
- 14. Wait until the measuring instrument and access terminal stabilize.
- 15. Execute **SWP** to perform measurement.
- 16. Execute **ACKCDP? PILOT** to read the measurement results.
- 17. Compare the measurement results with Table 2.4.16–1 Minimum Standards for ACK Channel Output Power. [Test 2]
- 18. Execute **ACKPWR 3.0** to set ACK Channel Gain to 3.0 dB.
- 19. Repeat procedures 15 to 19.

| Code Domain | Power      | r     |           |                                    | (М               | eas. Count       | : 1/ 1)            |
|-------------|------------|-------|-----------|------------------------------------|------------------|------------------|--------------------|
| Max Inactiv | re Chi     | annel |           | Walsh Code<br>No. Len Ph<br>8 16 1 | Power<br>-36.68  | dB/Ior           | Pass               |
| Channel     | ₩al:<br>No | sh Co | ode<br>Dh | Δυσ                                | Power            | Min              |                    |
| Pilot       | 0          | 16    | I         | Hvg.<br>-8.27                      | -8.27            | -8.27            | dB/Ion             |
| RRI         | 4          | 16    | I         | -14.26<br>-5.99                    | -14.26<br>-5.99  | -14.26<br>-5.99  | dB/Ior<br>dB/Pilot |
| DSC         | 12         | 32    | I         | -17.30<br>-9.03                    | -17.30<br>-9.03  | -17.30<br>-9.03  | dB/Ior<br>dB/Pilot |
| DRC         | 8          | 16    | Q         | -5.27<br>3.00                      | -5.27<br>3.00    | -5.27<br>3.00    | dB/Ior<br>dB/Pilot |
| ACK         | 12         | 32    | I         | -5.26<br>3.01                      | -5.26<br>3.01    | -5.26<br>3.01    | dB/Ior<br>dB/Pilot |
| ACK         | 12         | 32    | I         | <u>-5.26</u><br>3.01               | -5.26<br>3.01    | -5.26<br>3.01    | dB/Ior<br>dB/Pilot |
| Data        | B4         |       |           | -4.50<br>3.77                      | -4.50<br>3.77    | -4.50<br>3.77    | dB/Ior<br>dB/Pilot |
| Aux Pilot   | 28         | 32    | Ι         | -43.88<br>-35.61                   | -43.88<br>-35.61 | -43.88<br>-35.61 | dB/Ior<br>dB/Pilot |

Table 2.4.16–1 Minimum Standards for ACK Channel Output Power

| Item      | Test   | Limit               |
|-----------|--------|---------------------|
| ACK/Pilot | Test 1 | Within 0.0 ±0.25 dB |
|           | Test 2 | Within 3.0 ±0.25 dB |

## 2.4.17. 4.3.8.3 Data Channel Output Power

This measurement changes the parameters and performs Tests 1 to 5, and Tests 8 to 10.

Example: Tests 1 to 5

[Procedure]

- 1. Execute **DATATRANSMODE HICAP** to set Data Channel Transmission Mode to High Capacity.
- 2. Execute **TERMTGT 256,3** to set Data Channel Packet Size 256 bits Termination Target to 3 (16 slots).
- 3. Execute T2PTRANS 256,3 to set Data Channel Packet Size 256 bits T2P Transition to 3 (16 slots).
- 4. Execute **TERMTGT 512,3** to set Data Channel Packet Size 512 bits Termination Target to 3 (16 slots).
- 5. Execute **T2PTRANS 512,3** to set Data Channel Packet Size 512 bits T2P Transition to 3 (16 slots).
- 6. Execute TERMTGT 1024,3 to set Data Channel Packet Size 1024 bits Termination Target to 3 (16 slots).
- 7. Execute T2PTRANS 1024,3 to set Data Channel Packet Size 1024 bits T2P Transition to 3 (16 slots).
- 8. Execute TERMTGT 2048,3 to set Data Channel Packet Size 2048 bits Termination Target to 3 (16 slots).
- 9. Execute **T2PTRANS 2048,3** to set Data Channel Packet Size 2048 bits T2P Transition to 3 (16 slots).
- 10. Execute TERMTGT 4096,3 to set Data Channel Packet Size 4096 bits Termination Target to 3 (16 slots).
- 11. Execute T2PTRANS 4096,3 to set Data Channel Packet Size 4096 bits T2P Transition to 3 (16 slots).
- 12. Connect with 1xEV-DO Rev.A.
- 13. Execute **SCRSEL FMEAS** to display the Fundamental Measurement screen.
- 14. Execute **EVALLMEASITEMS OFF,OFF,1,OFF,1,OFF,1,OFF,1,OFF,1,OFF** to set only Code Domain Power to On and other measurements to Off. (This sets the number of measurement to 1.)
- 15. Execute **EVAPLI FETAPRETAP** to set Application Protocol to FETAP+RETAP.
- 16. Execute **CALLCNCT**? and wait until the response becomes 4 (= Connected (FETAP+RETAP)).
- 17. Execute **TCFORMAT X4\_1024\_2\_128** to set Traffic Channel Transmission Format to 0x04 (1024, 2, 128): 307.2 kbps.
- 18. Execute CALLCNCT? and wait until the response becomes 4 (= Connected (FETAP+RETAP)).
- 19. Execute **PCBPAT CLP** to set PCB Pattern to Closed Loop.
- 20. Execute OLVL -75.0 to set Output Level to -75.0 dBm/1.23 MHz.
- 21. Execute **\*OPC?** and check that the response is 1.
- 22. Wait until the measuring instrument and access terminal stabilize.

[Test 1]

- 23. Execute DATAPCKTSIZE 256 to set Data Channel Packet Size to 256 bits.
- 24. Execute CALLCNCT? and wait until the response becomes 4 (= Connected (FETAP+RETAP)).
- 25. Execute **SWP** to perform measurement.
- 26. Execute **AVG\_DATACDP? PILOT** to read the measurement results.

27. Compare the measurement results with Table 2.4.17–1 Minimum Standards for Data Channel Output Power. [Test 2]

- 28. Execute DATAPCKTSIZE 512 to set Data Channel Packet Size to 512 bits.
- 29. Repeat procedures 24 to 27.
- [Test 3]
- 30. Execute DATAPCKTSIZE 1024 to set Data Channel Packet Size to 1024 bits.
- 31. Repeat procedures 24 to 27.

[Test 4]

- 32. Execute DATAPCKTSIZE 2048 to set Data Channel Packet Size to 2048 bits.
- 33. Repeat procedures 24 to 27.

[Test 5]

- 34. Execute **DATAPCKTSIZE 4096** to set Data Channel Packet Size to 4096 bits.
- 35. Repeat procedures 24 to 27.

| Code Domain | Power      | r     |                |                              | (Me             | eas. Count      | : 1/ 1)            |
|-------------|------------|-------|----------------|------------------------------|-----------------|-----------------|--------------------|
| Max Inactiv | ve Chi     | annel | ₩a<br>No<br>12 | Ish Code<br>. Len Ph<br>16 😡 | Power<br>36.78  | dB/Ior          | Pass               |
| Channel     | ₩al:<br>No | sh Co | ode<br>Ph      | Δυα                          | Power<br>May    | Min             |                    |
| Pilot       | 0          | 16    | I              | -16.15                       | -16.15          | -16.15          | dB/Ion             |
| RRI         | 4          | 16    | I              | -22.22<br>-6.07              | -22.22<br>-6.07 | -22.22<br>-6.07 | dB/Ior<br>dB/Pilot |
| DSC         | 12         | 32    | I              | -25.14<br>-8.99              | -25.14<br>-8.99 | -25.14<br>-8.99 | dB/Ior<br>dB/Pilot |
| DRC         | 8          | 16    | Q              | -13.28<br>2.87               | -13.28<br>2.87  | -13.28<br>2.87  | dB/Ior<br>dB/Pilot |
| ACK         | 12         | 32    | I              | -13.30<br>2.85               | -13.30<br>2.85  | -13.30<br>2.85  | dB/Ior<br>dB/Pilot |
| ACK         | 12         | 32    | I              | -13.30<br>2.85               | -13.30<br>2.85  | -13.30<br>2.85  | dB/Ior<br>dB/Pilot |
| Data        | Q2         |       |                | <u>-0.75</u><br>15.40        | -0.75<br>15.40  | -0.75<br>15.40  | dB/Ior<br>dB/Pilot |
| Aux Pilot   | 28         | 32    | I              | -12.70<br>3.45               | -12.70<br>3.45  | -12.70<br>3.45  | dB/Ior<br>dB/Pilot |

Table 2.4.17–1 Minimum Standards for Data Channel Output Power

| Item       | Test   | Limit                 |
|------------|--------|-----------------------|
| Data/Pilot | Test 1 | Within 3.75 ±0.25 dB  |
|            | Test 2 | Within 7.00 ±0.25 dB  |
|            | Test 3 | Within 10.00 ±0.25 dB |
|            | Test 4 | Within 13.00 ±0.25 dB |
|            | Test 5 | Within 15.50 ±0.25 dB |

Example: Tests 8 to 10

#### [Procedure]

- 1. Execute **DATATRANSMODE HICAP** to set Data Channel Transmission Mode to High Capacity.
- 2. Execute TERMTGT 3072,3 to set Data Channel Packet Size 3072 bits Termination Target to 3 (16 slots).
- 3. Execute T2PTRANS 3072,3 to set Data Channel Packet Size 3072 bits T2P Transition to 3 (16 slots).
- 4. Execute **TERMTGT 6144,3** to set Data Channel Packet Size 6144 bits Termination Target to 3 (16 slots).
- 5. Execute **T2PTRANS 6144,3** to set Data Channel Packet Size 6144 bits T2P Transition to 3 (16 slots).
- 6. Execute **TERMTGT 12288,3** to set Data Channel Packet Size 12288 bits Termination Target to 3 (16 slots).
- 7. Execute T2PTRANS 12288,3 to set Data Channel Packet Size 12288 bits T2P Transition to 3 (16 slots).
- 8. Connect with 1xEV-DO Rev.A.
- 9. Execute **SCRSEL FMEAS** to display the Fundamental Measurement screen.
- 10. Execute **EVALLMEASITEMS OFF,OFF,1,OFF,1,OFF,1,OFF,1,OFF,1,OFF** to set only Code Domain Power to On and other measurements to Off. (This sets the number of measurement to 1.)
- 11. Execute **EVAPLI FETAPRETAP** to set Application Protocol to FETAP+RETAP.
- 12. Execute CALLCNCT? and wait until the response becomes 4 (= Connected (FETAP+RETAP)).
- 13. Execute **TCFORMAT X4\_1024\_2\_128** to set Traffic Channel Transmission Format to 0x04 (1024, 2, 128): 307.2 kbps.
- 14. Execute CALLCNCT? and wait until the response becomes 4 (= Connected (FETAP+RETAP)).
- 15. Execute **PCBPAT CLP** to set PCB Pattern to Closed Loop.
- 16. Execute OLVL -75.0 to set Output Level to -75.0 dBm/1.23 MHz.
- 17. Execute **\*OPC?** and check that the response is 1.
- 18. Wait until the measuring instrument and access terminal stabilize.

[Test 8]

- 19. Execute **DATAPCKTSIZE 3072** to set Data Channel Packet Size to 3072 bits.
- 20. Execute **CALLCNCT?** and wait until the response becomes 4 (= Connected (FETAP+RETAP)).
- 21. Execute **SWP** to perform measurement.
- 22. Execute **AVG\_DATACDP? PILOT** to read the measurement results.
- 23. Execute **AVG\_EVAUXPILOTCDP? PILOT** to read the measurement results.

24. Compare the measurement results with Table 2.4.17–2 Minimum Standards for Data Channel Output Power. [Test 9]

- 25. Execute **DATAPCKTSIZE 6144** to set Data Channel Packet Size to 6144 bits.
- 26. Repeat procedures 20 to 24.

[Test 10]

- 27. Execute DATAPCKTSIZE 12288 to set Data Channel Packet Size to 12288 bits.
- 28. Repeat procedures 20 to 24.

| Code Domain | Power       |              |                 |                                        | (M              | eas. Count      | :: 1/ 1)           |
|-------------|-------------|--------------|-----------------|----------------------------------------|-----------------|-----------------|--------------------|
| Max Inactiv | ve Cha      | annel        | Wal<br>No<br>12 | sh Code<br>Len Ph<br><mark>16</mark> Q | Power<br>-37.44 | dB/Ior          | Pass               |
| Channel     | Wals<br>No. | sh Co<br>Len | ode<br>Ph       | Ανσ.                                   | Power<br>Max.   | Min.            |                    |
| Pilot       | 0           | 16           | I               | -17.67                                 | -17.67          | -17.67          | dB/Ior             |
| RRI         | 4           | 16           | I               | -23.49<br>-5.83                        | -23.49<br>-5.83 | -23.49<br>-5.83 | dB/Ior<br>dB/Pilot |
| DSC         | 12          | 32           | I               | -26.28<br>-8.61                        | -26.28<br>-8.61 | -26.28<br>-8.61 | dB/Ior<br>dB/Pilot |
| DRC         | 8           | 16           | Q               | -14.60<br>3.07                         | -14.60<br>3.07  | -14.60<br>3.07  | dB/Ior<br>dB/Pilot |
| ACK         | 12          | 32           | I               | -14.60<br>3.07                         | -14.60<br>3.07  | -14.60<br>3.07  | dB/Ior<br>dB/Pilot |
| ACK         | 12          | 32           | I               | -14.60<br>3.07                         | -14.60<br>3.07  | -14.60<br>3.07  | dB/Ior<br>dB/Pilot |
| Data        | Q4Q         | 2            |                 | -0.61<br>17.06                         | -0.61<br>17.06  | -0.61<br>17.06  | dB/Ior<br>dB/Pilot |
| Aux Pilot   | 28          | 32           | I               | -12.56<br>5.11                         | -12.56<br>5.11  | -12.56<br>5.11  | dB/Ior<br>dB/Pilot |

Table 2.4.17–2 Minimum Standards for Data Channel Output Power

| Item                 | Test    | Limit                 |
|----------------------|---------|-----------------------|
| Data/Pilot           | Test 8  | Within 14.25 ±0.25 dB |
|                      | Test 9  | Within 17.00 ±0.25 dB |
|                      | Test 10 | Within 21.25 ±0.25 dB |
| Auxiliary Pilot Gain | Test 8  | Within 2.25 ±0.25 dB  |
|                      | Test 9  | Within 5.00 ±0.25 dB  |
|                      | Test 10 | Within 9.25 ±0.25 dB  |

## 2.4.18. 4.3.8.4 DSC Channel Output Power

This measurement changes the parameters and performs Test 1 and 2.

[Procedure]

- 1. Execute DATATRANSMODE HICAP to set Data Channel Transmission Mode to High Capacity.
- 2. Execute **TERMTGT 256,3** to set Data Channel Packet Size 256 bits Termination Target to 3 (16 slots).
- 3. Execute T2PTRANS 256,3 to set Data Channel Packet Size 256 bits T2P Transition to 3 (16 slots).
- 4. Connect with 1xEV-DO Rev.A.
- 5. Execute **SCRSEL FMEAS** to display the Fundamental Measurement screen.
- 6. Execute **EVALLMEASITEMS OFF,OFF,1,OFF,1,OFF,1,OFF,1,OFF,1,OFF** to set only Code Domain Power to On and other measurements to Off. (This sets the number of measurement to 1.)
- 7. Execute **EVAPLI FETAPRETAP** to set Application Protocol to FETAP+RETAP.
- 8. Execute CALLCNCT? and wait until the response becomes 4 (= Connected (FETAP+RETAP)).
- 9. Execute DATAPCKTSIZE 256 to set Data Channel Packet Size to 256 bits.
- 10. Execute **CALLCNCT**? and wait until the response becomes 4 (= Connected (FETAP+RETAP)).
- 11. Execute **TCFORMAT X4\_1024\_2\_128** to set Traffic Channel Transmission Format to 0x04 (1024, 2, 128): 307.2 kbps.
- 12. Execute CALLCNCT? and wait until the response becomes 4 (= Connected (FETAP+RETAP)).
- 13. Execute **PCBPAT CLP** to set PCB Pattern to Closed Loop.
- 14. Execute OLVL -75.0 to set Output Level to -75.0 dBm/1.23 MHz.

[Test 1]

- 15. Execute **DSCGAIN -9.0** to set DSC Channel Gain to -9.0 dB.
- 16. Execute **\*OPC?** and check that the response is 1.
- 17. Wait until the measuring instrument and access terminal stabilize.
- 18. Execute **SWP** to perform measurement.
- 19. Execute **AVG\_DSCCDP? PILOT** to read the measurement results.
- 20. Compare the measurement results with Table 2.4.18–1 Minimum Standards for DSC Channel Output Power. [Test 2]
- 21. Execute DSCGAIN -12.0 to set DSC Channel Gain to -12.0 dB.
- 22. Repeat procedures 16 to 20.

| Code Domain | Power    |           |          |                              | (M                   | eas. Count       | :: 1/ 1)           |
|-------------|----------|-----------|----------|------------------------------|----------------------|------------------|--------------------|
| Max Inactiv | ve Cha   | annel     | Wa<br>No | Ish Code<br>. Len Ph<br>16 I | Power<br>-36.39      | dB/Ion           | Pass               |
| Channel     | Wals     | sh Co     | ode      |                              | Power                |                  |                    |
| Pilot       | No.<br>O | Len<br>16 | Ph<br>I  | Avg.<br>-8.22                | <u>Мах.</u><br>-8.22 | Min.<br>-8.22    | dB/Ior             |
| RRI         | 4        | 16        | I        | -14.25<br>-6.03              | -14.25<br>-6.03      | -14.25<br>-6.03  | dB/Ior<br>dB/Pilot |
| DSC         | 12       | 32        | I        | -20.26<br>-12.04             | -20.26<br>-12.04     | -20.26<br>-12.04 | dB/Ior<br>dB/Pilot |
| DRC         | 8        | 16        | Q        | -5.24<br>2.98                | -5.24<br>2.98        | -5.24<br>2.98    | dB/Ior<br>dB/Pilot |
| ACK         | 12       | 32        | I        | -5.28<br>2.94                | -5.28<br>2.94        | -5.28<br>2.94    | dB/Ior<br>dB/Pilot |
| Data        | B4       |           |          | -4.49<br>3.73                | -4.49<br>3.73        | -4.49<br>3.73    | dB/Ior<br>dB/Pilot |
| Aux Pilot   | 28       | 32        | I        | -43.03<br>-34.81             | -43.03<br>-34.81     | -43.03<br>-34.81 | dB/Ior<br>dB/Pilot |

## Table 2.4.18–1 Minimum Standards for DSC Channel Output Power

| Item      | Test   | Limit                 |
|-----------|--------|-----------------------|
| DCS/Pilot | Test 1 | Within –9.0 ±0.25 dB  |
|           | Test 2 | Within –12.0 ±0.25 dB |

#### 2.4.19. 4.4.1 Conducted Spurious Emissions

The following describes an example of testing using an access terminal supporting Band Class 0. Change the Band Class and Channel according to the access terminal being used.

This measurement is for Band Class 0. For testing other band classes, change the parameters according to Table 2.4.19–1 Parameter Settings for Conducted Spurious Emissions.

#### Table 2.4.19–1 Parameter Settings for Conducted Spurious Emissions

| Parameter                       | Setting                                           |
|---------------------------------|---------------------------------------------------|
| Open Loop Adjust (Procedure 14) | For Band Class 0, 2, 3, 5, 7, 9, 10, 11(, 18, 19) |
|                                 | –81 dB                                            |
|                                 | For Band Class 1, 4, 6, 8(, 14, 15)               |
|                                 | -84 dB                                            |

[Procedure]

- 1. Execute **BANDCLASS 0** to set Band Class to 0.
- 2. Execute DATATRANSMODE HICAP to set Data Channel Transmission Mode to High Capacity.
- 3. Execute TERMTGT 4096,3 to set Data Channel Packet Size 4096 bits Termination Target to 3 (16 slots).
- 4. Execute T2PTRANS 4096,3 to set Data Channel Packet Size 4096 bits T2P Transition to 3 (16 slots).
- 5. Connect with 1xEV-DO Rev.A.
- 6. Execute **SCRSEL FMEAS** to display the Fundamental Measurement screen.
- 7. Execute **EVALLMEASITEMS OFF,OFF,1,OFF,1,OFF,1,OFF,1,OFF,1,OFF** to set only Spurious Emissions to On and other measurements to Off. (This sets the number of measurement to 1.)
- 8. Execute **EVAPLI FETAPRETAP** to set Application Protocol to FETAP+RETAP.
- 9. Execute CALLCNCT? and wait until the response becomes 4 (= Connected (FETAP+RETAP)).
- 10. Execute **OPNLPADJ -81** to set Open Loop Adjust to -81 dB.
- 11. Execute **PRBINIADJ 15** to set Probe Initial Adjust to 15 dB.
- 12. Execute **EVPWRSTEP 7.5** to set Power Step to 7.5 dB.
- 13. Execute **DATAPCKTSIZE 4096** to set Data Channel Packet Size to 4096 bits.
- 14. Execute CALLCNCT? and wait until the response becomes 4 (= Connected (FETAP+RETAP)).
- 15. Execute **TCFORMAT X4\_1024\_2\_128** to set Traffic Channel Transmission Format to 0x04 (1024, 2, 128): 307.2 kbps.
- 16. Execute **CALLCNCT**? and wait until the response becomes 4 (= Connected (FETAP+RETAP)).
- 17. Execute **SPR\_DBM1M ON** to set Spurious Emission dBm/1 MHz to On.
- 18. Execute **SPR\_DBM1M23 ON** to set Spurious Emission dBm/1.23 MHz to On.
- 19. Execute PCBPAT ALLO to set PCB Pattern to All 0 (Up).
- 20. Execute OLVL -60.0 to set Output Level to -60.0 dBm/1.23 MHz.
- 21. Execute ILVL 23.0 to set Input Level to 23.0 dBm.
- 22. Execute **\*OPC?** and check that the response is 1.
- 23. Wait until the measuring instrument and access terminal stabilize.
- 24. Execute **SWP** to perform measurement.
- 25. Execute SPRPWR? AB, DBC30K to read the measurement results.
- 26. Execute SPRPWR? BC,DBC30K to read the measurement results.
- 27. Execute **SPRPWR? C4M,DBC30K** to read the measurement results.
- 28. Execute **SPRPWR? AB,DBM1M** to read the measurement results.
- 29. Execute SPRPWR? BC,DBM1M to read the measurement results.
- 30. Execute **SPRPWR? C4M,DBM1M** to read the measurement results.
- 31. Execute **SPRPWR? AB,DBM1M23** to read the measurement results.
- 32. Execute SPRPWR? BC, DBM1M23 to read the measurement results.
- 33. Execute vSPRPWR? C4M,DBM1M23 to read the measurement results.
- 34. Compare the measurement results with Table 2.4.19–2 Minimum Standards for Conducted Spurious Emissions.

| Spurious Emissions <mark> View</mark>  | (Meas, Count : 1/ 1)                                                 |
|----------------------------------------|----------------------------------------------------------------------|
| Template Pass/Fail                     | dBc/30kHz Fail<br>dBm/1MHz Pass<br>dBm/1.23MHz Fail                  |
| Offset Frequency<br>0.885 to 1.980 MHz | Peak Power   -30.07 dBc/30kHz   -54.59 dBm/1MHz   -53.91 dBm/1.23MHz |
| 1.980 to 2.250 MHz                     | -34.90 dBc/30kHz<br>-55.04 dBm/1MHz<br>-53.61 dBm/1.23MHz            |
| 2.250 to 4.000 MHz                     | -29.06 dBc/30kHz<br>-54.12 dBm/1MHz<br>-53.59 dBm/1.23MHz            |

#### Table 2.4.19–2 Minimum Standards for Conducted Spurious Emissions

| Item       | Limit                                            |
|------------|--------------------------------------------------|
| Peak Power | Offset Frequency 0.885 to 1.980 MHz              |
|            | Evaluate as best conditions of following         |
|            | –42 dBc/30 kHz max. /–54 dBm/1.23MHz max. (Note) |
|            | Offset Frequency 1.980 to 2.250 MHz              |
|            | Evaluate as best conditions of following         |
|            | –54 dBc/30 kHz max. /–54 dBm/1.23MHz max. (Note) |
|            | Offset Frequency 2.250 to 4.000 MHz              |
|            | Evaluate as best conditions of following         |
|            | –54 dBc/30 kHz max. /–54 dBm/1.23MHz max. (Note) |

(Note) These reference values are only for Band Class 0. When measuring other band classes, follow 3GPP2 C.S.0033-B Table 4.4.1.3.1–1 to 4.4.1.3.1–5.

## 2.4.20. 4.4.3 Occupied Bandwidth

[Procedure]

- 1. Execute **DATATRANSMODE HICAP** to set Data Channel Transmission Mode to High Capacity.
- 2. Execute **TERMTGT 256,3** to set Data Channel Packet Size 256 bits Termination Target to 3 (16 slots).
- 3. Execute T2PTRANS 256,3 to set Data Channel Packet Size 256 bits T2P Transition to 3 (16 slots).
- 4. Connect with 1xEV-DO Rev.A.
- 5. Execute **SCRSEL FMEAS** to display the Fundamental Measurement screen.
- 6. Execute **EVALLMEASITEMS OFF,OFF,1,OFF,1,OFF,1,OFF,1,OFF,1,OFF** to set only Occupied Bandwidth to On and other measurements to Off. (This sets the number of measurement to 1.)
- 7. Execute **EVAPLI FETAPRETAP** to set Application Protocol to FETAP+RETAP.
- 8. Execute CALLCNCT? and wait until the response becomes 4 (= Connected (FETAP+RETAP)).
- 9. Execute DATAPCKTSIZE 256 to set Data Channel Packet Size to 256 bits.
- 10. Execute **CALLCNCT**? and wait until the response becomes 4 (= Connected (FETAP+RETAP)).
- 11. Execute **TCFORMAT X4\_1024\_2\_128** to set Traffic Channel Transmission Format to 0x04 (1024, 2, 128): 307.2 kbps.
- 12. Execute CALLCNCT? and wait until the response becomes 4 (= Connected (FETAP+RETAP)).
- 13. Execute PCBPAT ALLO to set PCB Pattern to All 0 (Up).
- 14. Execute OLVL -105.5 to set Output Level to -105.5 dBm/1.23 MHz.
- 15. Execute ILVL 23.0 to set Input Level to 23.0 dBm.
- 16. Execute **\*OPC?** and check that the response is 1.
- 17. Wait until the measuring instrument and access terminal stabilize.
- 18. Execute **SWP** to perform measurement.
- 19. Execute **OBW?** to read the measurement results.
- 20. Compare the measurement results with Table 2.4.20–1 Minimum Standards for Occupied Bandwidth.

| Occupied Bandwidth                                                                       |                                   |                          | (Meas. | Count | : | 1/ | 1) |  |
|------------------------------------------------------------------------------------------|-----------------------------------|--------------------------|--------|-------|---|----|----|--|
| Occupied Bandwidth(99.0%)<br>Upper Frequency<br>Lower Frequency<br>Center(Upper+Lower)/2 | 1.263<br>0.634<br>-0.628<br>0.003 | MHz<br>MHz<br>MHz<br>MHz |        |       |   |    |    |  |

#### Table 2.4.20-1 Minimum Standards for Occupied Bandwidth

| Item               | Limit         |
|--------------------|---------------|
| Occupied Bandwidth | 1.48 MHz max. |

## 2.5. AT Report

Hardware ID Type, Hardware ID Length, and Hardware ID reported by the access terminal can be read.

- 1. Execute **CALLRFR** to initialize the AT Report value.
- 2. Set the access terminal power to On to open a Session.
- 3. Execute **ATREP\_HDIDTYPE**?, **ATREP\_HDIDLEN**?, and **ATREP\_HDID**? to set Hardware ID Type, Hardware ID Length, and Hardware ID.

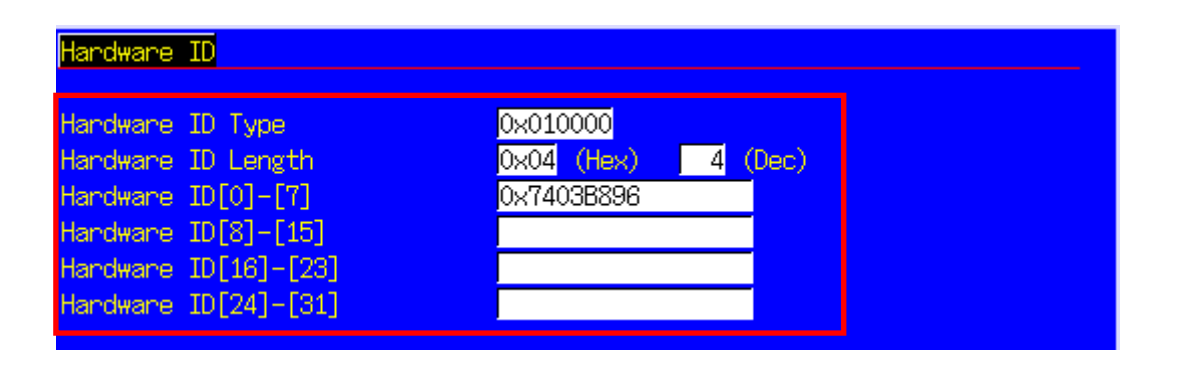

## 2.6. Function Tests

#### 2.6.1. External Packet Data (Rev. 0)

By using the MX882006C–002 –1xEV–DO External Packet Data option, data can be transferred between equipment connected to the back–panel Ethernet port and the access terminal.

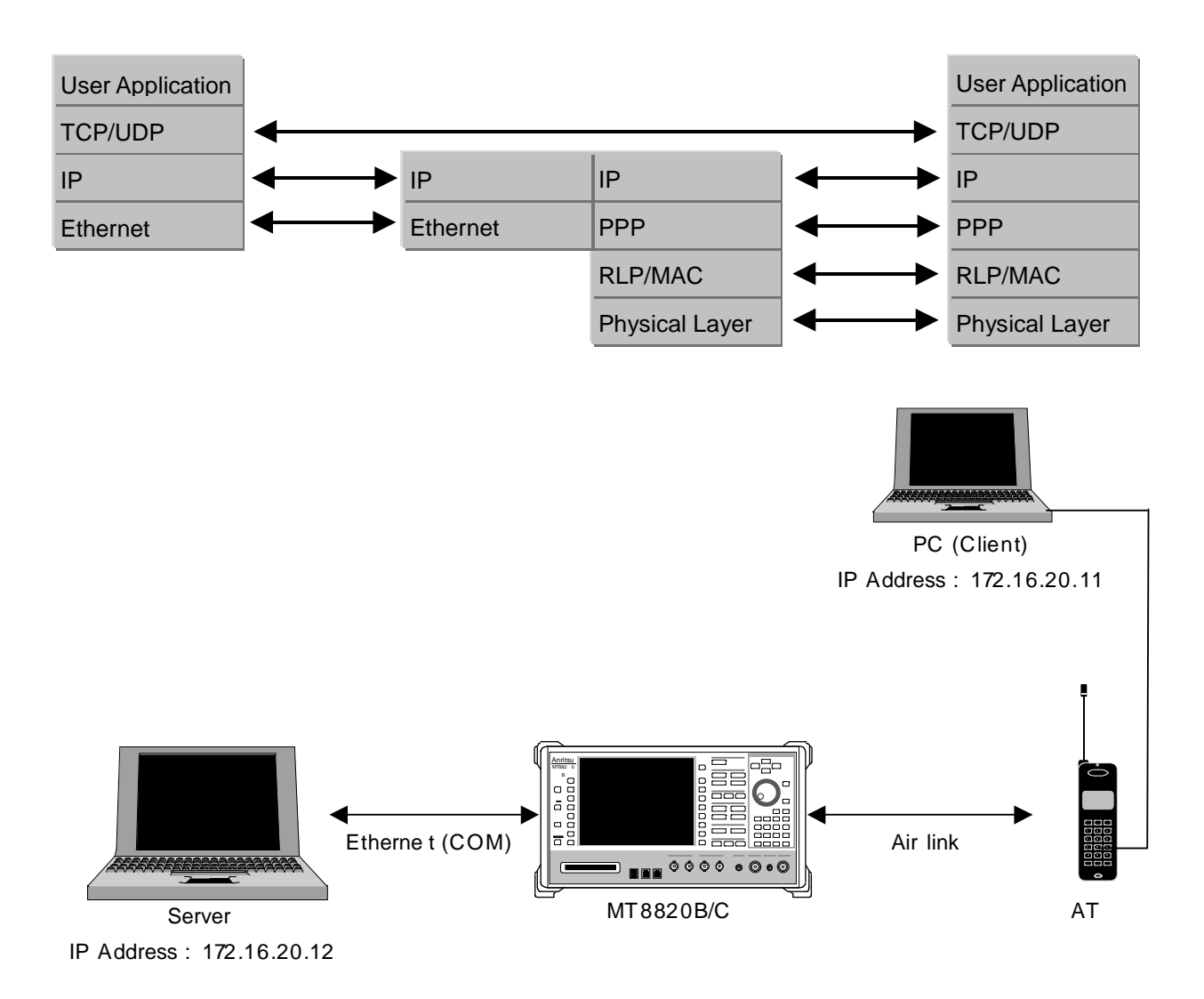

- 1. Move to the System Configuration screen to set [IP Address, Subnet Mask, Default Gateway]. (e.g. IP Address: 172.16.20.12, Subnet Mask: 255.255.255.0, Default Gateway: 172.16.20.1)
- 2. Set the IP Address of Packet Data Option (Example: 172.16.20.11).
- 3. To enable the settings, toggle the power Off and On.
- 4. Move to the Fundamental Measurement screen to set [Protocol Revision] of the Call Processing Parameters to [IS-856-0] and [Application Protocol] to [Default Packet].
- 5. Set the access terminal power to On to Open a Session.
- Set the user name and password for dial-up of the client PC. Perform dial-up connection. (This measuring instrument does not verify the user name and password, so nothing need be input.)
- 7. The Call Processing state changes to [Connected] and the UNIT and access terminal can communicate.
- 8. Check the connection status using ping command from the client PC or server PC.
- 9. Disconnect from the client PC.

## 3. Others

## 3.1. Calibration

Drift in the level accuracy due to internal temperature changes is calibrated to ensure flat frequency characteristics for the input and output level accuracy. There are two commands to perform calibration using a standalone MT8820C: Band Calibration (BANDCAL) and Full Calibration (FULLCAL). Band Calibration performs calibration in the CDMA2000 1x band, or all Band Classes supported by this measurement software. Full Calibration performs calibration performs calibration in the MT8820C input/output band (30 to 2700 MHz).

Full Calibration includes the contents executed by Band Calibration but takes more time than Band Calibration. Use Full Calibration after seasonal temperature changes and software version upgrades. When performing Full Calibration, wait at least 1 hour after power-on to warm-up. Use Band Calibration at intervals when temperature changes can be ignored. For example, perform Band Calibration once when measuring a mobile terminal.

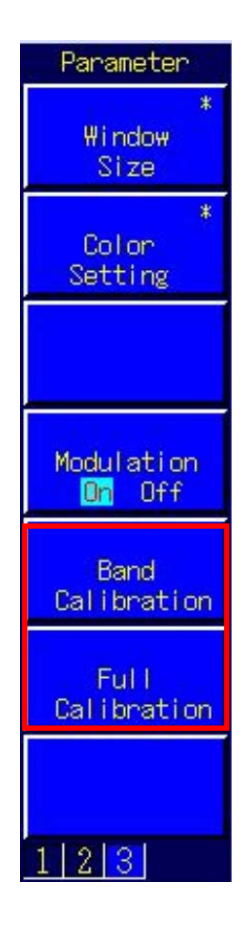

## 3.2. Dynamic Range

The MT8820C measurement linearity is guaranteed in the range of –40 dB up to the Input Level. In addition, a peak level of +10 dB over the Input Level is treated as Level Over. As a consequence, set the MT8820C for an input level range of –40 to +5 dB.

## 3.3. External Loss

The MT8820C can set an offset value for External Loss, such as cable loss.

Main Output (Fwd.), Main Input (Rev.), and Aux Output (Fwd.) can each be set for External Loss. The External Loss values are enabled when External Loss is On. In addition, the values can be saved in each Band Class. Moreover, when External Loss is set to Common, the settings at the Common External Loss screen are used.

| External Loss     | Off     |
|-------------------|---------|
| Config            | Legacy  |
| Main Output(Fwd.) | 0.00 dB |
| Main Input(Rev.)  | 0.00 dB |
| AUX Output(Fwd.)  | 0.00 dB |

For example, use the following procedure to set the loss value for Main Output (Fwd.) to 3.0 dB and Main Input (Rev.) loss to 5 dB for Band Class 0.

- 1. Execute **EXTLOSSW ON** to enable Main Output (Fwd.), Main Input (Rev.), and Aux Output (Fwd.) for External Loss.
- 2. Execute **OEXTLOSS 0,3.0** to set the Main Output (Fwd.) loss to 3 dB.
- 3. Execute **IEXTLOSS 0,5.0** to set the Main Input (Fwd.) loss to 5 dB.

\*The operation when setting External Loss differs according to the version.

Sometimes, the I/O level may be changed unexpectedly when setting parameters at tracking operation.

After setting the measurement conditions (external loss, frequency, etc.), always set the I/O level before starting measurement (W/G, TDS only)

The specifications have been changed for version V20.00 and later so the I/O level does not change when changing the external loss and frequency settings.

#### 3.4. Synchronizing MT8820C and External PC Controller

When multiple GPIB commands are sent from a PC controller to a connected MT8820C, commands may be queued in the MT8820Cuffer after sending from the PC has been completed and some considerable time may be required to complete processing of queued commands. At this time, if a query such as **ESR**? is executed after the command is sent, the GPIB driver waits until the query response is returned, so it is possible to confirm that command processing is completed at the MT8820C.

For example, when the RSSI value is read by the mobile terminal after the MT8820C Output Level is changed, such as at adjustment at RSSI measurement, control of the MT8820C and reading of the measured result from the mobile terminal must be synchronized using the procedure shown below.

- 1. Set the channel, etc.
- 2. Execute OLVL -90.0 to set Output Level to -90.0 dBm/1.23 MHz.
- 3. Execute **ESR?** to wait until the response is returned.
- 4. Wait for the time required for RSSI measurement at the mobile terminal.
- 5. Get the RSSI value from the mobile terminal.

However, even when Phone1 and Phone2 are controlled simultaneously using Parallelphone, processing for one side sometimes keeps the other side waiting, so we recommend using a program that always sends the query and waits for the response after the command has been sent.

## 3.5. Speeding Up Control Software

The simplest method for speeding up the control software is to set the MT8820C screen to off by executing the **SCREEN OFF** command.

Note

# **Anritsu** envision : ensure

#### United States

Anritsu Company 1155 East Collins Blvd., Suite 100, Richardson, TX 75081, U.S.A. Toll Free: 1-800-267-4878 Phone: +1-972-644-1777 Fax: +1-972-671-1877

Canada Anritsu Electronics Ltd. 700 Silver Seven Road, Suite 120, Kanata, Ontario K2V 1C3 Canada Phone: +1-613-591-2003 Fax: +1-613-591-1006

#### • Brazil Anritsu Eletrônica Ltda. Praça Amadeu Amaral, 27 - 1 Andar 01327-010 - Bela Vista - São Paulo - SP - Brazil

Phone: +55-11-3283-2511 Fax: +55-11-3288-6940 Mexico

Anritsu Company, S.A. de C.V. Av. Ejército Nacional No. 579 Piso 9, Col. Granada 11520 México, D.F., México Phone: +52-55-1101-2370 Fax: +52-55-5254-3147

• United Kingdom Anritsu EMEA Ltd. 200 Capability Green, Luton, Bedfordshire, LU1 3LU, U.K. Phone: +44-1582-433200 Fax: +44-1582-731303

• France Anritsu S.A. 12 avenue du Ouébec, Bâtiment Iris 1- Silic 612. 91140 VILLEBON SUR YVETTE, France Phone: +33-1-60-92-15-50

Fax: +33-1-64-46-10-65 Germany Anritsu GmbH Nemetschek Haus, Konrad-Zuse-Platz 1 81829 München, Germany Phone: +49-89-442308-0

Italy

Anritsu S.r.l. Via Elio Vittorini 129, 00144 Roma, Italy Phone: +39-6-509-9711 Fax: +39-6-502-2425

Sweden Anritsu AB Kistagången 20B, 164 40 KISTA, Sweden Phone: +46-8-534-707-00 Fax: +46-8-534-707-30

#### • Finland Anritsu AB Teknobulevardi 3-5, FI-01530 VANTAA, Finland Phone: +358-20-741-8100 Fax: +358-20-741-8111

 Denmark Anritsu A/S Kay Fiskers Plads 9, 2300 Copenhagen S, Denmark Phone: +45-7211-2200 Fax: +45-7211-2210

• Russia Anritsu EMEA Ltd. **Representation Office in Russia** Tverskaya str. 16/2, bld. 1, 7th floor. Moscow, 125009, Russia Phone: +7-495-363-1694 Fax: +7-495-935-8962

• Spain Anritsu EMEA Ltd. Representation Office in Spain Edificio Cuzco IV, Po. de la Castellana, 141, Pta. 8 28046, Madrid, Spain Phone: +34-915-726-761 Fax: +34-915-726-621

 United Arab Emirates Anritsu EMEA Ltd. Dubai Liaison Office P O Box 500413 - Dubai Internet City Al Thuraya Building, Tower 1, Suit 701, 7th Floor Dubai, United Arab Emirates Phone: +971-4-3670352 Fax: +971-4-3688460

Specifications are subject to change without notice.

India Anritsu India Private Limited 2nd & 3rd Floor, #837/1, Binnamangla 1st Stage, Indiranagar, 100ft Road, Bangalore - 560038, India Phone: +91-80-4058-1300 Fax: +91-80-4058-1301

Singapore Anritsu Pte. Ltd. 11 Chang Charn Road, #04-01, Shriro House Singapore 159640 Phone: +65-6282-2400 Fax: +65-6282-2533

• P.R. China (Shanghai) Anritsu (China) Co., Ltd. Nom 2701-2705, Tower A, New Caohejing International Business Center No. 391 Gui Ping Road Shanghai, 200233, P.R. China Phone: +86-21-6237-0898 Fax: +86-21-6237-0899

• P.R. China (Hong Kong) Anritsu Company Ltd. Unit 1006-7, 10/F., Greenfield Tower, Concordia Plaza, No. 1 Science Museum Road, Tsim Sha Tsui East, Kowloon, Hong Kong, P.R. China Phone: +852-2301-4980 Fax: +852-2301-3545

• Japan Anritsu Corporation 8-5, Tamura-cho, Atsugi-shi, Kanagawa, 243-0016 Japan Phone: +81-46-296-6509 Fax: +81-46-225-8359

Korea Anritsu Corporation, Ltd. 5FL, 235 Pangyoyeok-ro, Bundang-gu, Seongnam-si, Gyeonggi-do, 463-400 Korea Phone: +82-31-696-7750 Fax: +82-31-696-7751

• Australia Anritsu Pty. Ltd. Unit 21/270 Ferntree Gully Road, Notting Hill, Victoria 3168, Australia Phone: +61-3-9558-8177 Fax: +61-3-9558-8255

• Taiwan Anritsu Company Inc. 7F, No. 316, Sec. 1, NeiHu Rd., Taipei 114, Taiwan Phone: +886-2-8751-1816 Fax: +886-2-8751-1817

Fax: +49-89-442308-55

Printed in Japan 公知 150911